# cisco.

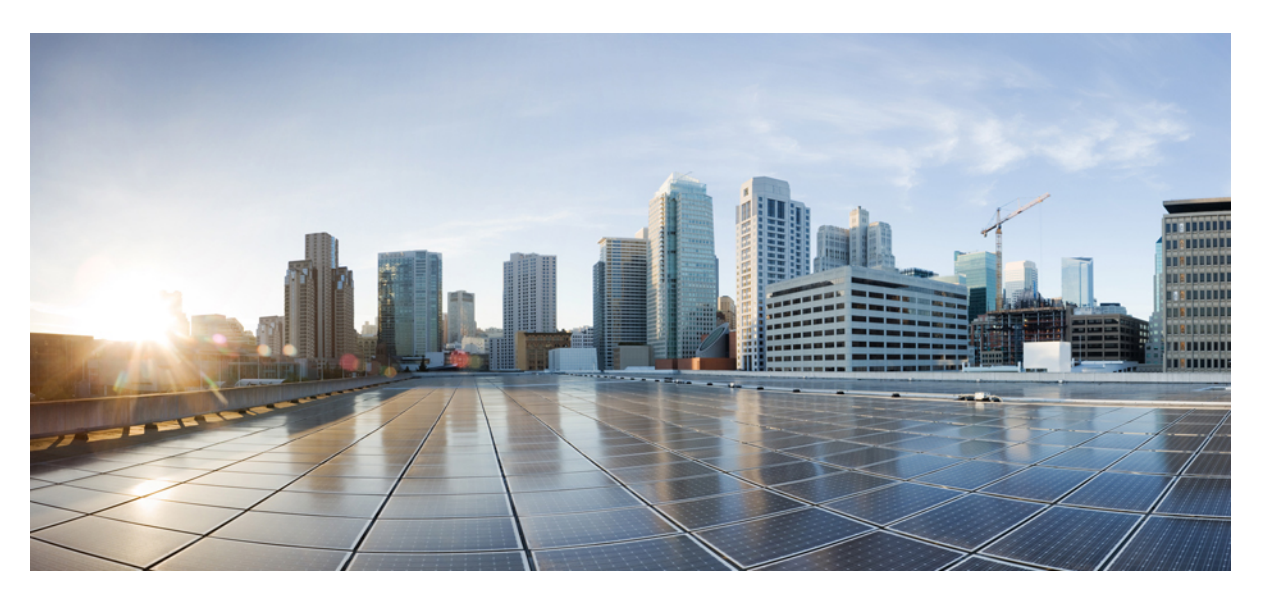

## **Cisco Adaptive Security Virtual Appliance (ASAv) Getting Started Guide, 9.13**

First Published: 2019-09-25 Last Modified: 2021-07-20

### **Americas Headquarters**

Cisco Systems, Inc. 170 West Tasman Drive San Jose, CA 95134-1706 USA http://www.cisco.com Tel: 408 526-4000 800 553-NETS (6387) Fax: 408 527-0883 THE SPECIFICATIONS AND INFORMATION REGARDING THE PRODUCTS IN THIS MANUAL ARE SUBJECT TO CHANGE WITHOUT NOTICE. ALL STATEMENTS, INFORMATION, AND RECOMMENDATIONS IN THIS MANUAL ARE BELIEVED TO BE ACCURATE BUT ARE PRESENTED WITHOUT WARRANTY OF ANY KIND, EXPRESS OR IMPLIED. USERS MUST TAKE FULL RESPONSIBILITY FOR THEIR APPLICATION OF ANY PRODUCTS.

THE SOFTWARE LICENSE AND LIMITED WARRANTY FOR THE ACCOMPANYING PRODUCT ARE SET FORTH IN THE INFORMATION PACKET THAT SHIPPED WITH THE PRODUCT AND ARE INCORPORATED HEREIN BY THIS REFERENCE. IF YOU ARE UNABLE TO LOCATE THE SOFTWARE LICENSE OR LIMITED WARRANTY, CONTACT YOUR CISCO REPRESENTATIVE FOR A COPY.

The Cisco implementation of TCP header compression is an adaptation of a program developed by the University of California, Berkeley (UCB) as part of UCB's public domain version of the UNIX operating system. All rights reserved. Copyright © 1981, Regents of the University of California.

NOTWITHSTANDING ANY OTHER WARRANTY HEREIN, ALL DOCUMENT FILES AND SOFTWARE OF THESE SUPPLIERS ARE PROVIDED "AS IS" WITH ALL FAULTS. CISCO AND THE ABOVE-NAMED SUPPLIERS DISCLAIM ALL WARRANTIES, EXPRESSED OR IMPLIED, INCLUDING, WITHOUT LIMITATION, THOSE OF MERCHANTABILITY, FITNESS FOR A PARTICULAR PURPOSE AND NONINFRINGEMENT OR ARISING FROM A COURSE OF DEALING, USAGE, OR TRADE PRACTICE.

IN NO EVENT SHALL CISCO OR ITS SUPPLIERS BE LIABLE FOR ANY INDIRECT, SPECIAL, CONSEQUENTIAL, OR INCIDENTAL DAMAGES, INCLUDING, WITHOUT LIMITATION, LOST PROFITS OR LOSS OR DAMAGE TO DATA ARISING OUT OF THE USE OR INABILITY TO USE THIS MANUAL, EVEN IF CISCO OR ITS SUPPLIERS HAVE BEEN ADVISED OF THE POSSIBILITY OF SUCH DAMAGES.

Any Internet Protocol (IP) addresses and phone numbers used in this document are not intended to be actual addresses and phone numbers. Any examples, command display output, network topology diagrams, and other figures included in the document are shown for illustrative purposes only. Any use of actual IP addresses or phone numbers in illustrative content is unintentional and coincidental.

All printed copies and duplicate soft copies of this document are considered uncontrolled. See the current online version for the latest version.

Cisco has more than 200 offices worldwide. Addresses and phone numbers are listed on the Cisco website at www.cisco.com/go/offices.

Cisco and the Cisco logo are trademarks or registered trademarks of Cisco and/or its affiliates in the U.S. and other countries. To view a list of Cisco trademarks, go to this URL: https://www.cisco.com/c/en/us/about/legal/trademarks.html. Third-party trademarks mentioned are the property of their respective owners. The use of the word partner does not imply a partnership relationship between Cisco and any other company. (1721R)

© 2019-2020 Cisco Systems, Inc. All rights reserved.

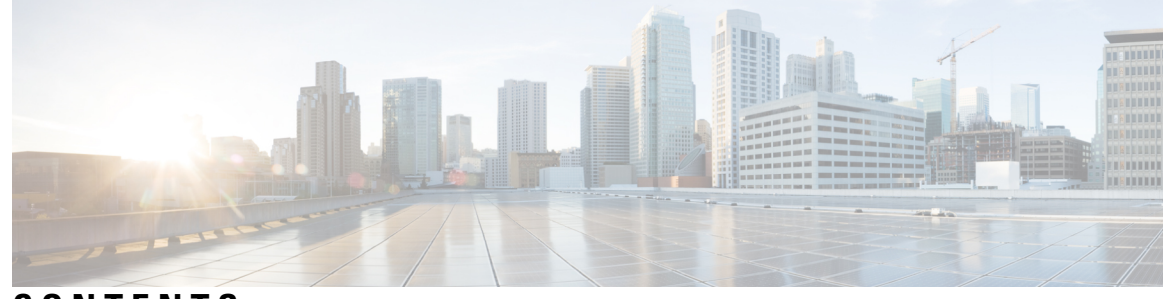

## CONTENTS

Introduction to the ASAv 1

### CHAPTER 1

CHAPTER 2

| Hypervisor Support 1                                                                  |
|---------------------------------------------------------------------------------------|
| Licensing for the ASAv 1                                                              |
| About Smart License Entitlements 2                                                    |
| ASAv Private Cloud Entitlements (VMware, KVM, Hyper-V) 3                              |
| ASAv Public Cloud Entitlements (AWS) 4                                                |
| ASAv Public Cloud Entitlements (Azure) 5                                              |
| Guidelines and Limitations 6                                                          |
| Guidelines and Limitations for the ASAv (all entitlements) 6                          |
| Guidelines and Limitations for the 1 GB Entitlement 7                                 |
| Guidelines and Limitations for the 10 GB Entitlement 7                                |
| ASAv Interfaces and Virtual NICs 8                                                    |
| ASAv Interfaces 8                                                                     |
| Supported vNICs 9                                                                     |
| ASAv and SR-IOV Interface Provisioning <b>10</b>                                      |
| Guidelines and Limitations for SR-IOV Interfaces 11                                   |
| – Deploy the ASAy Using VMware 15                                                     |
| Guidelines and Limitations <b>15</b>                                                  |
| VMware Feature Support for the ASAv <b>19</b>                                         |
| Prerequisites 20                                                                      |
| Unpack the ASAv Software and Create a Day 0 Configuration File <b>21</b>              |
| Deploy the ASAv Using the VMware vSphere Web Client <b>24</b>                         |
| Access the vSphere Web Client and Install the Client Integration Plug-In <b>24</b>    |
| Deploy the ASAV Using the VMware vSphere Web Client 25                                |
| Deploy the ASAy Using the VMware vSphere Standalone Client and Day 0 Configuration 29 |
|                                                                                       |

| Deploy the ASAv Using the OVF Tool and Day 0 Configuration  | 29 |
|-------------------------------------------------------------|----|
| Access the ASAv Console <b>30</b>                           |    |
| Use the VMware vSphere Console <b>31</b>                    |    |
| Configure a Network Serial Console Port <b>32</b>           |    |
| Upgrade the vCPU or Throughput License 32                   |    |
| Performance Tuning 34                                       |    |
| Increasing Performance on ESXi Configurations 34            |    |
| NUMA Guidelines 34                                          |    |
| Multiple RX Queues for Receive Side Scaling (RSS) <b>35</b> |    |
| SR-IOV Interface Provisioning 37                            |    |
| Guidelines and Limitations 37                               |    |
| Check the ESXi Host BIOS 38                                 |    |
| Enable SR-IOV on the Host Physical Adapter <b>39</b>        |    |
| Create a vSphere Switch <b>39</b>                           |    |
| Upgrade the Compatibility Level for Virtual Machines 41     |    |
| Assign the SR-IOV NIC to the ASAv 41                        |    |

| Guidelines and Limitations 43                        |
|------------------------------------------------------|
| Overview 45                                          |
| Prerequisites 45                                     |
| Prepare the Day 0 Configuration File <b>46</b>       |
| Prepare the Virtual Bridge XML Files 48              |
| Deploy the ASAv 49                                   |
| Hotplug Interface Provisioning <b>50</b>             |
| Guidelines and Limitations 50                        |
| Hotplug a Network Interface 51                       |
| Performance Tuning 52                                |
| Increasing Performance on KVM Configurations 52      |
| Enable CPU Pinning <b>52</b>                         |
| NUMA Guidelines 53                                   |
| Multiple RX Queues for Receive Side Scaling (RSS) 55 |
| VPN Optimization 56                                  |
| SR-IOV Interface Provisioning 57                     |
|                                                      |

|           | Requirements for SR-IOV Interface Provisioning 57                    |  |  |
|-----------|----------------------------------------------------------------------|--|--|
|           | Modify the KVM Host BIOS and Host OS 57                              |  |  |
|           | Assign PCI Devices to the ASAv 59                                    |  |  |
|           | CPU Usage and Reporting 61                                           |  |  |
|           | vCPU Usage in the ASA Virtual 62                                     |  |  |
|           | CPU Usage Example 62                                                 |  |  |
|           | KVM CPU Usage Reporting 62                                           |  |  |
|           | ASA Virtual and KVM Graphs 63                                        |  |  |
| CHAPTER 4 | Deploy the ASAv On the AWS Cloud 65                                  |  |  |
|           | Overview 65                                                          |  |  |
|           | Prerequisites 67                                                     |  |  |
|           | Guidelines and Limitations 67                                        |  |  |
|           | Configuration Migration and SSH Authentication <b>68</b>             |  |  |
|           | Sample Network Topology 69                                           |  |  |
|           | Deploy the ASAv <b>69</b>                                            |  |  |
|           | Performance Tuning 72                                                |  |  |
|           | VPN Optimization 72                                                  |  |  |
| CHAPTER 5 | Deploy the ASAv On the Microsoft Azure Cloud 73                      |  |  |
|           | Overview 73                                                          |  |  |
|           | Prerequisites 74                                                     |  |  |
|           | Guidelines and Limitations <b>75</b>                                 |  |  |
|           | Resources Created During Deployment 78                               |  |  |
|           | Azure Routing <b>79</b>                                              |  |  |
|           | Routing Configuration for VMs in the Virtual Network <b>79</b>       |  |  |
|           | IP Addresses 80                                                      |  |  |
|           | DNS 80                                                               |  |  |
|           | Deploy the ASAv 80                                                   |  |  |
|           | Deploy the ASAv from Azure Resource Manager 81                       |  |  |
|           | Deploy the ASAv from Azure Security Center 82                        |  |  |
|           | Deploy the ASAv for High Availability from Azure Resource Manager 84 |  |  |
|           |                                                                      |  |  |

CHAPTER 6 Deploy the ASAv On the Rackspace Cloud 87

Overview 87 Prerequisites 88 Rackspace Cloud Network 89 Rackspace Day 0 Configuration 90 Deploy the ASAv 92 CPU Usage and Reporting 93 vCPU Usage in the ASA Virtual 93 CPU Usage Example 93 Rackspace CPU Usage Reporting 94 ASA Virtual and Rackspace Graphs 94

### CHAPTER 7 Deploy the ASAv Using Hyper-V 97

Overview 97 Guidelines and Limitations 98 Prerequisites 99 Prepare the Day 0 Configuration File **100** Deploy the ASAv with the Day 0 Configuration File Using the Hyper-V Manager 101 Deploy the ASAv on Hyper-V Using the Command Line 102 Deploy the ASAv on Hyper-V Using the Hyper-V Manager 103 Add a Network Adapter from the Hyper-V Manager 110 Modify the Network Adapter Name 112 MAC Address Spoofing 113 Configure MAC Address Spoofing Using the Hyper-V Manager 113 Configure MAC Address Spoofing Using the Command Line 113 Configure SSH 114 CPU Usage and Reporting 114 vCPU Usage in the ASA Virtual 114 CPU Usage Example 114

### CHAPTER 8 Configure the ASAv 117

Start ASDM 117
Perform Initial Configuration Using ASDM 118
Run the Startup Wizard 118
(Optional) Allow Access to Public Servers Behind the ASAv 118

(Optional) Run VPN Wizards 119 (Optional) Run Other Wizards in ASDM 119 Advanced Configuration 119

### Contents

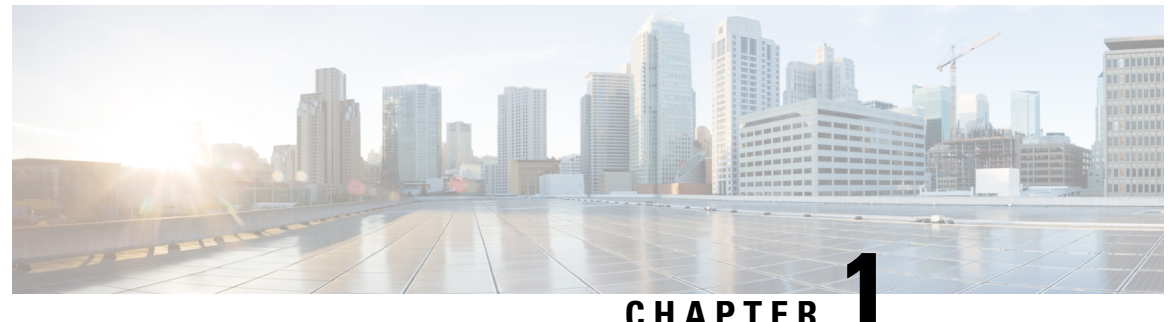

### UNATIEI

## Introduction to the ASAv

The Adaptive Security Virtual Appliance (ASAv) brings full firewall functionality to virtualized environments to secure data center traffic and multitenant environments.

You can manage and monitor the ASAv using ASDM or CLI. Other management options may be available.

- Hypervisor Support, on page 1
- Licensing for the ASAv, on page 1
- Guidelines and Limitations, on page 6
- ASAv Interfaces and Virtual NICs, on page 8
- ASAv and SR-IOV Interface Provisioning, on page 10

## **Hypervisor Support**

For hypervisor support, see Cisco ASA Compatibility.

## Licensing for the ASAv

The ASAv uses Cisco Smart Software Licensing. For complete information, see Smart Software Licensing.

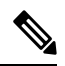

Note

You must install a smart license on the ASAv. Until you install a license, throughput is limited to 100 Kbps so you can perform preliminary connectivity tests. A smart license is required for regular operation.

Beginning with 9.13(1), any ASAv license can be used on any supported ASAv vCPU/memory configuration. This allows you to deploy an ASAv on a wide variety of VM resource footprints. Session limits for AnyConnect Client and TLS Proxy are determined by the ASAv platform entitlement installed rather than a platform limit tied to a model type.

See the following sections for information about ASAv licensing entitlements and resource specifications for the supported private and public deployment targets.

### About Smart License Entitlements

Any ASAv license can be used on any supported ASAv vCPU/memory configuration. This allows you to run the ASAv on a wide variety of VM resource footprints. This also increases the number of supported AWS and Azure instances types. When configuring the ASAv machine, the maximum supported number of vCPUs is 8; and the maximum supported memory is 64GB for ASA virtual deployed on all platforms other than AWS and OCI. For ASA virtual deployed on AWS and OCI, the maximum supported memory is 128GB.

## **(**

- **Important** It is not possible to change the resource allocation (memory, CPUs, disk space) of an ASAv instance once it is deployed. If you need to increase your resource allocations for any reason, for example to change your licensed entitlement from the ASAv30/2Gbps to the ASAv50/10Gbps, you need to create a new instance with the necessary resources.
  - vCPUs—The ASAv supports 1 to 8 vCPUs.
  - Memory—The ASAv supports 2GB to 64GB of RAM for ASA virtual deployed on all platforms other than AWS and OCI. For ASA virtual deployed on AWS and OCI, the maximum supported memory is 128GB.
  - Disk storage—The ASAv supports a minimum virtual disk of 8GB by default. Depending on the type of platform, the virtual disk support varies between 8GB to 10GB. Keep this in mind when you provision your VM resources.

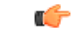

**Important** The minimum memory requirement for the ASAv is 2 GB. If your current ASAv runs with less than 2 GB of memory, you cannot upgrade to version 9.13(1) or greater from an earlier version without increasing the memory of your ASAv machine. You can also redeploy a new ASAv machine with the latest version.

The minimum memory requirement for deploying ASAv with more than 1 vCPU is 4 GB.

For upgrading from ASAv version 9.14 and later to a latest version, the ASA virtual machine requires a minimum memory of 4 GB and 2 vCPU.

### **Session Limits for Licensed Features**

Session limits for AnyConnect Client and TLS Proxy are determined by the installed ASAv platform entitlement tier, and enforced via a rate limiter. The following table summarizes the session limits based on the entitlement tier and rate limiter.

#### Table 1: ASAv Session Limits by Entitlement

| Entitlement         | AnyConnect Client<br>Premium Peers | Total TLS Proxy Sessions | Rate Limiter |
|---------------------|------------------------------------|--------------------------|--------------|
| Standard Tier, 100M | 50                                 | 500                      | 150 Mbps     |
| Standard Tier, 1G   | 250                                | 500                      | 1 Gbps       |
| Standard Tier, 2G   | 750                                | 1000                     | 2 Gbps       |
| Standard Tier, 10G  | 10,000                             | 10,000                   | 10 Gbps      |

The session limits granted by an entitlement, as shown in the previous table, cannot exceed the session limits for the platform. The platform session limits are based on the amount of memory provisioned for the ASAv.

| Table 2: ASAv Session L | imits by Memor | y Requirement |
|-------------------------|----------------|---------------|
|-------------------------|----------------|---------------|

| Provisioned Memory | AnyConnect Client Premium Peers | Total TLS Proxy Sessions |
|--------------------|---------------------------------|--------------------------|
| 2 GB to 7.9 GB     | 250                             | 500                      |
| 8 GB to 15.9 GB    | 750                             | 1000                     |
| 16 GB - 64 GB      | 10,000                          | 10,000                   |
| 64 GB to 128 GB    | 20,000                          | 20,000                   |

### **Platform Limits**

Firewall connections, concurrent and VLANs are platform limits based on the ASAv memory.

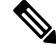

**Note** We limit the firewall connections to 100 when the ASAv is in an unlicensed state. Once licensed with any entitlement, the connections go to the platform limit. The minimum memory requirement for the ASAv is 2GB.

### Table 3: Platform Limits

| ASAv Memory     | Firewall Conns, Concurrent | VLANs |
|-----------------|----------------------------|-------|
| 2 GB to 7.9 GB  | 100,000                    | 50    |
| 8 GB to 15.9 GB | 500,000                    | 200   |
| 16 GB to 64     | 2,000,000                  | 1024  |

### ASAv Private Cloud Entitlements (VMware, KVM, Hyper-V)

Because any ASAv license can be used on any supported ASAv vCPU/memory configuration, you have greater flexibility when you deploy the ASAv in a private cloud environment (VMware, KVM, Hyper-V).

Session limits for AnyConnect Client and TLS Proxy are determined by the installed ASAv platform entitlement tier, and enforced via a rate limiter. The following table summarizes the session limits based on the entitlement tier for the ASAv deployed to a private cloud environment, with the enforced rate limiter.

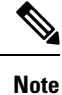

ASAv session limits are based on the amount of memory provisioned for the ASAv; see Table 2: ASAv Session Limits by Memory Requirement, on page 3.

| RAM (GB)                                                                                  |      | Entitlement Support* |                   |                   |                    |
|-------------------------------------------------------------------------------------------|------|----------------------|-------------------|-------------------|--------------------|
| Min                                                                                       | Max  | Standard Tier, 100M  | Standard Tier, 1G | Standard Tier, 2G | Standard Tier, 10G |
| 2                                                                                         | 7.9  | 50/500/100M          | 250/500/1G        | 250/500/2G        | 250/500/10G        |
| 8                                                                                         | 15.9 | 50/500/100M          | 250/500/1G        | 750/1000/2G       | 750/1000/10G       |
| 16                                                                                        | 64   | 50/500/100M          | 250/500/1G        | 750/1000/2G       | 10K/10K/10G        |
| *AnyConnect Client Sessions / TLS Proxy Sessions / Rate Limiter per entitlement/instance. |      |                      |                   |                   |                    |

Table 4: ASAv on VMware/KVM/HyperV Private Cloud - Licensed Feature Limits Based on Entitlement

### **ASAv Public Cloud Entitlements (AWS)**

Because any ASAv license can be used on any supported ASAv vCPU/memory configuration, you can deploy the ASAv on a wide variety AWS instances types. Session limits for AnyConnect Client and TLS Proxy are determined by the installed ASAv platform entitlement tier, and enforced via a rate limiter.

The following table summarizes the session limits and rate limiter based on the entitlement tier for AWS instance types. See "About ASAv Deployment On the AWS Cloud" for a breakdown of the AWS VM dimensions (vCPUs and memory) for the supported instances.

| Instance                                                                                                    | BYOL Entitlement Support* |                   |                   |                    |          |
|----------------------------------------------------------------------------------------------------|---------------------------|-------------------|-------------------|--------------------|----------|
|                                                                                                    | Standard Tier,<br>100M    | Standard Tier, 1G | Standard Tier, 2G | Standard Tier, 10G |          |
| c5.xlarge                                                                                                    | 50/500/100M               | 250/500/1G        | 750/1000/2G       | 750/1000/10G       | 750/1000 |
| c5.2xlarge                                                                                                    | 50/500/100M               | 250/500/1G        | 750/1000/2G       | 10K/10K/10G        | 10K/10K  |
| c4.large                                                                                                    | 50/500/100M               | 250/500/1G        | 250/500/2G        | 250/500/10G        | 250/500  |
| c4.xlarge                                                                                                    | 50/500/100M               | 250/500/1G        | 250/500/2G        | 250/500/10G        | 250/500  |
| c4.2xlarge                                                                                                    | 50/500/100M               | 250/500/1G        | 750/1000/2G       | 10K/10K/10G        | 750/1000 |
| c3.large                                                                                                    | 50/500/100M               | 250/500/1G        | 250/500/2G        | 250/500/10G        | 250/500  |
| c3.xlarge                                                                                                    | 50/500/100M               | 250/500/1G        | 250/500/2G        | 250/500/10G        | 250/500  |
| c3.2xlarge                                                                                                    | 50/500/100M               | 250/500/1G        | 750/1000/2G       | 10K/10K/10G        | 750/1000 |
| m4.large                                                                                                    | 50/500/100M               | 250/500/1G        | 250/500/2G        | 250/500/10G        | 250/500  |
| m4.xlarge                                                                                                    | 50/500/100M               | 250/500/1G        | 250/500/2G        | 250/500/10G        | 10K/10K  |
| m4.2xlarge                                                                                                    | 50/500/100M               | 250/500/1G        | 750/1000/2G       | 10K/10K/10G        | 10K/10K  |
| <ul> <li>*AnyConnect Client Sessions / TLS Proxy Sessions / Rate Limiter per entitlement/instance.</li> <li>**AnyConnect Client Sessions / TLS Proxy Sessions. The Rate Limiter is not employed in PAYG mode.</li> </ul> |                           |                   |                   |                    |          |

Table 5: ASAv on AWS - Licensed Feature Limits Based on Entitlement

### Pay-As-You-Go (PAYG) Mode

The following table summarizes the Smart Licensing entitlements for each tier for the hourly billing (PAYG) mode, which is based on the allocated memory.

Table 6: ASAv on AWS - Smart License Entitlements for PAYG

| RAM (GB)         | Hourly Billing Mode Entitlement |
|------------------|---------------------------------|
| < 2 GB           | Standard Tier, 100M (ASAv5)     |
| 2  GB to < 8  GB | Standard Tier, 1G (ASAv10)      |
| 8 GB to < 16 GB  | Standard Tier, 2G (ASAv30)      |
| 16 GB < 32 GB    | Standard Tier, 10G (ASAv50)     |
| 30 GB and higher | Standard Tier, 20G (ASAv100)    |

### **ASAv Public Cloud Entitlements (Azure)**

Because any ASAv license can be used on any supported ASAv vCPU/memory configuration, you can deploy the ASAv on a wide variety Azure instances types. Session limits for AnyConnect Client and TLS Proxy are determined by the installed ASAv platform entitlement tier, and enforced via a rate limiter.

The following table summarizes the session limits and rate limiter based on the entitlement tier for the Azure instance types. See "About ASAv Deployment On the Microsoft Azure Cloud" for a breakdown of the Azure VM dimensions (vCPUs and memory) for the supported instances.

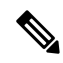

Note Pay-As-You-Go (PAYG) Mode is currently not supported for the ASAv on Azure.

| Table 7: ASAv on Azure | - Licensed Feature | Limits Based on Entitlement |
|------------------------|--------------------|-----------------------------|
|------------------------|--------------------|-----------------------------|

| Instance                  | BYOL Entitlement Support* |                      |                      |                       |                       |  |
|---------------------------|---------------------------|----------------------|----------------------|-----------------------|-----------------------|--|
|                           | Standard Tier,<br>100M    | Standard Tier,<br>1G | Standard Tier,<br>2G | Standard Tier,<br>10G | Standard Tier,<br>20G |  |
| D1, D1_v2DS1,<br>DS1_v2   | 50/500/100M               | 250/500/1G           | 250/500/2G           | 250/500/10G           | 250/500/20G           |  |
| D2, D2_v2,<br>DS2, DS2_v2 | 50/500/100M               | 250/500/1G           | 250/500/2G           | 250/500/10G           | 250/500/20G           |  |
| D3, D3_v2,<br>DS3, DS3_v2 | 50/500/100M               | 250/500/1G           | 750/1000/2G          | 750/1000/10G          | 750/1000/20G          |  |
| D4, D4_v2,<br>DS4, DS4_v2 | 50/500/100M               | 250/500/1G           | 750/1000/2G          | 10K/10K/10G           | 10K/10K/20G           |  |
| D2_v3                     | 50/500/100M               | 250/500/1G           | 750/1000/2G          | 750/1000/10G          | 750/1000/20G          |  |
| D4_v3                     | 50/500/100M               | 250/500/1G           | 750/1000/2G          | 10K/10K/10G           | 10K/10K/20G           |  |

| Instance                                                                                  | BYOL Entitlement Support* |                      |                      |                       |                       |  |  |  |
|-------------------------------------------------------------------------------------------|---------------------------|----------------------|----------------------|-----------------------|-----------------------|--|--|--|
|                                                                                           | Standard Tier,<br>100M    | Standard Tier,<br>1G | Standard Tier,<br>2G | Standard Tier,<br>10G | Standard Tier,<br>20G |  |  |  |
| D8_v3                                                                                     | 50/500/100M               | 250/500/1G           | 750/1000/2G          | 10K/10K/10G           | 10K/10K/20G           |  |  |  |
| F4, F4s                                                                                   | 50/500/100M               | 250/500/1G           | 750/1000/2G          | 750/1000/10G          | 750/1000/20G          |  |  |  |
| F8, F8s                                                                                   | 50/500/100M               | 250/500/1G           | 750/1000/2G          | 10K/10K/10G           | 10K/20K/20G           |  |  |  |
| F16, F16s                                                                                 | 50/500/100M               | 250/500/1G           | 750/1000/2G          | 10K/10K/10G           | 10K/20K/20G           |  |  |  |
| *AnyConnect Client Sessions / TLS Proxy Sessions / Rate Limiter per entitlement/instance. |                           |                      |                      |                       |                       |  |  |  |

## **Guidelines and Limitations**

The ASAv firewall functionality is very similar to the ASA hardware firewalls, but with the following guidelines and limitations.

## Guidelines and Limitations for the ASAv (all entitlements)

### **Smart Licensing Guidelines**

- The maximum supported number of vCPUs is 16. The maximum supported memory is 64GB for ASA virtual deployed on all platforms other than AWS and OCI. For ASA virtual deployed on AWS and OCI, the maximum supported memory is 128GB. Any ASAv license can be used on any supported ASAv vCPU/memory configuration.
- Session limits for licensed features and unlicensed platform capabilities are set based on the amount of VM memory.
- Session limits for AnyConnect Client and TLS Proxy are determined by the ASAv platform entitlement; session limits are no longer associated with an ASAv model type (ASAv5/10/30/50).
- Session limits have a minimum memory requirement; in cases where the VM memory is below the minimum requirement, the session limits will be set for the maximum number supported by the amount of memory.
- There are no changes to existing entitlements; the entitlement SKU and display name will continue to include the model number (ASAv5/10/30/50).
- The entitlement sets the maximum throughput via a rate limiter.
- There is no change to customer ordering process.

### **Disk Storage**

The ASAv supports a maximum virtual disk of 8 GB by default. You cannot increase the disk size beyond 8 GB. Keep this in mind when you provision your VM resources.

### **Context Mode Guidelines**

Supported in single context mode only. Does not support multiple context mode.

### Failover for High Availability Guidelines

For failover deployments, make sure that the standby unit has the same license entitlement; for example, both units should have the 2Gbps entitlement.

| _ | _ | 22 |
|---|---|----|
|   | r |    |
|   |   |    |
|   |   |    |

**Important** When creating a high availability pair using ASAv, it is necessary to add the data interfaces to each ASAv in the same order. If the exact same interfaces are added to each ASAv, but in different order, errors may be presented at the ASAv console. Failover functionality may also be affected.

### **Unsupported ASA Features**

The ASAv does not support the following ASA features:

- Clustering (for all entitlements, except KVM and VMware)
- Multiple context mode
- Active/Active failover
- EtherChannels
- Shared AnyConnect Premium Licenses

### Limitations

• The ASAv is not compatible with the 1.9.5 i40en host driver for the x710 NIC. Older or newer driver versions will work. (VMware only)

## **Guidelines and Limitations for the 1 GB Entitlement**

### **Performance Guidelines**

• Jumbo frame reservation on the 1 GB platform with 9 or more configured e1000 interfaces may cause the device to reload. If **jumbo-frame reservation** is enabled, reduce the number of interfaces to 8 or less. The exact number of interfaces will depend on how much memory is needed for the operation of other features configured, and could be less than 8.

### Guidelines and Limitations for the 10 GB Entitlement

### **Performance Guidelines**

- Supports 10Gbps of aggregated traffic.
- Supports the following practices to improve ASAv performance:
  - Numa nodes

- Multiple RX queues
- SR-IOV provisioning
- See Performance Tuning, on page 34 and Performance Tuning, on page 52 for more information.
- CPU pinning is recommended to achieve full throughput rates; see Increasing Performance on ESXi Configurations, on page 34 and Increasing Performance on KVM Configurations, on page 52.
- Jumbo frame reservation with a mix of e1000 and i40e-vf interfaces may cause the i40e-vf interfaces to remain down. If **jumbo-frame reservation** is enabled, do not mix interface types that use e1000 and i40e-vf drivers.

### Limitations

- Transparent mode is not supported.
- The ASAv is not compatible with the 1.9.5 i40en host driver for the x710 NIC. Older or newer driver versions will work. (VMware only)
- Not supported on Hyper-V.

## **ASAv Interfaces and Virtual NICs**

As a guest on a virtualized platform, the ASAv uses the network interfaces of the underlying physical platform. Each ASAv interface maps to a virtual NIC (vNIC).

- ASAv Interfaces
- · Supported vNICs

### **ASAv Interfaces**

The ASAv includes the following Gigabit Ethernet interfaces:

Management 0/0

For AWS and Azure, Management 0/0 can be a traffic-carrying "outside" interface.

• GigabitEthernet 0/0 through 0/8. Note that the GigabitEthernet 0/8 is used for the failover link when you deploy the ASAv as part of a failover pair.

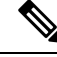

**Note** To simply configuration migration, Ten GigabitEthernet interfaces, like those available on the VMXNET3 driver, are labeled GigabitEthernet. This has no impact on the actual interface speed and is cosmetic only.

The ASAv defines GigabitEthernet interfaces using the E1000 driver as 1Gbps links. Note that VMware no longer recommends using the E1000 driver.

• Hyper-V supports up to eight interfaces. Management 0/0 and GigabitEthernet 0/0 through 0/6. You can use GigabitEthernet 0/6 as a failover link.

### Supported vNICs

The ASAv supports the following vNICs. Mixing vNICs, such as e1000 and vmxnet3, on the same ASAv is not supported.

|           | Hypervisor | Support |                      |                                                                                                    |  |
|-----------|------------|---------|----------------------|----------------------------------------------------------------------------------------------------|--|
| vNIC Type | VMware     | кум     | ASAv Version         | Notes                                                                                                    |  |
| vmxnet3   | Yes        | No      | 9.9(2) and later     | VMware default<br>When using vmxnet3, you need to<br>disable Large Receive Offload (LRO)<br>to avoid poor TCP performance. See<br>Disable LRO for VMware and<br>VMXNET3, on page 9. |  |
| e1000     | Yes        | Yes     | 9.2(1) and later     | Not recommended by VMware.                                                                                                    |  |
| virtio    | No         | Yes     | 9.3(2.200) and later | KVM default                                                                                                    |  |
| ixgbe-vf  | Yes        | Yes     | 9.8(1) and later     | AWS default; ESXi and KVM for<br>SR-IOV support.                                                                                                    |  |
| i40e-vf   | No         | Yes     | 9.10(1) and later    | KVM for SR-IOV support.                                                                                                    |  |

### Table 8: Supported vNics

### **Disable LRO for VMware and VMXNET3**

Large Receive Offload (LRO) is a technique for increasing inbound throughput of high-bandwidth network connections by reducing CPU overhead. It works by aggregating multiple incoming packets from a single stream into a larger buffer before they are passed higher up the networking stack, thus reducing the number of packets that have to be processed. However, LRO can lead to TCP perfomance problems where network packet delivery may not flow consistently and could be "bursty" in congested networks.

### C)

### Important

VMware enables LRO by default to increase overall throughput. It is therefore a requirement to disable LRO for ASAv deployments on this platform.

You can disable LRO directly on the ASAv machine. Power off the virtual machine before you make any configuration changes.

- 1. Find the ASAv machine in the vSphere Web Client inventory.
  - a. To find a virtual machine, select a data center, folder, cluster, resource pool, or host.
  - b. Click the Related Objects tab and click Virtual Machines.

- 2. Right-click the virtual machine and select Edit Settings.
- 3. Click VM Options.
- 4. Expand Advanced.
- 5. Under Configuration Parameters, click the Edit Configuration button.
- 6. Click Add Parameter and enter a name and value for the LRO parameters:
  - Net.VmxnetSwLROSL | 0
  - Net.Vmxnet3SwLRO | 0
  - Net.Vmxnet3HwLRO | 0
  - Net.Vmxnet2SwLRO | 0
  - Net.Vmxnet2HwLRO | 0

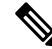

- **Note** Optionally, if the LRO parameters exist, you can examine the values and change them if needed. If a parameter is equal to 1, LRO is enabled. If equal to 0, LRO is disabled.
- 7. Click OK to save your changes and exit the Configuration Parameters dialog box.
- 8. Click Save.

See the following VMware support articles for more information:

- VMware KB 1027511
- VMware KB 2055140

## **ASAv and SR-IOV Interface Provisioning**

Single Root I/O Virtualization (SR-IOV) allows multiple VMs running a variety of guest operating systems to share a single PCIe network adapter within a host server. SR-IOV allows a VM to move data directly to and from the network adapter, bypassing the hypervisor for increased network throughput and lower server CPU burden. Recent x86 server processors include chipset enhancements, such as Intel VT-d technology, that facilitate direct memory transfers and other operations required by SR-IOV.

The SR-IOV specification defines two device types:

- Physical Function (PF)—Essentially a static NIC, a PF is a full PCIe device that includes SR-IOV capabilities. PFs are discovered, managed, and configured as normal PCIe devices. A single PF can provide management and configuration for a set of virtual functions (VFs).
- Virtual Function (VF)—Similar to a dynamic vNIC, a VF is a full or lightweight virtual PCIe device that provides at least the necessary resources for data movements. A VF is not managed directly but is derived from and managed through a PF. One or more VFs can be assigned to a VM.

SR-IOV is defined and maintained by the Peripheral Component Interconnect Special Interest Group (PCI SIG), an industry organization that is chartered to develop and manage the PCI standard. For more information about SR-IOV, see PCI-SIG SR-IOV Primer: An Introduction to SR-IOV Technology.

Provisioning SR-IOV interfaces on the ASAv requires some planning, which starts with the appropriate operating system level, hardware and CPU, adapter types, and adapter settings.

### **Guidelines and Limitations for SR-IOV Interfaces**

The specific hardware used for ASAv deployment can vary, depending on size and usage requirements. Licensing for the ASAv, on page 1 explains the compliant resource scenarios that match license entitlement for the different ASAv platforms. In addition, SR-IOV Virtual Functions require specific system resources.

#### Host Operating System and Hypervisor Support

SR-IOV support and VF drivers are available for:

Linux 2.6.30 kernel or later

The ASAv with SR-IOV interfaces is currently supported on the following hypervisors:

- VMware vSphere/ESXi
- QEMU/KVM
- AWS

### **Hardware Platform Support**

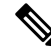

**Note** You should deploy the ASAv on any *server class* x86 CPU device capable of running the supported virtualization platforms.

This section describes hardware guidelines for SR-IOV interfaces. Although these are guidelines and not requirements, using hardware that does not meet these guidelines may result in functionality problems or poor performance.

A server that supports SR-IOV and that is equipped with an SR-IOV-capable PCIe adapter is required. You must be aware of the following hardware considerations:

- The capabilities of SR-IOV NICs, including the number of VFs available, differ across vendors and devices.
- Not all PCIe slots support SR-IOV.
- SR-IOV-capable PCIe slots may have different capabilities.

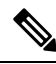

**Note** You should consult your manufacturer's documentation for SR-IOV support on your system.

- For VT-d enabled chipsets, motherboards, and CPUs, you can find information from this page of virtualization-capable IOMMU supporting hardware. VT-d is a required BIOS setting for SR-IOV systems.
- For VMware, you can search their online Compatibility Guide for SR-IOV support.
- For KVM, you can verify CPU compatibility. Note that for the ASAv on KVM we only support x86 hardware.

Ŋ

**Note** We tested the ASAv with the Cisco UCS C-Series Rack Server. Note that the Cisco UCS-B server does not support the ixgbe-vf vNIC.

### Supported NICs for SR-IOV

• Intel Ethernet Network Adapter X710

₽

Attention

tion The ASAv is not compatible with the 1.9.5 i40en host driver for the x710 NIC. Older or newer driver versions will work. (VMware only)

• Intel Ethernet Server Adapter X520 - DA2

### **CPUs**

• x86 64 multicore CPU

Intel Sandy Bridge or later (Recommended)

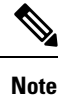

We tested the ASAv on Intel's Broadwell CPU (E5-2699-v4) at 2.3GHz.

- Cores
  - · Minimum of 8 physical cores per CPU socket
  - The 8 cores must be on a single socket.

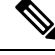

**Note** CPU pinning is recommended to achieve full throughput rates on the ASAv50 and ASAv100; see Increasing Performance on ESXi Configurations, on page 34 and Increasing Performance on KVM Configurations, on page 52.

### **BIOS Settings**

SR-IOV requires support in the BIOS as well as in the operating system instance or hypervisor that is running on the hardware. Check your system BIOS for the following settings:

- · SR-IOV is enabled
- VT-x (Virtualization Technology) is enabled
- VT-d is enabled
- (Optional) Hyperthreading is disabled

We recommend that you verify the process with the vendor documentation because different systems have different methods to access and change BIOS settings.

### Limitations

Be aware of the following limitations when using ixgbe-vf interfaces:

- The guest VM is not allowed to set the VF to promiscuous mode. Because of this, transparent mode is not supported when using ixgbe-vf.
- The guest VM is not allowed to set the MAC address on the VF. Because of this, the MAC address is not transferred during HA like it is done on other ASA platforms and with other interface types. HA failover works by transferring the IP address from active to standby.

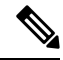

**Note** This limitation is applicable to the i40e-vf interfaces too.

- The Cisco UCS-B server does not support the ixgbe-vf vNIC.
- In a failover setup, when a paired ASAv (primary unit) fails, the standby ASAv unit takes over as the primary unit role and its interface IP address is updated with a new MAC address of the standby ASAv unit. Thereafter, the ASAv sends a gratuitous Address Resolution Protocol (ARP) update to announce the change in MAC address of the interface IP address to other devices on the same network. However, due to incompatibility with these types of interfaces, the gratuitous ARP update is not sent to the global IP address that is defined in the NAT or PAT statements for translating the interface IP address to global IP addresses.

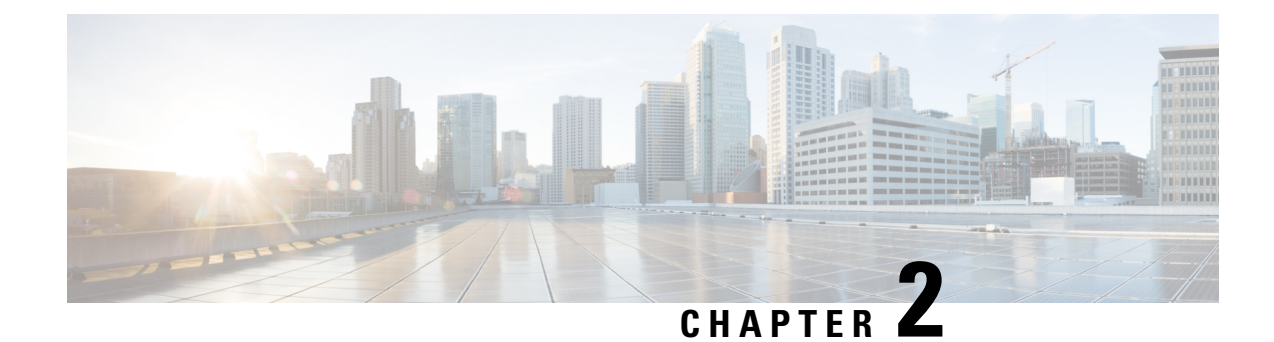

## **Deploy the ASAv Using VMware**

You can deploy the ASAv on any server class x86 CPU device that is capable of running VMware ESXi.

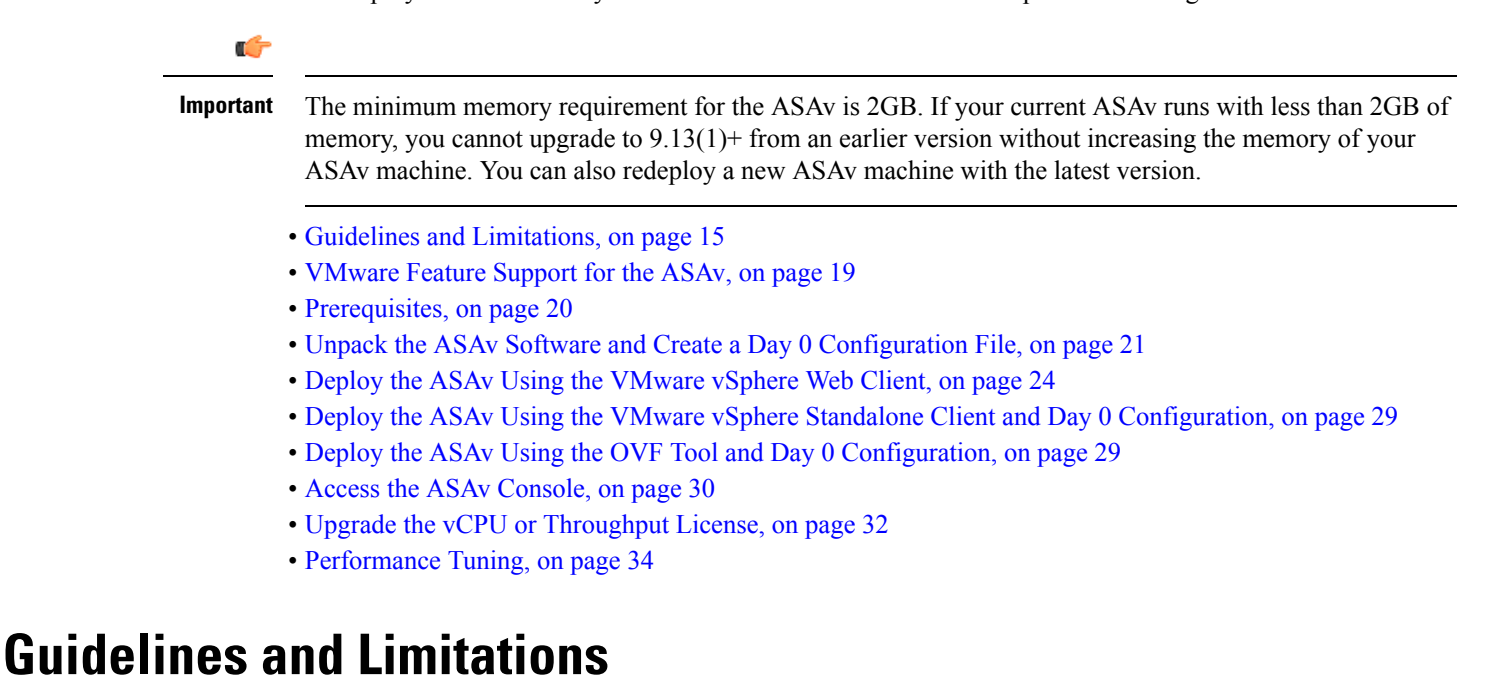

You can create and deploy multiple instances of the ASAv on an ESXi server. The specific hardware used for ASAv deployments can vary, depending on the number of instances deployed and usage requirements. Each virtual appliance you create requires a minimum resource allocation—memory, number of CPUs, and disk space—on the host machine.

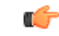

**Important** The ASAv deploys with a disk storage size of 8GB. It is not possible to change the resource allocation of the disk space.

Review the following guidelines and limitations before you deploy the ASAv.

### ASAv on VMware ESXi System Requirements

Make sure to conform to the specifications below to ensure optimal performance. The ASAvASAv has the following requirements:

• The host CPU must be a server class x86-based Intel or AMD CPU with virtualization extension.

For example, ASAv performance test labs use as minimum the following: Cisco Unified Computing System<sup>™</sup> (Cisco UCS<sup>®</sup>) C series M4 server with the Intel<sup>®</sup> Xeon<sup>®</sup> CPU E5-2690v4 processors running at 2.6GHz.

• ASAv supports ESXi version 6.0, 6.5, 6.7.

### **Recommended vNICs**

The following vNICs are recommended in order of optimum performance.

- i40e in PCI passthrough—Dedicates the server's physical NIC to the VM and transfers packet data between the NIC and the VM via DMA (Direct Memory Access). No CPU cycles are required for moving packets.
- i40evf/ixgbe-vf—Effectively the same as above (DMAs packets between the NIC and the VM) but allows the NIC to be shared across multiple VMs. SR-IOV is generally preferred because it has more deployment flexibility. See Guidelines and Limitations, on page 37
- vmxnet3—This is a para-virtualized network driver that supports 10Gbps operation but also requires CPU cycles. This is the VMware default.

When using vmxnet3, you need to disable Large Receive Offload (LRO) to avoid poor TCP performance.

### **Performance Optimizations**

To achieve the best performance out of the ASAv, you can make adjustments to the both the VM and the host. See Performance Tuning, on page 34 for more information.

- NUMA—You can improve performance of the ASAv by isolating the CPU resources of the guest VM to a single non-uniform memory access (NUMA) node. See NUMA Guidelines, on page 34 for more information.
- **Receive Side Scaling**—The ASAv supports Receive Side Scaling (RSS), which is a technology utilized by network adapters to distribute network receive traffic to multiple processor cores. Supported on Version 9.13(1) and later. See Multiple RX Queues for Receive Side Scaling (RSS), on page 35 for more information.
- VPN Optimization—See VPN Optimization, on page 56 for additional considerations for optimizing VPN performance with the ASAv.

### **OVF File Guidelines**

The selection of the asav-vi.ovf or asav-esxi.ovf file is based on the deployment target:

- asav-vi—For deployment on vCenter
- asav-esxi—For deployment on ESXi (no vCenter)

- The ASAv OVF deployment does not support localization (installing the components in non-English mode). Be sure that the VMware vCenter and the LDAP servers in your environment are installed in an ASCII-compatible mode.
- You must set your keyboard to United States English before installing the ASAv and for using the VM console.
- When the ASAv is deployed, two different ISO images are mounted on the ESXi hypervisor:
  - The first drive mounted has the OVF environment variables generated by vSphere.
  - The second drive mounted is the day0.iso.

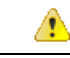

Attention

You can unmount both drives after the ASAv machine has booted. However, Drive 1 (with the OVF environment variables) will always be mounted every time the ASAv is powered off/on, even if **Connect at Power On** is unchecked.

### **Export OVF Template Guidelines**

The Export OVF Template in vSphere helps you export an existing ASAv instance package as an OVF template. You can use an exported OVF template for deploying the ASAv instance in the same or different environment. Before deploying the ASAv instance using an exported OVF template on vSphere, you must modify the configuration details in the OVF file to prevent deployment failure.

To modify the exported OVF file of ASAv.

- 1. Log in to the local machine where you have exported the OVF template.
- 2. Browse and open the OVF file in a text editor.
- Ensure that the tag <vmw:ExtraConfig vmw:key="monitor\_control.pseudo\_perfctr" vmw:value="TRUE"></vmw:ExtraConfig> is present.
- 4. Delete the tag <rasd:ResourceSubType>vmware.cdrom.iso</rasd:ResourceSubType>.

Or

Replace the tag <rasd:ResourceSubType>vmware.cdrom.iso</rasd:ResourceSubType> with <rasd:ResourceSubType>vmware.cdrom.remotepassthrough</rasd:ResourceSubType>.

See the Deploying an OVF fails on vCenter Server 5.1/5.5 when VMware tools are installed (2034422) published by VMware for more information.

5. Enter the property values for UserPrivilege, OvfDeployment, and ControllerType.

For example:

```
- <Property ovf:qualifiers="ValueMap{"ovf", "ignore", "installer"}" ovf:type="string"
ovf:key="OvfDeployment">
+ <Property ovf:qualifiers="ValueMap{"ovf", "ignore", "installer"}" ovf:type="string"
ovf:key="OvfDeployment" ovf:value="ovf">
- <Property ovf:type="string" ovf:key="ControllerType">
+ <Property ovf:type="string" ovf:key="ControllerType" ovf:value="ASAv">
- <Property ovf:type="string" ovf:key="ControllerType" ovf:value="ASAv">
- <Property ovf:qualifiers="MinValue(0) MaxValue(255)" ovf:type="uint8"
ovf:key="UserPrivilege">
```

```
+ <Property ovf:qualifiers="MinValue(0) MaxValue(255)" ovf:type="uint8"
ovf:key="UserPrivilege" ovf:value="15">
```

- 6. Save the OVF file.
- 7. Deploy the ASAv using the OVF template. See, Deploy the ASAv Using the VMware vSphere Web Client.

#### Failover for High Availability Guidelines

For failover deployments, make sure that the standby unit has the same license entitlement; for example, both units should have the 2Gbps entitlement.

C (

Important

When creating a high availability pair using ASAv, it is necessary to add the data interfaces to each ASAv in the same order. If the exact same interfaces are added to each ASAv, but in different order, errors may be presented at the ASAv console. Failover functionality may also be affected.

For the ESX port group used for ASAv Inside interface or ASAv failover high availability link, configure the ESX port group failover order with two virtual NICs – one as active uplink and the other as standby uplink. This is necessary for the two VMs to ping each other or ASAv high availability link to be up.

#### vMotion Guidelines

• VMware requires that you only use shared storage if you plan to use vMotion. During ASAv deployment, if you have a host cluster you can either provision storage locally (on a specific host) or on a shared host. However, if you try to vMotion the ASAv to another host, using local storage will produce an error.

#### Memory and vCPU Allocation for Throughput and Licensing

• The memory allocated to the ASAv is sized specifically for the throughput level. Do not change the memory setting or any vCPU hardware settings in the Edit Settings dialog box unless you are requesting a license for a different throughput level. Under-provisioning can affect performance.

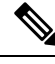

**Note** If you need to change the memory or vCPU hardware settings, use only the values documented in Licensing for the ASAv, on page 1. Do not use the VMware-recommended memory configuration minimum, default, and maximum values.

### **CPU Reservation**

By default the CPU reservation for the ASAv is 1000 MHz. You can change the amount of CPU resources allocated to the ASAv by using the shares, reservations, and limits settings (Edit Settings > Resources > CPU). Lowering the CPU Reservation setting from 1000 Mhz can be done if the ASAv can perform its required purpose while under the required traffic load with the lower setting. The amount of CPU used by an ASAv depends on the hardware platform it is running on as well as the type and amount of work it is doing.

You can view the host's perspective of CPU usage for all of your virtual machines from the CPU Usage (MHz) chart, located in the Home view of the Virtual Machine Performance tab. Once you establish a benchmark for CPU usage when the ASAv is handling typical traffic volume, you can use that information as input when adjusting the CPU reservation.

See the CPU Performance Enhancement Advice published by VMware for more information.

You can use the ASAv show vm and show cpu commands or the ASDM Home > Device Dashboard > Device Information > Virtual Resources tab or the Monitoring > Properties > System Resources Graphs > CPU pane to view the resource allocation and any resources that are over- or under-provisioned.

### **Transparent Mode on UCS B Series Hardware Guidelines**

MAC flaps have been observed in some ASAv configurations running in transparent mode on Cisco UCS B Series hardware. When MAC addresses appear from different locations you will get dropped packets.

The following guidelines help prevent MAC flaps when you deploy the ASAv in transparent mode in VMware environments:

VMware NIC teaming—If deploying the ASAv in transparent mode on UCS B Series, the Port Groups
used for the Inside and Outside interfaces must have only 1 Active Uplink, and that uplink must be the
same. You configure VMware NIC teaming in vCenter.

See the VMware documentation for complete information on how to configure NIC teaming.

• ARP inspection—Enable ARP inspection on the ASAv and statically configure the MAC and ARP entry on the interface you expect to receive it on. See the Cisco ASA Series General Operations Configuration Guide for information about ARP inspection and how to enable it.

### **Additional Guidelines and Limitations**

- The ASA Virtual boots without the two CD/DVD IDE drives if you are running ESXi 6.7, vCenter 6.7, ASA Virtual 9.12 and above.
- The vSphere Web Client is not supported for ASAv OVF deployment; use the vSphere client instead.

## VMware Feature Support for the ASAv

The following table lists the VMware feature support for the ASAv.

### Table 9: VMware Feature Support for the ASAv

| Feature    | Description                                                                     | Support (Yes/No) | Comment                |
|------------|---------------------------------------------------------------------------------|------------------|------------------------|
| Cold Clone | The VM is powered off during cloning.                                           | Yes              | _                      |
| DRS        | Used for dynamic<br>resource scheduling and<br>distributed power<br>management. | Yes              | See VMware guidelines. |

| Feature                                        | Description                                         | Support (Yes/No) | Comment                                                        |
|------------------------------------------------|-----------------------------------------------------|------------------|----------------------------------------------------------------|
| Hot add                                        | The VM is running during an addition.               | No               | -                                                              |
| Hot clone                                      | The VM is running during cloning.                   | No               | -                                                              |
| Hot removal                                    | The VM is running during removal.                   | No               | -                                                              |
| Snapshot                                       | The VM freezes for a few seconds.                   | Yes              | Use with care. You may<br>lose traffic. Failover may<br>occur. |
| Suspend and resume                             | The VM is suspended, then resumed.                  | Yes              | -                                                              |
| vCloud Director                                | Allows automatic deployment of VMs.                 | No               | -                                                              |
| VM migration                                   | The VM is powered off during migration.             | Yes              | _                                                              |
| vMotion                                        | Used for live migration of VMs.                     | Yes              | Use shared storage. See<br>vMotion Guidelines, on<br>page 18.  |
| VMware FT                                      | Mware FT Used for HA on VMs.                        |                  | Use ASAv failover for ASAv machine failures.                   |
| VMware HA                                      | Iware HA         Used for ESXi and server failures. |                  | Use ASAv failover for ASAv machine failures.                   |
| VMware HA with VM heartbeats                   | Used for VM failures.                               | No               | Use ASAv failover for ASAv machine failures.                   |
| VMware vSphere<br>Standalone Windows<br>Client | Used to deploy VMs.                                 | Yes              | -                                                              |
| VMware vSphere Web<br>Client                   | Used to deploy VMs.                                 | Yes              | -                                                              |

## Prerequisites

You can deploy the ASAv using the VMware vSphere Web Client, vSphere standalone client, or the OVF tool. See Cisco ASA Compatibility for system requirements.

### Security Policy for a vSphere Standard Switch

For a vSphere switch, you can edit Layer 2 security policies and apply security policy exceptions for port groups used by the ASAv interfaces. See the following default settings:

- Promiscuous Mode: Reject
- MAC Address Changes: Accept
- Forged Transmits: Accept

You may need to modify these settings for the following ASAv configurations. See the vSphere documentation for more information.

| Table | 10: | Port | Group | Security | Policy | Exceptions |
|-------|-----|------|-------|----------|--------|------------|
|-------|-----|------|-------|----------|--------|------------|

|                        | Routed Firewall Mode |             | Transparent Firewall Mode |          |  |
|------------------------|----------------------|-------------|---------------------------|----------|--|
| Security Exception     | No Failover          | Failover    | No Failover               | Failover |  |
| Promiscuous Mode       | <any></any>          | <any></any> | Accept                    | Accept   |  |
| MAC Address<br>Changes | <any></any>          | Accept      | <any></any>               | Accept   |  |
| Forged Transmits       | <any></any>          | Accept      | Accept                    | Accept   |  |

## Unpack the ASAv Software and Create a Day 0 Configuration File

You can prepare a Day 0 configuration file before you launch the ASAv. This file is a text file that contains the ASAv configuration to be applied when the ASAv is launched. This initial configuration is placed into a text file named "day0-config" in a working directory you chose, and is manipulated into a day0.iso file that is mounted and read on first boot. At the minimum, the Day 0 configuration file must contain commands to activate the management interface and set up the SSH server for public key authentication, but it can also contain a complete ASA configuration. A default day0.iso containing an empty day0-config is provided with the release. The day0.iso file (either your custom day0.iso or the default day0.iso) must be available during first boot.

### Before you begin

We are using Linux in this example, but there are similar utilities for Windows.

- To automatically license the ASAv during initial deployment, place the Smart Licensing Identity (ID) Token that you downloaded from the Cisco Smart Software Manager in a text file named 'idtoken' in the same directory as the Day 0 configuration file.
- If you want to access and configure the ASAv from the serial port on the hypervisor instead of the virtual VGA console, you should include the **console serial** setting in the Day 0 configuration file to use the serial port on first boot.

- If you want to deploy the ASAv in transparent mode, you must use a known running ASA config file in transparent mode as the Day 0 configuration file. This does not apply to a Day 0 configuration file for a routed firewall.
- See the OVF file guidelines in Guidelines and Limitations, on page 15 for additional information about how the ISO images are mounted on the ESXi hypervisor.

**Step 1** Download the ZIP file from Cisco.com, and save it to your local disk:

#### https://www.cisco.com/go/asa-software

**Note** A Cisco.com login and Cisco service contract are required.

- **Step 2** Unzip the file into a working directory. Do not remove any files from the directory. The following files are included:
  - asav-vi.ovf-For vCenter deployments.
  - asav-esxi.ovf—For non-vCenter deployments.
  - boot.vmdk—Boot disk image.
  - disk0.vmdk—ASAv disk image.
  - day0.iso—An ISO containing a day0-config file and optionally an idtoken file.
  - asav-vi.mf—Manifest file for vCenter deployments.
  - asav-esxi.mf-Manifest file for non-vCenter deployments.
- **Step 3** Enter the CLI configuration for the ASAv in a text file called "day0-config." Add interface configurations for the three interfaces and any other configuration you want.

The fist line should begin with the ASA version. The day0-config should be a valid ASA configuration. The best way to generate the day0-config is to copy the desired parts of a running config from an existing ASA or ASAv. The order of the lines in the day0-config is important and should match the order seen in an existing **show running-config** command output.

We provide two examples of the day0-config file. The first example shows a day0-config when deploying an ASAv with Gigabit Ethernet interfaces. The second example shows a day0-config when deploying an ASAv with 10 Gigabit Ethernet interfaces. You would use this day0-config to deploy an ASAv with SR-IOV interfaces; see Guidelines and Limitations, on page 37.

### Example:

```
ASA Version 9.4.1

!

console serial

interface management0/0

nameif management

security-level 100

ip address 192.168.1.1 255.255.255.0

no shutdown

interface gigabitethernet0/0

nameif inside

security-level 100

ip address 10.1.1.2 255.255.255.0

no shutdown

interface gigabitethernet0/1

nameif outside
```

```
security-level 0
ip address 198.51.100.2 255.255.255.0
no shutdown
http server enable
http 192.168.1.0 255.255.255.0 management
crypto key generate rsa modulus 1024
username AdminUser password paSSwOrd
ssh 192.168.1.0 255.255.255.0 management
aaa authentication ssh console LOCAL
call-home
http-proxy 10.1.1.1 port 443
license smart
feature tier standard
throughput level 2G
```

#### Example:

```
ASA Version 9.8.1
1
console serial
interface management 0/0
management-only
nameif management
security-level 0
ip address 192.168.0.230 255.255.255.0
1
interface GigabitEthernet0/0
nameif inside
security-level 100
ip address 10.10.10.10 255.255.255.0
interface GigabitEthernet0/1
nameif outside
security-level 0
ip address 10.10.20.10 255.255.255.0
1
route management 0.0.0.0 0.0.0.0 192.168.0.254
1
username cisco password cisco123 privilege 15
aaa authentication ssh console LOCAL
ssh 0.0.0.0 0.0.0.0 management
ssh timeout 60
ssh version 2
http 0.0.0.0 0.0.0.0 management
1
logging enable
logging timestamp
logging buffer-size 99999
logging buffered debugging
logging trap debugging
1
dns domain-lookup management
DNS server-group DefaultDNS
name-server 64.102.6.247
Т
license smart
feature tier standard
throughput level 10G
1
crypto key generate rsa modulus 2048
```

**Step 4** (Optional) Download the Smart License identity token file issued by the Cisco Smart Software Manager to your PC.

Step 5 (Optional) Copy the ID token from the download file and put it in a text file named 'idtoken' that only contains the ID token.

The Identity Token automatically registers the ASAv with the Smart Licensing server.

**Step 6** Generate the virtual CD-ROM by converting the text file to an ISO file:

#### Example:

```
stack@user-ubuntu:-/KvmAsa$ sudo genisoimage -r -o day0.iso day0-config idtoken
I: input-charset not specified, using utf-8 (detected in locale settings)
Total translation table size: 0
Total rockridge attributes bytes: 252
Total directory bytes: 0
Path table size (byptes): 10
Max brk space used 0
176 extents written (0 MB)
stack@user-ubuntu:-/KvmAsa$
```

**Step 7** Compute a new SHA1 value on Linux for the day0.iso:

#### Example:

openssl dgst -sha1 day0.iso
SHA1(day0.iso) = e5bee36e1eb1a2b109311c59e2f1ec9f731ecb66 day0.iso

**Step 8** Include the new checksum in the asav-vi.mf file in the working directory and replace the day0.iso SHA1 value with the newly generated one.

### Example:

```
SHA1(asav-vi.ovf) = de0f1878b8f1260e379ef853db4e790c8e92f2b2
SHA1(disk0.vmdk) = 898b26891cc68fa0c94ebd91532fc450da418b02
SHA1(boot.vmdk) = 6b0000ddebfc38ccc99ac2d4d5dbfb8abfb3d9c4
SHA1(day0.iso) = e5bee36e1eb1a2b109311c59e2f1ec9f731ecb66
```

**Step 9** Copy the day0.iso file into the directory where you unzipped the ZIP file. You will overwrite the default (empty) day0.iso file.

When any VM is deployed from this directory, the configuration inside the newly generated day0.iso is applied.

## Deploy the ASAv Using the VMware vSphere Web Client

This section describes how to deploy the ASAv using the VMware vSphere Web Client. The Web Client requires vCenter. If you do not have vCenter, see Deploy the ASAv Using the VMware vSphere Standalone Client and Day 0 Configuration, or Deploy the ASAv Using the OVF Tool and Day 0 Configuration.

- Access the vSphere Web Client and Install the Client Integration Plug-In, on page 24
- Deploy the ASAv Using the VMware vSphere Web Client, on page 24

### Access the vSphere Web Client and Install the Client Integration Plug-In

This section describes how to access the vSphere Web Client. This section also describes how to install the Client Integration Plug-In, which is required for ASAv console access. Some Web Client features (including

the plug-in) are not supported on the Macintosh. See the VMware website for complete client support information.

**Step 1** Launch the VMware vSphere Web Client from your browser:

https://vCenter\_server:port/vsphere-client/

By default, the port is 9443.

- **Step 2** (One time only) Install the Client Integration Plug-in so that you can access the ASAv console.
  - a. In the login screen, download the plug-in by clicking Download the Client Integration Plug-in.
  - b. Close your browser and then install the plug-in using the installer.
  - c. After the plug-in installs, reconnect to the vSphere Web Client.
- Step 3 Enter your username and password, and click Login, or check the Use Windows session authentication check box (Windows only).

### Deploy the ASAv Using the VMware vSphere Web Client

To deploy the ASAv, use the VMware vSphere Web Client (or the vSphere Client) and a template file in the open virtualization format (OVF). You use the Deploy OVF Template wizard in the vSphere Web Client to deploy the Cisco package for the ASAv. The wizard parses the ASAv OVF file, creates the virtual machine on which you will run the ASAv, and installs the package.

Most of the wizard steps are standard for VMware. For additional information about the Deploy OVF Template, see the VMware vSphere Web Client online help.

### Before you begin

You must have at least one network configured in vSphere (for management) before you deploy the ASAv.

**Step 1** Download the ASAv ZIP file from Cisco.com, and save it to your PC:

http://www.cisco.com/go/asa-software

**Note** A Cisco.com login and Cisco service contract are required.

- **Step 2** In the vSphere Web Client **Navigator** pane, click **vCenter**.
- Step 3 Click Hosts and Clusters.
- **Step 4** Right-click the data center, cluster, or host where you want to deploy the ASAv, and choose **Deploy OVF Template**. The **Deploy OVF Template** wizard appears.
- **Step 5** Follow the wizard screens as directed.
- **Step 6** In the **Setup networks** screen, map a network to each ASAv interface that you want to use.

The networks may not be in alphabetical order. If it is too difficult to find your networks, you can change the networks later from the Edit Settings dialog box. After you deploy, right-click the ASAv instance, and choose **Edit Settings** to

| Network Adapter ID | ASAv Interface ID   |
|--------------------|---------------------|
| Network Adapter 1  | Management 0/0      |
| Network Adapter 2  | GigabitEthernet 0/0 |
| Network Adapter 3  | GigabitEthernet 0/1 |
| Network Adapter 4  | GigabitEthernet 0/2 |
| Network Adapter 5  | GigabitEthernet 0/3 |
| Network Adapter 6  | GigabitEthernet 0/4 |
| Network Adapter 7  | GigabitEthernet 0/5 |
| Network Adapter 8  | GigabitEthernet 0/6 |
| Network Adapter 9  | GigabitEthernet 0/7 |
| Network Adapter 10 | GigabitEthernet 0/8 |

access the **Edit Settings** dialog box. However that screen does not show the ASAv interface IDs (only Network Adapter IDs). See the following concordance of Network Adapter IDs and ASAv interface IDs:

You do not need to use all ASAv interfaces; however, the vSphere Web Client requires you to assign a network to all interfaces. For interfaces you do not intend to use, you can simply leave the interface disabled within the ASAv configuration. After you deploy the ASAv, you can optionally return to the vSphere Web Client to delete the extra interfaces from the Edit Settings dialog box. For more information, see the vSphere Web Client online help.

**Note** For failover/HA deployments, GigabitEthernet 0/8 is preconfigured as the failover interface.

- **Step 7** If your network uses an HTTP proxy for Internet access, you must configure the proxy address for smart licensing in the **Smart Call Home Settings** area. This proxy is also used for Smart Call Home in general.
- **Step 8** For failover/HA deployments, in the Customize template screen, configure the following:
  - · Specify the standby management IP address.

When you configure your interfaces, you must specify an active IP address and a standby IP address on the same network. When the primary unit fails over, the secondary unit assumes the IP addresses and MAC addresses of the primary unit and begins passing traffic. The unit that is now in a standby state takes over the standby IP addresses and MAC addresses. Because network devices see no change in the MAC to IP address pairing, no ARP entries change or time out anywhere on the network.

Configure the failover link settings in the HA Connection Settings area.

The two units in a failover pair constantly communicate over a failover link to determine the operating status of each unit. GigabitEthernet 0/8 is preconfigured as the failover link. Enter the active and standby IP addresses for the link on the same network.

**Step 9** After you complete the wizard, the vSphere Web Client processes the VM; you can see the "Initialize OVF deployment" status in the **Global Information** area **Recent Tasks** pane.

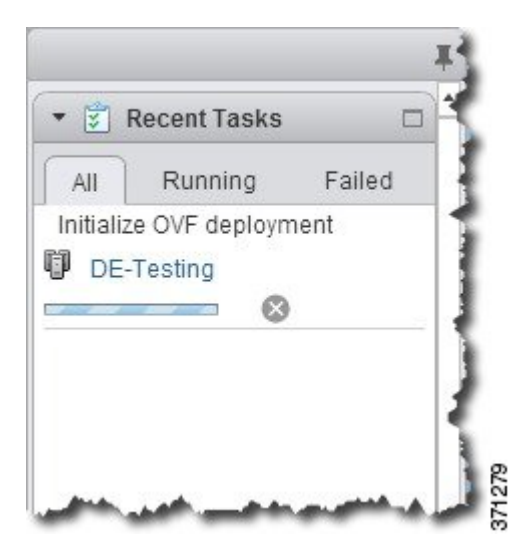

When it is finished, you see the Deploy OVF Template completion status.

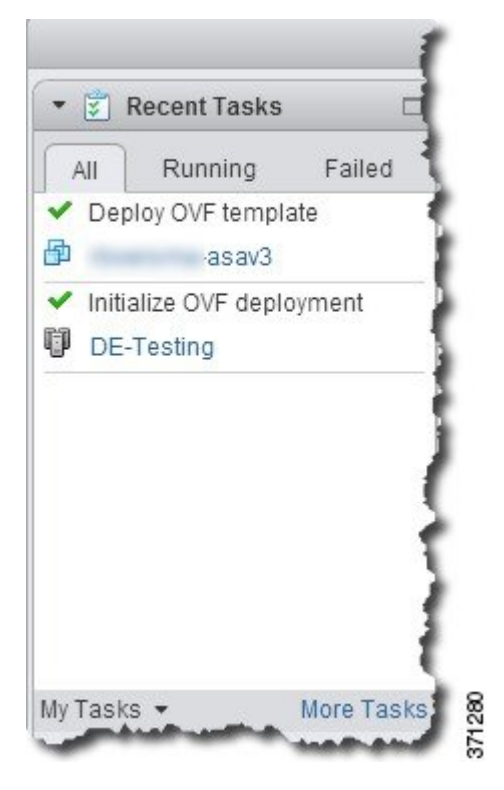

The ASAv machine instance then appears under the specified data center in the Inventory.

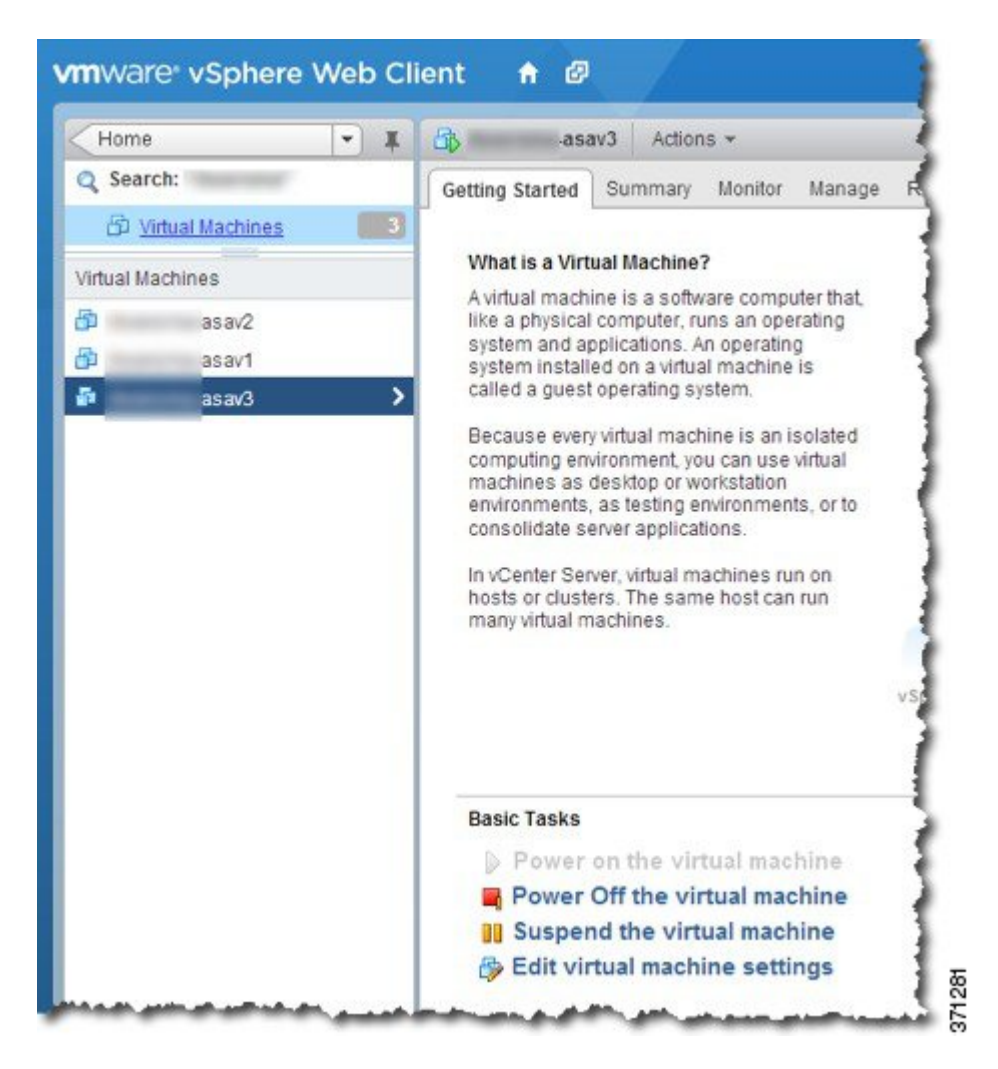

**Step 10** If the ASAv machine is not yet running, click **Power On the virtual machine**.

Wait for the ASAv to boot up before you try to connect with ASDM or to the console. When the ASAv starts up for the first time, it reads parameters provided through the OVF file and adds them to the ASAv system configuration. It then automatically restarts the boot process until it is up and running. This double boot process only occurs when you first deploy the ASAv. To view bootup messages, access the ASAv console by clicking the **Console** tab.

- **Step 11** For failover/HA deployments, repeat this procedure to add the secondary unit. See the following guidelines:
  - Set the same throughput level as the primary unit.
  - Enter the *exact same IP address settings* as for the primary unit. The bootstrap configurations on both units are identical except for the parameter identifying a unit as primary or secondary.
#### What to do next

To successfully register the ASAv with the Cisco Licensing Authority, the ASAv requires Internet access. You might need to perform additional configuration after deployment to achieve Internet access and successful license registration.

# Deploy the ASAv Using the VMware vSphere Standalone Client and Day 0 Configuration

To deploy the ASAv, use the VMware vSphere Client and the open virtualization format (OVF) template file (asav-vi.ovf for a vCenter deployment or asav-esxi.ovf for a non-vCenter deployment). You use the Deploy OVF Template wizard in the vSphere Client to deploy the Cisco package for the ASAv. The wizard parses the ASAv OVF file, creates the virtual machine on which you will run the ASAv, and installs the package.

Most of the wizard steps are standard for VMware. For additional information about the Deploy OVF Template wizard, see the VMware vSphere Client online help.

#### Before you begin

- You must have at least one network configured in vSphere (for management) before you deploy the ASAv.
- Follow the steps in Unpack the ASAv Software and Create a Day 0 Configuration File, on page 21 to create the Day 0 configuration.

**Step 1** Launch the VMware vSphere Client and choose **File** > **Deploy OVF Template**.

The Deploy OVF Template wizard appears.

- **Step 2** Browse to the working directory where you unzipped the asav-vi.ovf file and select it.
- **Step 3** The OVF Template details are shown. Proceed through the following screens. You do not have to change any configuration if you choose to use a custom Day 0 configuration file.
- **Step 4** A summary of the deployment settings is shown in the last screen. Click **Finish** to deploy the VM.
- **Step 5** Power on the ASAv, open the VMware console, and wait for the second boot.
- **Step 6** SSH to the ASAv and complete your desired configuration. If you do not have all the configuration that you wanted in the Day 0 configuration file, open a VMware console and complete the necessary configuration.

The ASAv is now fully operational.

# Deploy the ASAv Using the OVF Tool and Day 0 Configuration

This section describes how to deploy the ASAv using the OVF tool, which requires a day 0 configuration file.

### Before you begin

- The day0.iso file is required when you are deploying the ASAv using the OVF tool. You can use the default empty day0.iso file provided in the ZIP file, or you can use a customized Day 0 configuration file that you generate. See Unpack the ASAv Software and Create a Day 0 Configuration File, on page 21 for creating a Day 0 configuration file.
- Make sure the OVF tool is installed on a Linux or Windows PC and that it has connectivity to your target ESXi server.

**Step 1** Verify the OVF tool is installed:

#### Example:

linuxprompt# which ovftool

**Step 2** Create a .cmd file with the desired deployment options:

#### Example:

```
linuxprompt# cat launch.cmd
ovftool \
--name="asav-941-demo" \
--powerOn \
--deploymentOption=4Core8GB \
--diskMode=thin \
--datastore=datastore1 \
--acceptAllEulas \
--net:ManagementO-0="Portgroup_Mgmt" \
--net:GigabitEthernetO-1="Portgroup_Inside" \
--net:GigabitEthernetO-0="Portgroup_Outside" \
--prop:HARole=Standalone \
asav-esxi.ovf \
vi://root@10.1.2.3/
```

#### **Step 3** Execute the cmd file:

#### Example:

linuxprompt# ./launch.cmd

The ASAv is powered on; wait for the second boot.

**Step 4** SSH to the ASAv to complete configuration as needed. If more configuration is required, open the VMware console to the ASAv and apply the necessary configuration.

The ASAv is now fully operational.

# Access the ASAv Console

In some cases with ASDM, you may need to use the CLI for troubleshooting. By default, you can access the built-in VMware vSphere console. Alternatively, you can configure a network serial console, which has better capabilities, including copy and paste.

• Use the VMware vSphere Console

Configure a Network Serial Console Port

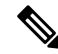

**Note** If you deploy the ASAv using a Day 0 configuration file, you can include the **console serial** setting in the configuration file to use the serial port on first boot instead of the virtual VGA console; see Unpack the ASAv Software and Create a Day 0 Configuration File, on page 21.

## Use the VMware vSphere Console

For initial configuration or troubleshooting, access the CLI from the virtual console provided through the VMware vSphere Web Client. You can later configure CLI remote access for Telnet or SSH.

#### Before you begin

For the vSphere Web Client, install the Client Integration Plug-In, which is required for ASAv console access.

- **Step 1** In the VMware vSphere Web Client, right-click the ASAv instance in the Inventory, and choose **Open Console**. Or you can click **Launch Console** on the Summary tab.
- Step 2 Click in the console and press Enter. Note: Press Ctrl + Alt to release the cursor.

If the ASAv is still starting up, you see bootup messages.

When the ASAv starts up for the first time, it reads parameters provided through the OVF file and adds them to the ASAv system configuration. It then automatically restarts the boot process until it is up and running. This double boot process only occurs when you first deploy the ASAv.

**Note** Until you install a license, throughput is limited to 100 Kbps so that you can perform preliminary connectivity tests. A license is required for regular operation. You also see the following messages repeated on the console until you install a license:

Warning: ASAv platform license state is Unlicensed. Install ASAv platform license for full functionality.

You see the following prompt:

ciscoasa>

This prompt indicates that you are in user EXEC mode. Only basic commands are available from user EXEC mode.

**Step 3** Access privileged EXEC mode:

#### Example:

ciscoasa> **enable** 

The following prompt appears:

Password:

**Step 4** Press the **Enter** key to continue. By default, the password is blank. If you previously set an enable password, enter it instead of pressing Enter.

The prompt changes to:

ciscoasa#

All nonconfiguration commands are available in privileged EXEC mode. You can also enter configuration mode from privileged EXEC mode.

To exit privileged mode, enter the **disable**, **exit**, or **quit** command.

**Step 5** Access global configuration mode:

ciscoasa# configure terminal

The prompt changes to the following:

```
ciscoasa(config)#
```

You can begin to configure the ASAv from global configuration mode. To exit global configuration mode, enter the **exit**, **quit**, or **end** command.

## **Configure a Network Serial Console Port**

For a better console experience, you can configure a network serial port singly or attached to a virtual serial port concentrator (vSPC) for console access. See the VMware vSphere documentation for details about each method. On the ASAv, you must send the console output to a serial port instead of to the virtual console. This procedure describes how to enable the serial port console.

**Step 1** Configure a network serial port in VMware vSphere. See the VMware vSphere documentation.

**Step 2** On the ASAv, create a file called "use\_ttyS0" in the root directory of disk0. This file does not need to have any contents; it just needs to exist at this location:

disk0:/use\_ttyS0

- From ASDM, you can upload an empty text file by that name using the **Tools** > **File Management** dialog box.
- At the vSphere console, you can copy an existing file (any file) in the file system to the new name. For example:

```
ciscoasa(config)# cd coredumpinfo
ciscoasa(config)# copy coredump.cfg disk0:/use_ttyS0
```

- **Step 3** Reload the ASAv.
  - From ASDM, choose Tools > System Reload.
  - At the vSphere console, enter reload.

The ASAv stops sending to the vSphere console, and instead sends to the serial console.

**Step 4** Telnet to the vSphere host IP address and the port number you specified when you added the serial port; or Telnet to the vSPC IP address and port.

# **Upgrade the vCPU or Throughput License**

The ASAv uses a throughput license, which affects the number of vCPUs you can use.

If you want to increase (or decrease) the number of vCPUs for your ASAv, you can request a new license, apply the new license, and change the VM properties in VMware to match the new values.

**Note** The assigned vCPUs must match the ASAv CPU license or Throughput license. The RAM must also be sized correctly for the vCPUs. When upgrading or downgrading, be sure to follow this procedure and reconcile the license and vCPUs immediately. The ASAv does not operate properly when there is a persistent mismatch.

- **Step 1** Request a new license.
- **Step 2** Apply the new license. For failover pairs, apply new licenses to both units.
- **Step 3** Do one of the following, depending on whether you use failover:
  - Failover—In the vSphere Web Client, power off the standby ASAv. For example, click the ASAv and then click **Power Off the virtual machine**, or right-click the ASAv and choose **Shut Down Guest OS**.
  - No Failover—In the vSphere Web Client, power off the ASAv. For example, click the ASAv and then click **Power Off the virtual machine**, or right-click the ASAv and choose **Shut Down Guest OS**.
- Step 4Click the ASAv and then click Edit Virtual machine settings (or right-click the ASAv and choose Edit Settings).The Edit Settings dialog box appears.
- **Step 5** Refer to the CPU and memory requirements in Licensing for the ASAv, on page 1 to determine the correct values for the new vCPU license.
- **Step 6** On the **Virtual Hardware** tab, for the **CPU**, choose the new value from the drop-down list.
- **Step 7** For the **Memory**, enter the new value for the RAM.
- Step 8 Click OK.
- Step 9 Power on the ASAv. For example, click Power On the Virtual Machine.
- **Step 10** For failover pairs:
  - a. Open a console to the active unit or launch ASDM on the active unit.
  - **b.** After the standby unit finishes starting up, fail over to the standby unit:
    - ASDM: Choose Monitoring > Properties > Failover > Status, and click Make Standby.
    - CLI: failover active
  - c. Repeat Steps 3 through 9 for the active unit.

#### What to do next

See Licensing for the ASAv, on page 1 for more information.

# **Performance Tuning**

## **Increasing Performance on ESXi Configurations**

You can increase the performance for an ASAv in the ESXi environment by tuning the ESXi host CPU configuration settings. The Scheduling Affinity option gives you control over how virtual machine CPUs are distributed across the host's physical cores (and hyperthreads if hyperthreading is enabled). By using this feature, you can assign each virtual machine to processors in the specified affinity set.

See the following VMware documents for more information:

- The Administering CPU Resources chapter of vSphere Resource Management.
- Performance Best Practices for VMware vSphere.
- The vSphere Client online help.

## **NUMA** Guidelines

Non-Uniform Memory Access (NUMA) is a shared memory architecture that describes the placement of main memory modules with respect to processors in a multiprocessor system. When a processor accesses memory that does not lie within its own node (remote memory), data must be transferred over the NUMA connection at a rate that is slower than it would be when accessing local memory.

The x86 server architecture consists of multiple sockets and multiple cores within a socket. Each CPU socket along with its memory and I/O is referred to as a NUMA node. To efficiently read packets from memory, guest applications and associated peripherals (such as the NIC) should reside within the same node.

For optimum ASAv performance:

- The ASAv machine must run on a single numa node. If a single ASAv is deployed so that is runs across 2 sockets, the perfomance will be significantly degraded.
- An 8-core ASAv (Figure 1: 8-Core NUMA Architecture Example, on page 35) requires that each socket on the host CPU have a minimum of 8 cores per socket. Consideration must be given to other VMs running on the server.
- The NIC should be on same NUMA node as ASAv machine.

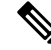

**Note** ASAvdoes not support multi-Non-uniform memory access (NUMA) nodes and multiple CPU sockets for physical cores.

The following figure shows a server with two CPU sockets with each CPU having 18 cores. The 8-core ASAv requires that each socket on the host CPU have a minimum of 8 cores.

L

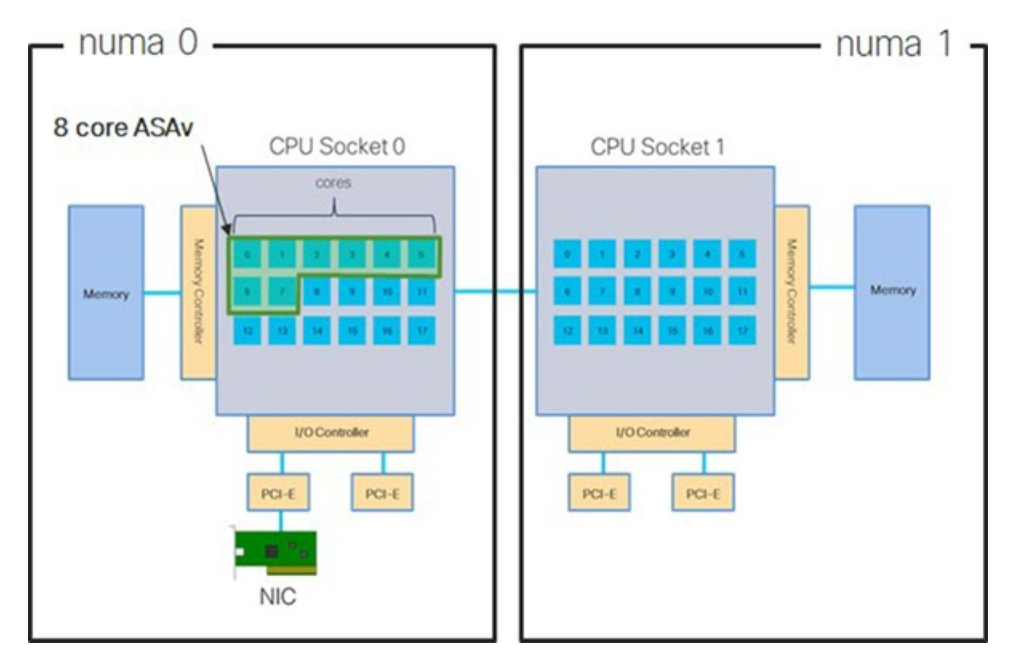

Figure 1: 8-Core NUMA Architecture Example

More information about using NUMA systems with ESXi can be found in the VMware document *vSphere Resource Management* for your VMware ESXi version. To check for more recent editions of this and other relevant documents, see http://www.vmware.com/support/pubs

## Multiple RX Queues for Receive Side Scaling (RSS)

The ASAv supports Receive Side Scaling (RSS), which is a technology utilized by network adapters to distribute network receive traffic in parallel to multiple processor cores. For maximum throughput, each vCPU (core) must have its own NIC RX queue. Note that a typical RA VPN deployment might use a single inside/outside pair of interfaces.

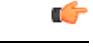

Important

You need ASAv Version 9.13(1) or greater to use multiple RX queues.

For an 8-core VM with an inside/outside pair of interfaces, each interface will have 4 RX queues, as shown in Figure 2: 8-Core ASAv RSS RX Queues, on page 36.

Figure 2: 8-Core ASAv RSS RX Queues

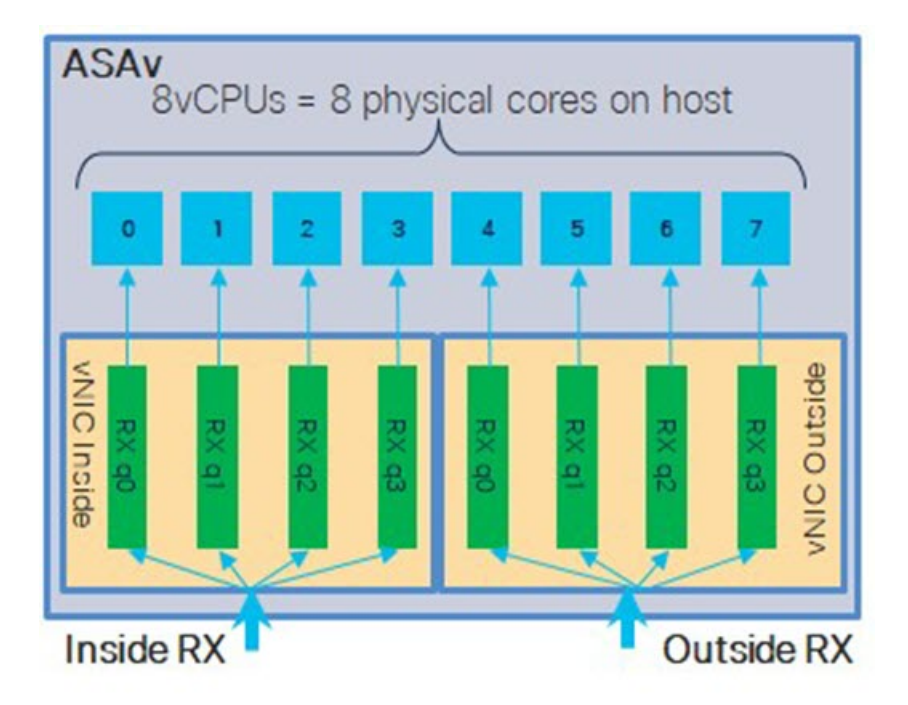

The following table presents the ASAv's vNICs for VMware and the number of supported RX queues. See Recommended vNICs, on page 16 for descriptions of the supported vNICs.

Table 11: VMware Recommended NICs/vNICs

| NIC Card | vNIC Driver | Driver Technology | Number of RX<br>Queues | Performance                                                                                                    |
|----------|-------------|-------------------|------------------------|----------------------------------------------------------------------------------------------------|
| x710*    | i40e        | PCI Passthrough   | 8 max                  | PCI Passthrough offers the highest<br>performance of the NICs tested. In<br>passthrough mode the NIC is<br>dedicated to the ASAv and is not an<br>optimal choice for virtual.                                          |
|          | i40evf      | SR-IOV            | 4                      | SR-IOV with the x710 NIC has lower<br>throughput (~30%) than PCI<br>Passthrough. i40evf on VMware has<br>a maximum of 4 RX queues per<br>i40evf . 8 RX queues are needed for<br>maximum throughput on a 16 core<br>VM. |
| x520     | ixgbe-vf    | SR-IOV            | 2                      | —                                                                                                    |
|          | ixgbe       | PCI Passthrough   | 6                      | The ixgbe driver (in PCI Passthrough mode) has 6 RX queues. Performance is on par with i40evf (SR-IOV).                                                                                                    |
| N/A      | vmxnet3     | Para-virtualized  | 8 max                  | Not recommended for ASAv100.                                                                                                    |

| NIC Card | vNIC Driver | Driver Technology  | Number of RX<br>Queues | Performance |
|----------|-------------|--------------------|------------------------|-------------|
| N/A      | e1000       | Not recommended by | VMware.                |             |

\*The ASAv is not compatible with the 1.9.5 i40en host driver for the x710 NIC. Older or newer driver versions will work. See Identify NIC Drivers and Firmware Versions, on page 37 for information on ESXCLI commands to identify or verify NIC driver and firmware versions.

#### **Identify NIC Drivers and Firmware Versions**

If you need to identify or verify your specific firmware and driver version information, it is possible to find that data using ESXCLI commands.

- To get a list of the installed NICs, SSH to the pertinent host and run the esseli network nic list command. This command should provide you with a record of devices and general information.
- After you have a list of the installed NICs, you can pull detailed configuration information. Run the esxcli network nic get command specifying the name of the NIC necessary: esxcli network nic get -n <nic name>.

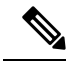

Note

General network adapter information can also be viewed from the VMware vSphere Client. The adapter and driver are found under **Physical Adapters** within the **Configure** tab.

## SR-IOV Interface Provisioning

SR-IOV allows multiple VMs to share a single PCIe network adapter inside a host. SR-IOV defines these functions:

- Physical function (PF)—PFs are full PCIe functions that include the SR-IOV capabilities. These appear as regular static NICs on the host server.
- Virtual function (VF)—VFs are lightweight PCIe functions that help in data transfer. A VF is derived from, and managed through, a PF.

VFs are capable of providing up to 10 Gbps connectivity to ASAv machine within a virtualized operating system framework. This section explains how to configure VFs in a KVM environment. SR-IOV support on the ASAv is explained in ASAv and SR-IOV Interface Provisioning, on page 10.

### **Guidelines and Limitations**

#### **Guidelines for SR-IOV Interfaces**

VMware vSphere 5.1 and later releases support SR-IOV in an environment with specific configurations only. Some features of vSphere are not functional when SR-IOV is enabled.

In addition to the system requirements for the ASAv and SR-IOV as described in Guidelines and Limitations for SR-IOV Interfaces, on page 11, you should review the Supported Configurations for Using SR-IOV in the VMware documentation for more information about requirements, supported NICs, availability of features, and upgrade requirements for VMware and SR-IOV.

This section shows various setup and configuration steps for provisioning SR-IOV interfaces on a VMware system. The information in this section was created from devices in a specific lab environment, using VMware ESXi 6.0 and vSphere Web Client, a Cisco UCS C Series server, and an Intel Ethernet Server Adapter X520 - DA2.

#### **Limitations for SR-IOV Interfaces**

When the ASAv is booted, be aware that SR-IOV interfaces can show up in reverse order when compared to the order presented in ESXi. This could cause interface configuration errors that result in a lack of network connectivity for a particular ASAv machine.

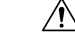

```
Caution
```

It is important that you verify the interface mapping before you begin configuring the SR-IOV network interfaces on the ASAv. This ensures that the network interface configuration will apply to the correct physical MAC address interface on the VM host.

After the ASAv boots, you can confirm which MAC address maps to which interface. Use the **show interface** command to see detailed interface information, including the MAC address for an interface. Compare the MAC address to the results of the **show kernel ifconfig** command to confirm the correct interface assignment.

### **Check the ESXi Host BIOS**

To deploy the ASAv with SR-IOV interfaces on VMware, virtualization needs to be supported and enabled. VMware provides several methods of verifying virtualization support, including their online Compatibility Guide for SR-IOV support as well as a downloadable CPU identification utility that detects whether virtualization is enabled or disabled.

You can also determine if virtualization is enabled in the BIOS by logging into the ESXi host.

**Step 1** Log in to the ESXi Shell using one of the following methods:

- If you have direct access to the host, press Alt+F2 to open the login page on the machine's physical console.
- If you are connecting to the host remotely, use SSH or another remote console connection to start a session on the host.
- **Step 2** Enter a user name and password recognized by the host.
- **Step 3** Run the following command:

#### Example:

esxcfg-info|grep "\----\HV Support"

The output of the HV Support command indicates the type of hypervisor support available. These are the descriptions for the possible values:

- 0 VT/AMD-V indicates that support is not available for this hardware.
- 1 VT/AMD-V indicates that VT or AMD-V might be available but it is not supported for this hardware.
- 2 VT/AMD-V indicates that VT or AMD-V is available but is currently not enabled in the BIOS.
- 3 VT/AMD-V indicates that VT or AMD-V is enabled in the BIOS and can be used.

The value 3 indicates the virtualization is supported and enabled.

#### What to do next

• Enable SR-IOV on the host physical adapter.

### Enable SR-IOV on the Host Physical Adapter

Use the vSphere Web Client to enable SR-IOV and set the number of virtual functions on your host. You cannot connect virtual machines to virtual functions until you do so.

#### Before you begin

- Make sure you have an SR-IOV-compatible network interface card (NIC) installed; see Supported NICs for SR-IOV, on page 12.
- **Step 1** In the vSphere Web Client, navigate to the ESXi host where you want to enable SR-IOV.
- Step 2 On the Manage tab, click Networking and choose Physical adapters.

You can look at the SR-IOV property to see whether a physical adapter supports SR-IOV.

- **Step 3** Select the physical adapter and click **Edit adapter settings**.
- Step 4 Under SR-IOV, select Enabled from the Status drop-down menu.
- **Step 5** In the **Number of virtual functions** text box, type the number of virtual functions that you want to configure for the adapter.

**Note** For ASAv50, we recommend that you **DO NOT** use more than 1 VF per interface. Performance degradation is likely to occur if you share the physical interface with multiple virtual functions.

- Step 6 Click OK.
- **Step 7** Restart the ESXi host.

The virtual functions become active on the NIC port represented by the physical adapter entry. They appear in the PCI Devices list in the **Settings** tab for the host.

#### What to do next

• Create a standard vSwitch to manage the SR-IOV functions and configurations.

### **Create a vSphere Switch**

Create a vSphere switch to manage the SR-IOV interfaces.

- **Step 1** In the vSphere Web Client, navigate to the ESXi host.
- **Step 2** Under Manage select Networking, and then select Virtual switches.
- Step 3 Click the Add host networking icon, which is the green globe icon with the plus (+) sign.
- **Step 4** Select a Virtual Machine Port Group for a Standard Switch connection type and click Next.
- **Step 5** Choose New standard switch and click Next.
- **Step 6** Add physical network adapters to the new standard switch.
  - a) Under Assigned adapters, click the green plus (+) sign to Add adapters.
  - b) Select the corresponding network interface for SR-IOV from the list. For example, Intel(R) 82599 10 Gigabit Dual Port Network Connection.
  - c) From the Failover order group drop-down menu, select from the Active adapters.
  - d) Click OK.
- Step 7 Enter a Network label for the SR-IOV vSwitch and click Next.
- **Step 8** Review your selections on the **Ready to complete** page, then click **Finish**.

#### Figure 3: New vSwitch with an SR-IOV Interface attached

|                     | Virtual switches                                                                                                    |                                                                                                    |
|---------------------|----------------------------------------------------------------------------------------------------|----------------------------------------------------------------------------------------------------|
| rtual switches      | 2 @   # = / x o                                                                                                    |                                                                                                    |
| Mkernel adapters    | Switch                                                                                                    | Discovered Issues                                                                                                    |
| nysical adapters    | 1 vSwitch0                                                                                                    |                                                                                                    |
| :P/IP configuration | 1 vSwitch1                                                                                                    | -                                                                                                    |
| tvanced             |                                                                                                    |                                                                                                    |
|                     | A CARTER OF A CARTER OF |                                                                                                    |
|                     | Sumond Switch, (Switch) (no field Sciecter                                                                                                    | a)                                                                                                    |
|                     | Standard switch, vswitch (no nem selecter)                                                                                                    | Physical Adapters                                                                                                    |
|                     |                                                                                                    | Physical Adapters     M vmnic0 10000 Full                                                                                                    |
|                     | Sandald switch, Switch (10 libit) selecter                                                                                                    | Physical Adapters     Image: with the second second s |

### What to do next

• Review the compatibility level of your virtual machine.

### **Upgrade the Compatibility Level for Virtual Machines**

The compatibility level determines the virtual hardware available to the virtual machine, which corresponds to the physical hardware available on the host machine. The ASAv machine needs to be at Hardware Level 10 or higher. This will expose the SR-IOV passthough feature to the ASAv. This procedure upgrades the ASAv to the latest supported virtual hardware version immediately.

For information about virtual machine hardware versions and compatibility, see the vSphere Virtual Machine Administration documentation.

- **Step 1** Log in to the vCenter Server from the vSphere Web Client.
- **Step 2** Locate the ASAv machine you wish to modify.
  - a) Select a datacenter, folder, cluster, resource pool, or host and click the Related Objects tab.
  - b) Click Virtual Machines and select the ASAv machine from the list.
- **Step 3** Power off the selected virtual machine.
- Step 4 Right-click on the ASAv and select Actions > All vCenter Actions > Compatibility > Upgrade VM Compatibility.
- **Step 5** Click **Yes** to confirm the upgrade.
- Step 6 Choose the ESXi 5.5 and later option for the virtual machines compatiblity.
- Step 7 (Optional) Select Only upgrade after normal guest OS shutdown.

The selected virtual machine is upgraded to the corresponding hardware version for the Compatibility setting that you chose, and the new hardware version is updated in the Summary tab of the virtual machine.

#### What to do next

• Associate the ASAv with a virtual function through an SR-IOV passthrough network adapter.

### Assign the SR-IOV NIC to the ASAv

To ensure that the ASAv machine and the physical NIC can exchange data, you must associate the ASAv with one or more virtual functions as SR-IOV passthrough network adapters. The following procedure explains how to assign the SR-IOV NIC to the ASAv machine using the vSphere Web Client.

- **Step 1** Log in to the vCenter Server from the vSphere Web Client.
- **Step 2** Locate the ASAv machine you wish to modify.
  - a) Select a datacenter, folder, cluster, resource pool, or host and click the Related Objects tab.
  - b) Click Virtual Machines and select the ASAv machine from the list.
- Step 3 On the Manage tab of the virtual machine, select Settings > VM Hardware.
- **Step 4** Click **Edit** and choose the **Virtual Hardware** tab.
- Step 5 From the New device drop-down menu, select Network and click Add.

A New Network interface appears.

- **Step 6** Expand the **New Network** section and select an available SRIOV option.
- Step 7 From the Adapter Type drop-down menu, select SR-IOV passthrough.

**Step 8** From the **Physical function** drop-down menu, select the physical adapter that corresponds to the passthrough virtual machine adapter.

**Step 9** Power on the virtual machine.

When you power on the virtual machine, the ESXi host selects a free virtual function from the physical adapter and maps it to the SR-IOV passthrough adapter. The host validates all properties of the virtual machine adapter and the underlying virtual function.

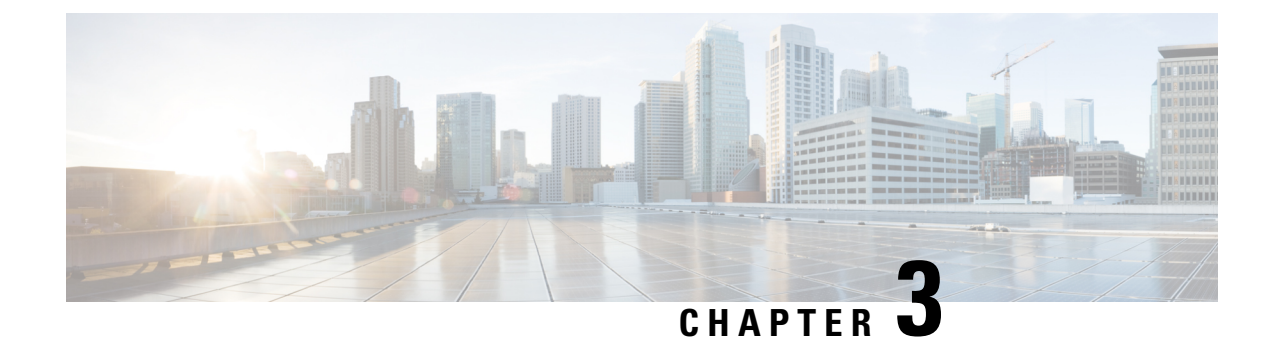

# **Deploy the ASAv Using KVM**

You can deploy the ASAv on any *server class* x86 CPU device that is capable of running the Kernel-based Virtual Machine (KVM).

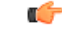

#### Important

The minimum memory requirement for the ASAv is 2GB. If your current ASAv runs with less than 2GB of memory, you cannot upgrade to 9.13(1)+ from an earlier version without increasing the memory of your ASAv machine. You can also redeploy a new ASAv machine with the latest version.

- Guidelines and Limitations, on page 43
- Overview, on page 45
- Prerequisites, on page 45
- Prepare the Day 0 Configuration File, on page 46
- Prepare the Virtual Bridge XML Files, on page 48
- Deploy the ASAv, on page 49
- Hotplug Interface Provisioning, on page 50
- Performance Tuning, on page 52
- CPU Usage and Reporting, on page 61

# **Guidelines and Limitations**

The specific hardware used for ASAv deployments can vary, depending on the number of instances deployed and usage requirements. Each virtual appliance you create requires a minimum resource allocation—memory, number of CPUs, and disk space—on the host machine.

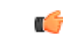

**Important** The ASAv deploys with a disk storage size of 8GB. It is not possible to change the resource allocation of the disk space.

Review the following guidelines and limitations before you deploy the ASAv.

### **ASAv on KVM System Requirements**

Make sure to conform to the specifications below to ensure optimal performance. The ASAv has the following requirements:

• The host CPU must be a server class x86-based Intel or AMD CPU with virtualization extension.

For example, ASAv performance test labs use as minimum the following: Cisco Unified Computing System<sup>™</sup> (Cisco UCS<sup>®</sup>) C series M4 server with the Intel<sup>®</sup> Xeon<sup>®</sup> CPU E5-2690v4 processors running at 2.6GHz.

#### **Recommended vNICs**

The following vNICs are recommended in order of optimum performance.

- i40e in PCI passthrough—Dedicates the server's physical NIC to the VM and transfers packet data between the NIC and the VM via DMA (Direct Memory Access). No CPU cycles are required for moving packets.
- i40evf/ixgbe-vf—Effectively the same as above (DMAs packets between the NIC and the VM) but allows the NIC to be shared across multiple VMs. SR-IOV is generally preferred because it has more deployment flexibility. See
- virtio—This is a para-virtualized network driver that supports 10Gbps operation but also requires CPU cycles.

#### **Performance Optimizations**

To achieve the best performance out of the ASAv, you can make adjustments to the both the VM and the host. See Performance Tuning, on page 52 for more information.

- NUMA—You can improve performance of the ASAv by isolating the CPU resources of the guest VM to a single non-uniform memory access (NUMA) node. See NUMA Guidelines, on page 53 for more information.
- **Receive Side Scaling**—The ASAv supports Receive Side Scaling (RSS), which is a technology utilized by network adapters to distribute network receive traffic to multiple processor cores. See Multiple RX Queues for Receive Side Scaling (RSS), on page 55 for more information.
- VPN Optimization—See VPN Optimization, on page 56 for additional considerations for optimizing VPN performance with the ASAv.

#### **CPU** Pinning

CPU pinning is required for the ASAv to function in a KVM environment; see Enable CPU Pinning, on page 52.

#### Failover for High Availability Guidelines

For failover deployments, make sure that the standby unit has the same license entitlement; for example, both units should have the 2Gbps entitlement.

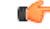

#### Important

When creating a high availability pair using ASAv, it is necessary to add the data interfaces to each ASAv in the same order. If the exact same interfaces are added to each ASAv, but in different order, errors may be presented at the ASAv console. Failover functionality may also be affected.

L

## **Overview**

The following figure shows a sample network topology with ASAv and KVM. The procedures described in this chapter are based on the sample topology. The ASAv acts as the firewall between the inside and outside networks. A separate management network is also configured.

#### Figure 4: Sample ASAv Deployment Using KVM

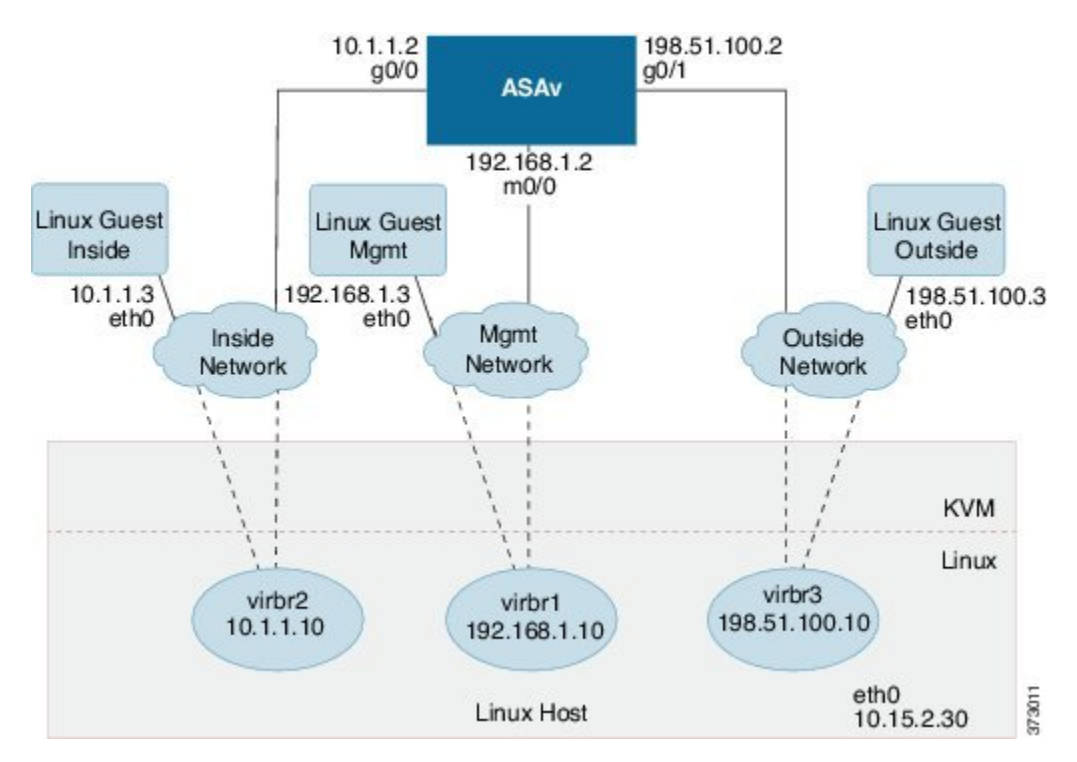

# **Prerequisites**

• Download the ASAv qcow2 file from Cisco.com and put it on your Linux host:

http://www.cisco.com/go/asa-software

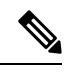

Note A

A Cisco.com login and Cisco service contract are required.

- For the purpose of the sample deployment in this document, we are assuming you are using Ubuntu 18.04 LTS. Install the following packages on top of the Ubuntu 18.04 LTS host:
  - qemu-kvm
  - libvirt-bin
  - · bridge-utils
  - virt-manager

- virtinst
- virsh tools
- genisoimage
- Performance is affected by the host and its configuration. You can maximize the throughput of the ASAv on KVM by tuning your host. For generic host-tuning concepts, see NFV Delivers Packet Processing Performance with Intel.
- Useful optimizations for Ubuntu 18.04 include the following:
  - macvtap—High performance Linux bridge; you can use macvtap instead of a Linux bridge. Note that you must configure specific settings to use macvtap instead of the Linux bridge.
  - Transparent Huge Pages—Increases memory page size and is on by default in Ubuntu 18.04.

Hyperthread disabled—Reduces two vCPUs to one single core.

- txqueuelength—Increases the default txqueuelength to 4000 packets and reduces drop rate.
- pinning—Pins qemu and vhost processes to specific CPU cores; under certain conditions, pinning is a significant boost to performance.
- For information on optimizing a RHEL-based distribution, see Red Hat Enterprise Linux 7 Virtualization Tuning and Optimization Guide.
- For ASA software and ASAv hypervisor compatibility, see Cisco ASA Compatibility.

# **Prepare the Day 0 Configuration File**

You can prepare a Day 0 configuration file before you launch the ASAv. This file is a text file that contains the ASAv configuration applied when the ASAv is launched. This initial configuration is placed into a text file named "day0-config" in a working directory you chose, and is manipulated into a day0.iso file that is mounted and read on first boot. At the minimum, the Day 0 configuration file must contain commands to activate the management interface and set up the SSH server for public key authentication, but it can also contain a complete ASA configuration.

The day0.iso file (either your custom day0.iso or the default day0.iso) must be available during first boot:

- To automatically license the ASAv during initial deployment, place the Smart Licensing Identity (ID) Token that you downloaded from the Cisco Smart Software Manager in a text file named 'idtoken' in the same directory as the Day 0 configuration file.
- If you want to access and configure the ASAv from the **serial port** on the hypervisor instead of the virtual VGA console, you should include the console serial setting in the Day 0 configuration file to use the serial port on first boot.
- If you want to deploy the ASAv in transparent mode, you must use a known running ASA config file in transparent mode as the Day 0 configuration file. This does not apply to a Day 0 configuration file for a routed firewall.

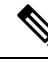

Note

We are using Linux in this example, but there are similar utilities for Windows.

**Step 1** Enter the CLI configuration for the ASAv in a text file called "day0-config." Add interface configurations for the three interfaces and any other configuration you want.

The fist line should begin with the ASA version. The day0-config should be a valid ASA configuration. The best way to generate the day0-config is to copy the relevant parts of a running config from an existing ASA or ASAv. The order of the lines in the day0-config is important and should match the order seen in an existing **show running-config** command output.

```
ASA Version 9.4.1
console serial
interface management0/0
nameif management
security-level 100
ip address 192.168.1.2 255.255.255.0
no shutdown
interface gigabitethernet0/0
nameif inside
security-level 100
ip address 10.1.1.2 255.255.255.0
no shutdown
interface gigabitethernet0/1
nameif outside
security-level 0
ip address 198.51.100.2 255.255.255.0
no shutdown
http server enable
http 192.168.1.0 255.255.255.0 management
crypto key generate rsa modulus 1024
username AdminUser password paSSw0rd
ssh 192.168.1.0 255.255.255.0 management
aaa authentication ssh console LOCAL
```

- **Step 2** (Optional) For automated licensing during initial ASAv deployment, make sure the following information is in the day0-config file:
  - Management interface IP address
  - (Optional) HTTP proxy to use for Smart Licensing
  - A route command that enables connectivity to the HTTP proxy (if specified) or to tools.cisco.com
  - · A DNS server that resolves tools.cisco.com to an IP address
  - · Smart Licensing configuration specifying the ASAv license you are requesting
  - (Optional) A unique host name to make the ASAv easier to find in CSSM
- **Step 3** (Optional) Download the Smart License identity token file issued by the Cisco Smart Software Manager to your computer, copy the ID token from the download file, and put it a text file named 'idtoken' that only contains the ID token.
- **Step 4** Generate the virtual CD-ROM by converting the text file to an ISO file:

#### Example:

```
stack@user-ubuntu:-/KvmAsa$ sudo genisoimage -r -o day0.iso day0-config idtoken
I: input-charset not specified, using utf-8 (detected in locale settings)
Total translation table size: 0
Total rockridge attributes bytes: 252
Total directory bytes: 0
Path table size (byptes): 10
Max brk space used 0
176 extents written (0 MB)
stack@user-ubuntu:-/KvmAsa$
```

The Identity Token automatically registers the ASAv with the Smart Licensing server.

**Step 5** Repeat Steps 1 through 5 to create separate default configuration files with the appropriate IP addresses for each ASAv you want to deploy.

# Prepare the Virtual Bridge XML Files

You need to set up virtual networks that connect the ASAv guests to the KVM host and that connect the guests to each other.

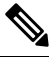

Note

This procedure does not establish connectivity to the external world outside the KVM host.

Prepare the virtual bridge XML files on the KVM host. For the sample virtual network topology described in Prepare the Day 0 Configuration File, on page 46, you need the following three virtual bridge files: virbr1.xml, virbr2.xml, and virbr3.xml (you must use these three filenames; for example, virbr0 is not allowed because it already exists). Each file has the information needed to set up the virtual bridges. You must give the virtual bridge a name and a unique MAC address. Providing an IP address is optional.

**Step 1** Create three virtual network bridge XML files. For example, virbr1.xml, virbr2.xml, and virbr3.xml:

#### Example:

```
<network>
<name>virbr1</name>
<bridge name='virbr1' stp='on' delay='0' />
<mac address='52:54:00:05:6e:00' />
<ip address='192.168.1.10' netmask='255.255.255.0' />
</network>
```

#### Example:

```
<network>
<name>virbr2</name>
<bridge name='virbr2' stp='on' delay='0' />
<mac address='52:54:00:05:6e:01' />
<ip address='10.1.1.10' netmask='255.255.255.0' />
</network>
```

```
<network>
<name>virbr3</name>
<bridge name='virbr3' stp='on' delay='0' />
<mac address='52:54:00:05:6e:02' />
<ip address='198.51.100.10' netmask='255.255.255.0' />
</network>
```

**Step 2** Create a script that contains the following (in our example, we name the script virt network setup.sh):

```
virsh net-create virbr1.xml
virsh net-create virbr2.xml
virsh net-create virbr3.xml
```

**Step 3** Run this script to set up the virtual network. The script brings up the virtual networks. The networks stay up as long as the KVM host is running.

stack@user-ubuntu:-/KvmAsa\$ virt\_network\_setup.sh

**Note** If you reload the Linux host, you must rerun the virt\_network\_setup.sh script. It does not persist over reboots.

**Step 4** Verify that the virtual networks were created:

```
stack@user-ubuntu:-/KvmAsa$ brctl show
bridge name bridge id STP enabled Interfaces
virbr0 8000.00000000000 yes
virbr1 8000.5254000056eed yes virb1-nic
virbr2 8000.5254000056eee yes virb2-nic
virbr3 8000.5254000056eec yes virb3-nic
stack@user-ubuntu:-/KvmAsa$
```

**Step 5** Display the IP address assigned to the virbr1 bridge. This is the IP address that you assigned in the XML file.

```
stack@user-ubuntu:-/KvmAsa$ ip address show virbr1
S: virbr1: <NO-CARRIER,BROADCAST,MULTICAST,UP> mtu 1500 qdisc noqueue state DOWN
link/ether 52:54:00:05:6e:00 brd ff:ff:ff:ff:ff
inet 192.168.1.10/24 brd 192.168.1.255 scope global virbr1
valid_lft forever preferred_lft forever
```

# **Deploy the ASAv**

Use a virt-install based deployment script to launch the ASAv.

**Step 1** Create a virt-install script called "virt\_install\_asav.sh."

The name of the ASAv machine must be unique across all other VMs on this KVM host.

The ASAv supports up to 10 networks. This example uses three networks. The order of the network bridge clauses is important. The first one listed is always the management interface of the ASAv (Management 0/0), the second one listed is GigabitEthernet 0/0 of the ASAv, and the third one listed is GigabitEthernet 0/1 of the ASAv, and so on up through GigabitEthernet 0/8. The virtual NIC must be Virtio.

```
virt-install \
--connect=qemu:///system \
--network network=default, model=virtio \
--network network=default, model=virtio \
--network network=default,model=virtio \
--name=asav \
--cpu host \
--arch=x86 64 \
--machine=pc-1.0 \
--vcpus=1 \
--ram=2048 \
--os-type=linux \
--virt-type=kvm \
--import \
--disk path=/home/kvmperf/Images/desmo.qcow2,format=qcow2,device=disk,bus=virtio,cache=none \
--disk path=/home/kvmperf/asav day0.iso,format=iso,device=cdrom \
--console pty,target type=virtio \
--serial tcp, host=127.0.0.1:4554, mode=bind, protocol=telnet
```

#### **Step 2** Run the virt install script:

#### Example:

stack@user-ubuntu:-/KvmAsa\$ ./virt\_install\_asav.sh
Starting install...
Creating domain...

A window appears displaying the console of the VM. You can see that the VM is booting. It takes a few minutes for the VM to boot. Once the VM stops booting you can issue CLI commands from the console screen.

# Hotplug Interface Provisioning

You can add and remove interfaces dynamically without the need to stop and restart the ASAv. When you add a new interface to the ASAv machine, the ASAv should be able to detect and provision it as a regular interface. Similarly, when you remove an existing interface via hotplug provisioning, the ASAv should remove the interface and release any resource associated with it.

## **Guidelines and Limitations**

#### **Interface Mapping and Numbering**

- When you add a hotplug interface, its interface number is the number of the current last interface plus one.
- When you remove a hotplug interface, a gap in the interface numbering is created, unless the interface you removed is the last one.
- When a gap exists in the interface numbering, the next hotplug-provisioned interface will fill that gap.

#### Failover

• When you use a hotplug interface as a failover link, the link must be provisioned on both units designated as the failover ASAv pair.

- You first add a hotplug interface to the active ASAv in the hypervisor, then add a hotplug interface to the standby ASAv in the hypervisor.
- You configure the newly added failover interface in the active ASAv; the configuration will be synchronized to the standby unit.
- You enable failover on the primary unit.
- When you remove a failover link, you first remove the failover configuration on the active ASAv.
  - You remove the failover interface from the active ASAv in the hypervisor.
  - Next, you immediately remove the corresponding interface from the standby ASAv in the hypervisor.

#### **Limitations and Restrictions**

- Hotplug interface provisioning is limited to Virtio virtual NICs.
- The maximum number of interfaces supported is 10. You will receive an error message if you attempt to add more than 10 interfaces.
- You cannot open the interface card (media\_ethernet/port/id/10).
- Hotplug interface provisioning requires ACPI. Do not include the --noacpi flag in your virt-install script.

## Hotplug a Network Interface

You can use the virsh command line to add and remove interfaces in the KVM hypervisor.

**Step 1** Open a virsh command line session:

#### Example:

```
[root@asav-kvmterm ~]# virsh
Welcome to virsh, the virtualization interactive terminal.
Type: 'help' for help with commands
'quit' to quit
```

#### **Step 2** Use the **attach-interface** command to add an interface.

attach-interface {--domain domain --type type --source source --model model --mac mac --live}

The --domain can be specified as a short integer, a name, or a full UUID. The --type parameter can be either *network* to indicate a physical network device or *bridge* to indicate a bridge to a device. The --source parameter indicates the type of connection. The --model parameter indicates the virtial NIC type. The --mac parameter specifies the MAC address of the network interface. The --live parameter indicates that the command affects the running domain.

**Note** See the official virsh documentation for the complete description of available options.

Example:

```
virsh # attach-interface --domain asav-network --type bridge --source br_hpi --model virtio --mac
52:55:04:4b:59:2f --live
```

**Note** Use the interface configuration mode on the ASAv to configure and enable the interface for transmitting and receiving traffic; see the *Basic Interface Configuration* chapter of the Cisco ASA Series General Operations CLI Configuration Guide for more information.

**Step 3** Use the **detach-interface** command to remove an interface.

detach-interface {--domain domain --type type --mac mac --live}

**Note** See the official *virsh* documentation for the complete description of available options.

#### Example:

virsh # detach-interface --domain asav-network --type bridge --mac 52:55:04:4b:59:2f --live

# **Performance Tuning**

## **Increasing Performance on KVM Configurations**

You can increase the performance for an ASAv in the KVM environment by changing settings on the KVM host. These settings are independent of the configuration settings on the host server. This option is available in Red Hat Enterprise Linux 7.0 KVM.

You can improve performance on KVM configurations by enabling CPU pinning.

### Enable CPU Pinning

ASAv requires that you use the KVM CPU affinity option to increase the performance of the ASAv in KVM environments. Processor affinity, or CPU pinning, enables the binding and unbinding of a process or a thread to a central processing unit (CPU) or a range of CPUs, so that the process or thread will execute only on the designated CPU or CPUs rather than any CPU.

Configure host aggregates to deploy instances that use CPU pinning on different hosts from instances that do not, to avoid unpinned instances using the resourcing requirements of pinned instances.

| 1               |                                                                                                    |  |  |
|-----------------|----------------------------------------------------------------------------------------------------|--|--|
| Attention       | Do not deploy instances with NUMA topology on the same hosts as instances that do not have NUMA topology. |  |  |
| То              | use this option, configure CPU pinning on the KVM host.                                                   |  |  |
| In the KVM he   | ost environment, verify the host topology to find out how many vCPUs are available for pinning:           |  |  |
| Example:        |                                                                                                    |  |  |
| virsh nodein    | fo                                                                                                    |  |  |
| Verify the avai | lable vCPU numbers:                                                                                       |  |  |
| Example:        |                                                                                                    |  |  |
| virsh capabi    | lities                                                                                                    |  |  |
| Pin the vCPUs   | to sets of processor cores:                                                                               |  |  |
| Example:        |                                                                                                    |  |  |
| virsh vcpupi    | n <vm-name> <vcpu-number> <host-core-number></host-core-number></vcpu-number></vm-name>                   |  |  |

Step 1

Step 2

Step 3

The **virsh vcpupin** command must be executed for each vCPU on your ASAv. The following example shows the KVM commands needed if you have an ASAv configuration with four vCPUs and the host has eight cores:

virsh vcpupin asav 0 2 virsh vcpupin asav 1 3 virsh vcpupin asav 2 4 virsh vcpupin asav 3 5

The host core number can be any number from 0 to 7. For more information, see the KVM documentation.

**Note** When configuring CPU pinning, carefully consider the CPU topology of the host server. If using a server configured with multiple cores, do not configure CPU pinning across multiple sockets.

The downside of improving performance on KVM configuration is that it requires dedicated system resources.

## **NUMA** Guidelines

Non-Uniform Memory Access (NUMA) is a shared memory architecture that describes the placement of main memory modules with respect to processors in a multiprocessor system. When a processor accesses memory that does not lie within its own node (remote memory), data must be transferred over the NUMA connection at a rate that is slower than it would be when accessing local memory.

The x86 server architecture consists of multiple sockets and multiple cores within a socket. Each CPU socket along with its memory and I/O is referred to as a NUMA node. To efficiently read packets from memory, guest applications and associated peripherals (such as the NIC) should reside within the same node.

For optimum ASAv performance:

- The ASAv machine must run on a single numa node. If a single ASAv is deployed so that is runs across 2 sockets, the perfomance will be significantly degraded.
- An 8-core ASAv (Figure 5: 8-Core ASAv NUMA Architecture Example, on page 54) requires that each socket on the host CPU have a minimum of 8 cores per socket. Consideration must be given to other VMs running on the server.
- The NIC should be on same NUMA node as ASAv machine.

The following figure shows a server with two CPU sockets with each CPU having 18 cores. The 8-core ASAv requires that each socket on the host CPU have a minimum of 8 cores.

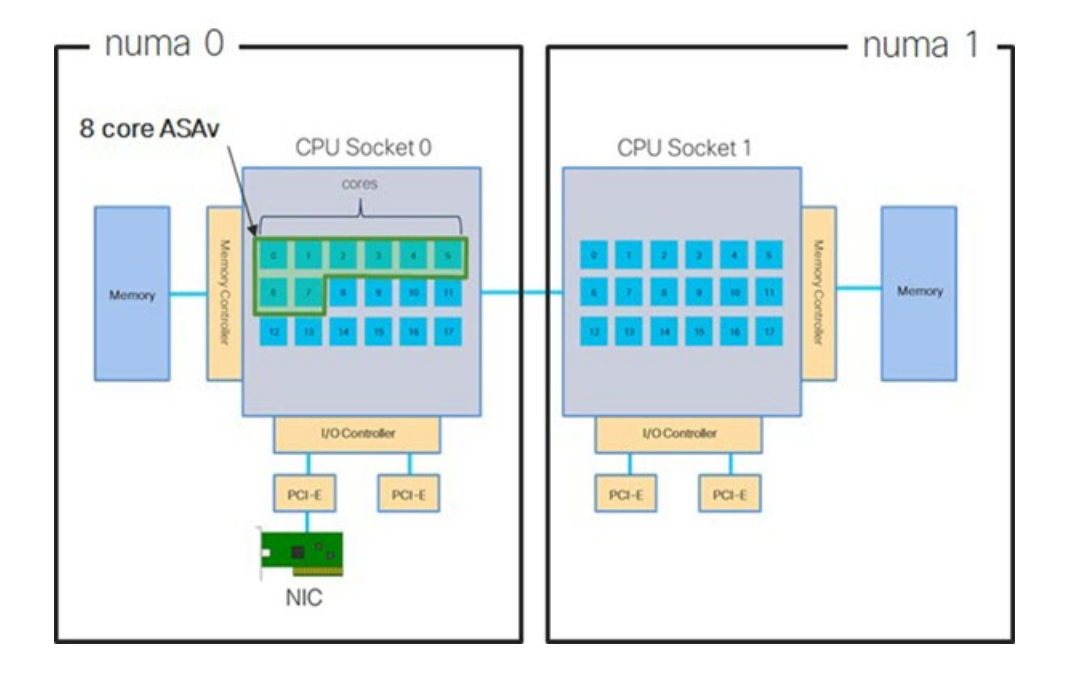

Figure 5: 8-Core ASAv NUMA Architecture Example

#### **NUMA Optimization**

Optimally, the ASAv machine should run on the same numa node that the NICs are running on. To do this:

- 1. Determine which node the NICs are on by using "lstopo" to show a diagram of the nodes. Locate the NICs and take note to which node they are attached.
- 2. At the KVM Host, use virsh list to find the ASAv.
- 3. Edit the VM by: virsh edit <VM Number>.
- 4. Align ASAv on the chosen node. The following examples assume 18-core nodes.

Align onto Node 0:

```
<vcpu placement='static' cpuset='0-17'>16</vcpu>
<numatune>
<memory mode='strict' nodeset='0'/>
</numatune>
```

Align onto Node 1:

```
<vcpu placement='static' cpuset='18-35'>16</vcpu>
<numatune>
<memory mode='strict' nodeset='1'/>
</numatune>
```

- 5. Save the .xml change and power cycle the ASAv machine.
- 6. To ensure your VM is running on the desired node, perform a ps aux | grep <name of your ASAV VM> to get the process ID.
- 7. Run sudo numastat -c <ASAV VM Process ID> to see if the ASAv machine is properly aligned.

More information about using NUMA tuning with KVM can be found in the RedHat document 9.3. libvirt NUMA Tuning.

## Multiple RX Queues for Receive Side Scaling (RSS)

The ASAv supports Receive Side Scaling (RSS), which is a technology utilized by network adapters to distribute network receive traffic in parallel to multiple processor cores. For maximum throughput, each vCPU (core) must have its own NIC RX queue. Note that a typical RA VPN deployment might use a single inside/outside pair of interfaces.

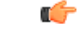

```
Important
```

You need ASAv Version 9.13(1) or greater to use multiple RX queues. For KVM, the *libvirt* version needs to be a minimum of 1.0.6.

For an 8-core VM with an inside/outside pair of interfaces, each interface will have 4 RX queues, as shown in Figure 6: 8-Core ASAv RSS RX Queues, on page 55.

Figure 6: 8-Core ASAv RSS RX Queues

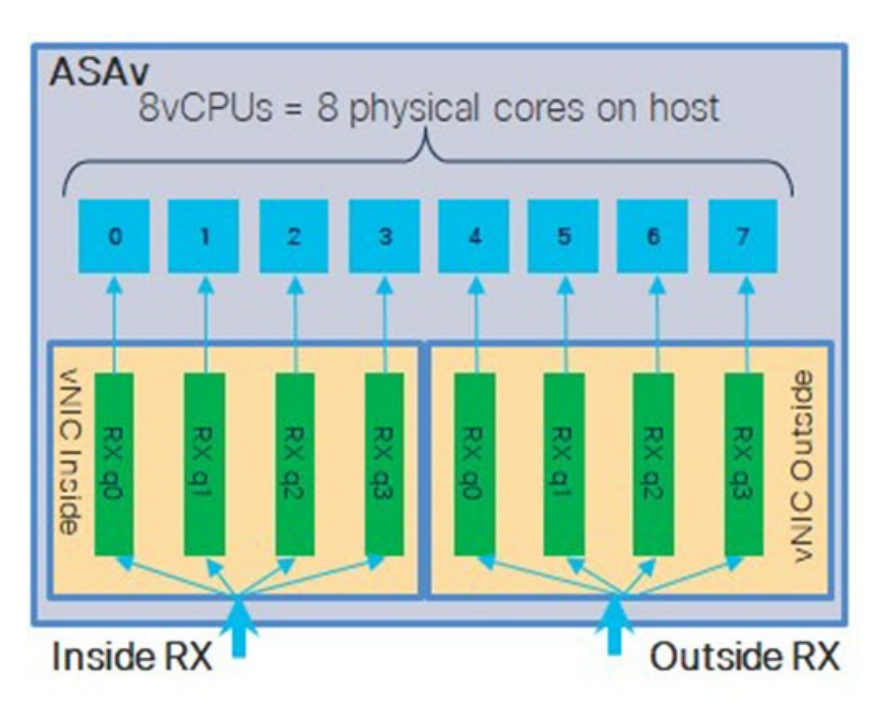

The following table presents the ASAv's vNICs for KVM and the number of supported RX queues. See Recommended vNICs, on page 44 for descriptions of the supported vNICs.

| NIC Card | vNIC Driver | Driver Technology | Number of RX<br>Queues | Performance                                                                                                    |
|----------|-------------|-------------------|------------------------|----------------------------------------------------------------------------------------------------|
| x710     | i40e        | PCI Passthrough   | 8 maximum              | PCI Passthrough and SR-IOV modes                                                                                                    |
|          | i40evf      | SR-IOV            | 8                      | performance. SR-IOV is typically<br>preferred for virtual deployments<br>because the NIC can be shared across<br>multiple VMs.                                                |
| x520     | ixgbe       | PCI Passthrough   | 6                      | The x520 NIC performs 10 to 30%                                                                                                    |
|          | ixgbe-vf    | SR-IOV            | 2                      | and SR-IOV modes for the x520 offer<br>similar performance. SR-IOV is<br>typically preferred for virtual<br>deployments because the NIC can be<br>shared across multiple VMs. |
| N/A      | virtio      | Para-virtualized  | 8 maximum              | Not recommended for ASAv100.<br>For other deployments, see Enable<br>Multiqueue Support for Virtio on<br>KVM, on page 56.                                                     |

#### Table 12: KVM Recommended NICs/vNICs

#### **Enable Multiqueue Support for Virtio on KVM**

The following example shows to configure the number of Virtio NIC RX queues to 4 using virsh to edit the libvirt xml:

### (¢

**Important** The *libvirt* version needs to be a minimum of 1.0.6 to support multiple RX queues.

## **VPN Optimization**

These are some additional considerations for optimizing VPN performance with the ASAv.

- IPSec has higher throughput than DTLS.
- Cipher GCM has about 2x the throughput of CBC.

## **SR-IOV Interface Provisioning**

SR-IOV allows multiple VMs to share a single PCIe network adapter inside a host. SR-IOV defines these functions:

- Physical function (PF)—PFs are full PCIe functions that include the SR-IOV capabilities. These appear as regular static NICs on the host server.
- Virtual function (VF)—VFs are lightweight PCIe functions that help in data transfer. A VF is derived from, and managed through, a PF.

VFs are capable of providing up to 10 Gbps connectivity to ASAv machine within a virtualized operating system framework. This section explains how to configure VFs in a KVM environment. SR-IOV support on the ASAv is explained in ASAv and SR-IOV Interface Provisioning, on page 10.

### **Requirements for SR-IOV Interface Provisioning**

If you have a physical NIC that supports SR-IOV, you can attach SR-IOV-enabled VFs, or Virtual NICs (vNICs), to the ASAv instance. SR-IOV also requires support in the BIOS as well as in the operating system instance or hypervisor that is running on the hardware. The following is a list of general guidelines for SR-IOV interface provisioning for the ASAv running in a KVM environment:

- You need an SR-IOV-capable physical NIC in the host server; see Guidelines and Limitations for SR-IOV Interfaces, on page 11.
- You need virtualization enabled in the BIOS on your host server. See your vendor documentation for details.
- You need IOMMU global support for SR-IOV enabled in the BIOS on your host server. See your hardware vendor documentation for details.

### Modify the KVM Host BIOS and Host OS

This section shows various setup and configuration steps for provisioning SR-IOV interfaces on a KVM system. The information in this section was created from devices in a specific lab environment, using Ubuntu 14.04 on a Cisco UCS C Series server with an Intel Ethernet Server Adapter X520 - DA2.

#### Before you begin

- Make sure you have an SR-IOV-compatible network interface card (NIC) installed.
- Make sure that the Intel Virtualization Technology (VT-x) and VT-d features are enabled.

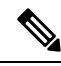

- **Note** Some system manufacturers disable these extensions by default. We recommend that you verify the process with the vendor documentation because different systems have different methods to access and change BIOS settings.
  - Make sure all Linux KVM modules, libraries, user tools, and utilities have been installed during the
    operation system installation; see Prerequisites, on page 45.
  - Make sure that the physical interface is in the UP state. Verify with ifconfig <ethname>.

- Step 1 Log in to your system using the "root" user account and password.
- Verify that Intel VT-d is enabled. Step 2

#### Example:

kvmuser@kvm-host:/\$ dmesg | grep -e DMAR -e IOMMU 0.000000] ACPI: DMAR 0x00000006F9A4C68 000140 (v01 CiscoU CiscoUCS 00000001 INTL 20091013) 0.000000] DMAR: IOMMU enabled

The last line indicates that VT-d is enabled.

Step 3 Activate Intel VT-d in the kernel by appending the *intel\_iommu=on* parameter to the GRUB\_CMDLINE\_LINUX entry in the /etc/default/grub configuration file.

#### Example:

. . .

Note

# vi /etc/default/grub

GRUB CMDLINE LINUX="nofb splash=quiet console=tty0 ... intel iommu=on"

If you are using an AMD processor, append *amd\_iommu=on* to the boot parameters instead.

Step 4 Reboot the server for the iommu change to take effect.

#### Example:

> shutdown -r now

Step 5 Create VFs by writing an appropriate value to the *sriov\_numvfs* parameter via the *sysfs* interface using the following format:

#### #echo n > /sys/class/net/device name/device/sriov numvfs

To ensure that the desired number of VFs are created each time the server is power-cycled, you append the above command to the *rc.local* file, which is located in the */etc/rc.d/* directory. The Linux OS executes the *rc.local* script at the end of the boot process.

For example, the following shows the creation of one VF per port. The interfaces for your particular setup will vary.

#### Example:

```
echo '1' > /sys/class/net/eth4/device/sriov_numvfs
echo '1' > /sys/class/net/eth5/device/sriov_numvfs
echo '1' > /sys/class/net/eth6/device/sriov numvfs
echo '1' > /sys/class/net/eth7/device/sriov numvfs
```

#### Step 6 Reboot the server.

#### Example:

> shutdown -r now

Step 7 Verify that the VFs have been created using *lspci*.

```
> lspci | grep -i "Virtual Function"
kvmuser@kvm-racetrack:~$ lspci | grep -i "Virtual Function"
0a:10.0 Ethernet controller: Intel Corporation 82599 Ethernet Controller Virtual Function (rev 01)
0a:10.1 Ethernet controller: Intel Corporation 82599 Ethernet Controller Virtual Function (rev 01)
0a:10.2 Ethernet controller: Intel Corporation 82599 Ethernet Controller Virtual Function (rev 01)
0a:10.3 Ethernet controller: Intel Corporation 82599 Ethernet Controller Virtual Function (rev 01)
```

Note You will see additional interfaces using the **ifconfig** command.

### **Assign PCI Devices to the ASAv**

Once you create VFs, you can add them to the ASAv just as you would add any PCI device. The following example explains how to add an Ethernet VF controller to an ASAv using the graphical **virt-manager** tool.

Step 1 Open the ASAv click the Add Hardware button to add a new device to the virtual machine.

#### Figure 7: Add Hardware

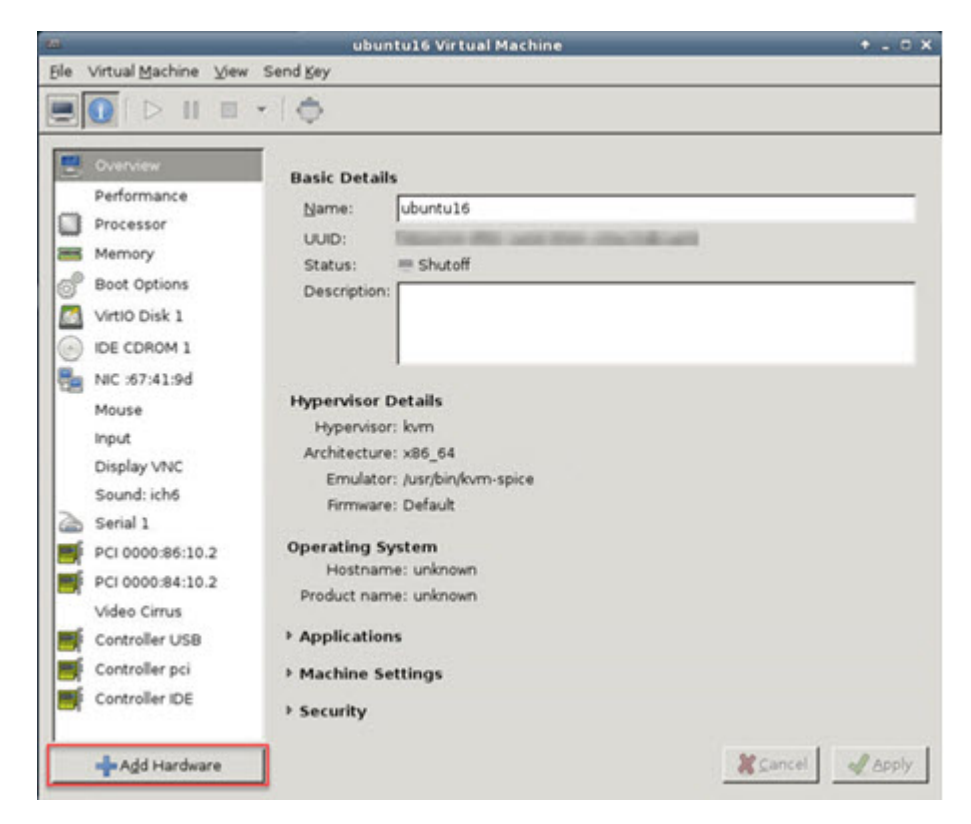

**Step 2** Click **PCI Host Device** from the **Hardware** list in the left pane.

The list of PCI devices, including VFs, appears in the center pane.

I

#### Figure 8: List of Virtual Functions

| -   |                 | Add New Virtual Hardware                                                | + 0 |
|-----|-----------------|-------------------------------------------------------------------------|-----|
| 2   | Storage         | PCI Device                                                              |     |
| 6   | Network         |                                                                         |     |
|     | Input           | Please indicate what physical device                                    |     |
|     | Graphics        | to connect to the virtual machine.                                      |     |
|     | Sound           | Host <u>D</u> evice:                                                    |     |
| -   | Serial          | 06:00:0 Interface eth0 (VIC Ethernet NIC)                               | ŕ   |
| -   | Parallel        | 07:00:0 Interface eth1 (VIC Ethernet NIC)                               |     |
| -   | Channel         | 08:00:0 VIC FCoE HBA                                                    | 1   |
| ď   | USB Host Device | 09:00:0 VIC FCoE HBA                                                    | 1   |
| o°. | PCI Host Device | 0A:00:0 Interface eth4 (82599ES 10-Gigabit SFI/SFP+ Network Connection) |     |
|     | Video           | 0A:00:1 Interface eth5 (82599ES 10-Gigabit SFI/SFP+ Network Connection) |     |
|     | Watchdog        | 0A:10:0 Interface eth8 (82599 Ethernet Controller Virtual Function)     |     |
|     | Filesystem      | 0A:10:1 Interface eth14 (82599 Ethernet Controller Virtual Function)    |     |
| 2   | Smartcard       | 0A:10:2 Interface eth11 (82599 Ethernet Controller Virtual Function)    |     |
| 0   | USB Redirection | 0A:10:3 Interface eth15 (82599 Ethernet Controller Virtual Function)    |     |
|     |                 | 0A:10:4 Interface eth12 (82599 Ethernet Controller Virtual Function)    |     |
|     |                 | 0A:10:5 Interface eth16 (82599 Ethernet Controller Virtual Function)    |     |
|     |                 | 0A:10:6 Interface eth13 (82599 Ethernet Controller Virtual Function)    |     |
|     |                 | 0A:10:7 Interface eth17 (82599 Ethernet Controller Virtual Function)    |     |
|     |                 | 0C:00:0 MegaRAID SAS-3 3108 [Invader]                                   |     |
|     |                 | 10:00:0 MGA G200e [Pilot] ServerEngines (SEP1)                          |     |
|     |                 |                                                                         |     |

**Step 3** Select one of the available Virtual Functions and click **Finish**.

The PCI Device shows up in the Hardware List; note the description of the device as Ethernet Controller Virtual Function.

#### Figure 9: Virtual Function added

| Ele | Virtual Machine View                                                                                                    | ubuntu16 Virtual Machine (on kvm-racetrack)<br>• Send Kev                          | + _ C ×     |
|-----|----------------------------------------------------------------------------------------------------|------------------------------------------------------------------------------------|-------------|
|     |                                                                                                    | * [ <b>(</b> )                                                                     |             |
|     | Overview<br>Performance<br>Processor<br>Memory<br>Boot Options<br>VirtiO Disk 1<br>IDE CDROM 1<br>NIC :67:41:9d<br>Mouse<br>Input<br>Diselay VNC | Physical PCI Device     Device: 0A:10:3 82599 Ethernet Controller Virtual Function |             |
| 2   | Sound: ich6<br>Serial 1                                                                                                    |                                                                                    |             |
|     | PCI 0000:86:10.2<br>PCI 0000:84:10.2                                                                                                    |                                                                                    |             |
|     | PCI 0000:0a:10.3<br>Video Cirrus                                                                                                    |                                                                                    |             |
|     | Controller USB<br>Controller pci<br>Controller IDE                                                                                               |                                                                                    |             |
|     | + Add Hardware                                                                                                    | Bernove 2                                                                          | ancel Apply |

#### What to do next

- Use the **show interface** command from the ASAv command line to verify newly configured interfaces.
- Use the interface configuration mode on the ASAv to configure and enable the interface for transmitting and receiving traffic; see the *Basic Interface Configuration* chapter of the Cisco ASA Series General Operations CLI Configuration Guide for more information.

# **CPU Usage and Reporting**

The CPU Utilization report summarizes the percentage of the CPU used within the time specified. Typically, the Core operates on approximately 30 to 40 percent of total CPU capacity during nonpeak hours and approximately 60 to 70 percent capacity during peak hours.

### G

#### Important

Beginning with 9.13(1), any ASA Virtual license now can be used on any supported ASA Virtual vCPU/memory configuration. This allows ASA Virtual customers to run on a wide variety of VM resource footprints.

## vCPU Usage in the ASA Virtual

The ASA virtual vCPU usage shows the amount of vCPUs used for the data path, control point, and external processes.

The vSphere reported vCPU usage includes the ASA virtual usage as described plus:

- ASA virtual idle time
- %SYS overhead used for the ASA virtual machine
- Overhead of moving packets between vSwitches, vNICs, and pNICs. This overhead can be quite significant.

## **CPU Usage Example**

The show cpu usage command can be used to display CPU utilization statistics.

#### Example

#### Ciscoasa#show cpu usage

CPU utilization for 5 seconds = 1%; 1 minute: 2%; 5 minutes: 1%

The following is an example in which the reported vCPU usage is substantially different:

- ASA Virtual reports: 40%
- DP: 35%
- External Processes: 5%
- ASA (as ASA Virtual reports): 40%
- ASA idle polling: 10%
- Overhead: 45%

The overhead is used to perform hypervisor functions and to move packets between NICs and vNICs using the vSwitch.

## KVM CPU Usage Reporting

#### The

virsh cpu-stats domain --total start count

command provides the CPU statistical information on the specified guest virtual machine. By default, it shows the statistics for all CPUs, as well as a total. The --total option will only display the total statistics. The --count option will only display statistics for *count* CPUs.

Tools like OProfile, top etc. give the total CPU usage of a particular KVM VM which includes the CPU usage of both the hypervisor as well as VM. Similarly, tools like XenMon which are specific to Xen VMM gives total CPU usage of Xen hypervisor i.e Dom 0 but don't separate it into hypervisor usage per VM.

Apart from this, certain tools exist in cloud computing frameworks like OpenNebula which only provides coarse grained information of percentage of Virtual CPU used by a VM.

## **ASA Virtual and KVM Graphs**

There are differences in the CPU % numbers between the ASA Virtual and KVM:

- The KVM graph numbers are always higher than the ASA Virtual numbers.
- KVM calls it %CPU usage; the ASA Virtual calls it %CPU utilization.

The terms "%CPU utilization" and "%CPU usage" mean different things:

- CPU utilization provides statistics for physical CPUs.
- CPU usage provides statistics for logical CPUs, which is based on CPU hyperthreading. But because only one vCPU is used, hyperthreading is not turned on.

KVM calculates the CPU % usage as follows:

Amount of actively used virtual CPUs, specified as a percentage of the total available CPUs

This calculation is the host view of the CPU usage, not the guest operating system view, and is the average CPU utilization over all available virtual CPUs in the virtual machine.

For example, if a virtual machine with one virtual CPU is running on a host that has four physical CPUs and the CPU usage is 100%, the virtual machine is using one physical CPU completely. The virtual CPU usage calculation is Usage in MHz / number of virtual CPUs x core frequency
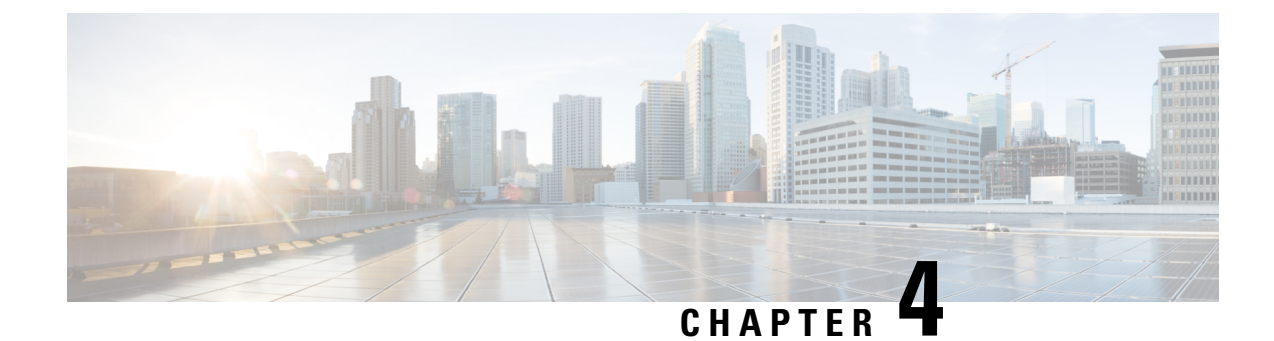

# **Deploy the ASAv On the AWS Cloud**

You can deploy the ASAv on the Amazon Web Services (AWS) cloud.

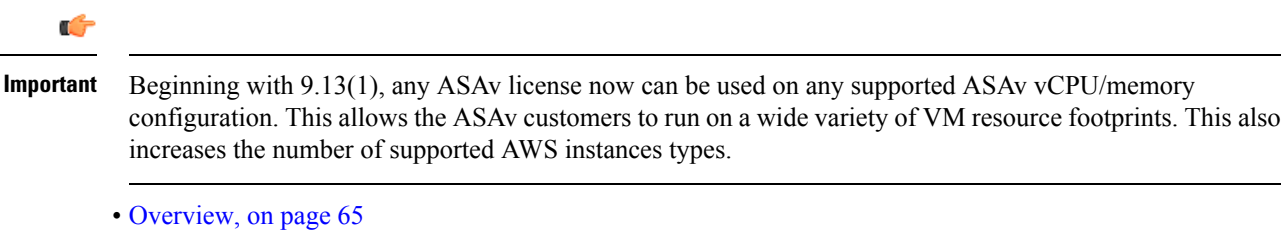

- Prerequisites, on page 67
- Guidelines and Limitations, on page 67
- Configuration Migration and SSH Authentication, on page 68
- Sample Network Topology, on page 69
- Deploy the ASAv, on page 69
- Performance Tuning, on page 72

### **Overview**

The ASAv runs the same software as physical ASAs to deliver proven security functionality in a virtual form factor. The ASAv can be deployed in the public AWS cloud. It can then be configured to protect virtual and physical data center workloads that expand, contract, or shift their location over time.

The ASAv support the following AWS instance types.

#### Table 13: AWS Supported Instance Types

| Instance   | Attributes | Maximum N   |         |
|------------|------------|-------------|---------|
|            | vCPUs      | Memory (GB) | menaces |
| c3.large   | 2          | 3.75        | 3       |
| c3.xlarge  | 4          | 7.5         | 4       |
| c3.2xlarge | 8          | 15          | 4       |
| c4.large   | 2          | 3.75        | 3       |

| Instance   | Attributes |             | Maximum Number of |
|------------|------------|-------------|-------------------|
|            | vCPUs      | Memory (GB) | Interfaces        |
| c4.xlarge  | 4          | 7.5         | 4                 |
| c4.2xlarge | 8          | 15          | 4                 |
| c5.large   | 2          | 4           | 3                 |
| c5.xlarge  | 4          | 8           | 4                 |
| c5.2xlarge | 8          | 16          | 4                 |
| m4.large   | 2          | 8           | 2                 |
| m4.xlarge  | 4          | 16          | 4                 |
| m4.2xlarge | 8          | 32          | 4                 |

 $\mathcal{P}$ 

**Tip** If you are using C4 instance type, then we recommend that you migrate to C5 instance type that uses Nitro hypervisor and Elastic Network Adapter (ENA) interface drivers for improved performance.

| Table 14: ASAv Licensed Feature Li | imits Based on Entitlement |
|------------------------------------|----------------------------|
|------------------------------------|----------------------------|

| Performance Tier | Instance Type (Core/RAM) | Rate Limit | <b>RA VPN Session Limit</b> |
|------------------|--------------------------|------------|-----------------------------|
| ASAv5            | c5.large                 | 100 Mbps   | 50                          |
|                  | 2 core/4 GB              |            |                             |
| ASAv10           | c5.large                 | 1 Gbps     | 250                         |
|                  | 2 core/4 GB              |            |                             |
| ASAv30           | c5.xlarge                | 2 Gbps     | 750                         |
|                  | 4 core/8 GB              |            |                             |
| ASAv50           | c5.2xlarge               | 10 Gbps    | 10,000                      |
|                  | 8 core/16 GB             |            |                             |

You create an account on AWS, set up the ASAv using the AWS Wizard, and chose an Amazon Machine Image (AMI). The AMI is a template that contains the software configuration needed to launch your instance.

¢

Important The AMI images are not available for download outside of the AWS environment.

### **Prerequisites**

- Create an account on aws.amazon.com.
- License the ASAv. Until you license the ASAv, it will run in degraded mode, which allows only 100 connections and throughput of 100 Kbps. See Licensing for the ASAv, on page 1.
- Interface requirements:
  - Management interface
  - · Inside and outside interfaces
  - (Optional) Additional subnet (DMZ)
- Communications paths:
  - Management interface—Used to connect the ASAv to the ASDM; can't be used for through traffic.
  - Inside interface (required)—Used to connect the ASAv to inside hosts.
  - Outside interface (required)—Used to connect the ASAv to the public network.
  - DMZ interface (optional)—Used to connect the ASAv to the DMZ network when using the c3.xlarge interface.
- For ASAv system requirements, see Cisco ASA Compatibility.

### **Guidelines and Limitations**

#### **Supported Features**

The ASAv on AWS supports the following features:

- Support for Amazon EC2 C5 instances, the next generation of the Amazon EC2 Compute Optimized instance family.
- Deployment in the Virtual Private Cloud (VPC)
- · Enhanced networking (SR-IOV) where available
- Deployment from Amazon Marketplace
- User deployment of L3 networks
- Routed mode (default)
- Amazon CloudWatch

#### **Unsupported Features**

The ASAv on AWS does not support the following:

Console access (management is performed using SSH or ASDM over network interfaces)

- VLAN
- Promiscuous mode (no sniffing or transparent mode firewall support)
- Multiple context mode
- Clustering
- ASAv native HA
- EtherChannel is only supported on direct physical interfaces
- VM import/export
- Hypervisor agnostic packaging
- VMware ESXi
- Broadcast/multicast messages

These messages are not propagated within AWS so routing protocols that require broadcast/multicast do not function as expected in AWS. VXLAN can operate only with static peers.

Gratuitous/unsolicited ARPs

These ARPS are not accepted within AWS so NAT configurations that require gratuitous ARPs or unsolicited ARPs do not function as expected.

• IPv6

### **Configuration Migration and SSH Authentication**

Upgrade impact when using SSH public key authentication—Due to updates to SSH authentication, additional configuration is required to enable SSH public key authentication; as a result, existing SSH configurations using public key authentication no longer work after upgrading. Public key authentication is the default for the ASAv on Amazon Web Services (AWS), so AWS users will see this issue. To avoid loss of SSH connectivity, you can update your configuration before you upgrade. Or you can use ASDM after you upgrade (if you enabled ASDM access) to fix the configuration.

The following is a sample original configuration for a username "admin":

```
username admin nopassword privilege 15
username admin attributes
ssh authentication publickey 55:06:47:eb:13:75:fc:5c:a8:c1:2c:bb:
07:80:3a:fc:d9:08:a9:1f:34:76:31:ed:ab:bd:3a:9e:03:14:1e:1b hashed
```

To use the **ssh authentication** command, before you upgrade, enter the following commands:

```
aaa authentication ssh console LOCAL
username admin password <password> privilege 15
```

We recommend setting a password for the username as opposed to keeping the **nopassword** keyword, if present. The **nopassword** keyword means that any password can be entered, not that no password can be entered. Prior to 9.6(2), the **aaa** command was not required for SSH public key authentication, so the **nopassword** keyword was not triggered. Now that the **aaa** command is required, it automatically also allows regular password authentication for a **username** if the **password** (or **nopassword**) keyword is present.

After you upgrade, the **username** command no longer requires the **password** or **nopassword** keyword; you can require that a user cannot enter a password. Therefore, to force public key authentication only, re-enter the **username** command:

username admin privilege 15

## **Sample Network Topology**

The following figure shows the recommended topology for the ASAv in Routed Firewall Mode with four subnets configured in AWS for the ASAv (management, inside, outside, and DMZ).

Figure 10: Sample ASAv on AWS Deployment

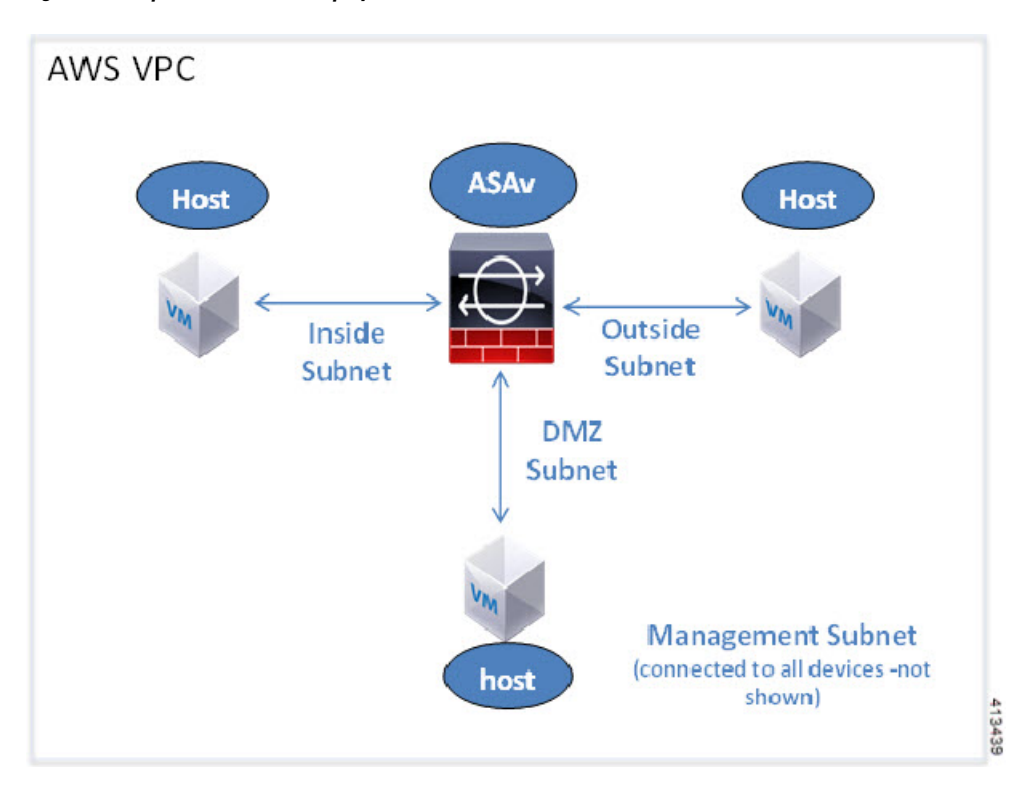

### **Deploy the ASAv**

The following procedure is a top-level list of steps to set up AWS on the ASAv. For detailed steps for setup, see Getting Started with AWS.

**Step 1** Log into aws.amazon.com and choose your region.

**Note** AWS is divided into multiple regions that are isolated from each other. The region is displayed in the upper right corner of your screen. Resources in one region do not appear in another region. Check periodically to make sure you are in the intended region.

- Step 2 Click My Account > AWS Management Console, and under Networking, click VPC > Start VPC Wizard, and create your VPC by choosing a single public subnet, and set up the following (you can use the default settings unless otherwise noted):
  - Inside and outside subnet—Enter a name for the VPC and the subnets.
  - Internet Gateway—Enables direct connectivity over the Internet (enter the name of the Internet gateway).
  - Outside table—Add entry to enable outbound traffic to the Internet (add 0.0.0.0/0 to Internet Gateway).

#### **Step 3** Click My Account > AWS Management Console > EC2, and then click Create an Instance.

Select your AMI (for example Ubuntu Server 14.04 LTS).

Use the AMI identified in the your image delivery notification.

- Choose the instance type supported by the ASAv (for example, c3.large).
- Configure the instance (CPUs and memory are fixed).
- Expand the Advanced Details section and in the User data field you can optionally enter a Day 0 configuration, which is text input that contains the ASAv configuration applied when the ASAv is launched. For more information on how to configure the Day 0 configuration with more information, such as Smart Licensing, see Prepare the Day 0 Configuration File.
  - Management interface If you choose to provide a Day 0 configuration, you must provide management interface details, which should be configured to use DHCP.
  - **Data interfaces** IP addresses for the data interfaces will be assigned and configured only if you provide that information as part of the Day 0 configuration. Data interfaces can be configured to use DHCP or, if the network interfaces to be attached are already created and the IP addresses are known, you can provide the IP details in the Day 0 configuration.
  - Without Day 0 Configuration If you deploy the ASAv without providing the Day 0 configuration, the ASAv applies the default ASAv configuration where it fetches the IPs of the attached interfaces from the AWS metadata server and allocates the IP addresses (the data interfaces will get the IPs assigned but the ENIs will be down). Management0/0 interface will be up and gets the IP configured with DHCP address. See IP Addressing in your VPC for information about Amazon EC2 and Amazon VPC IP addressing.

#### Sample Day 0 Configuration -

```
! ASA Version 9.x.1.200
!
interface management0/0
management-only
nameif management
security-level 100
ip address dhcp setroute
no shutdown
!
crypto key generate rsa modulus 2048
ssh 0 0 management
ssh ::/0 management
ssh timeout 60
ssh version 2
username admin password Q1w2e3r4 privilege 15
```

```
username admin attributes
service-type admin
aaa authentication ssh console LOCAL
same-security-traffic permit inter-interface
same-security-traffic permit intra-interface
access-list allow-all extended permit ip any any
access-list allow-all extended permit ip any6 any6
access-group allow-all global
interface G0/0
nameif outside
ip address dhcp setroute
no shutdown
interface G0/1
nameif inside
ip address dhop
no shutdown
T
```

- Storage (accept the defaults).
- Tag Instance—You can create a lot of tags to classify your devices. Give it a name you can use to find it easily.
- Security Group—Create a security group and name it. The security group is a virtual firewall for an instance to control inbound and outbound traffic.

By default the Security Group is open to all addresses. Change the rules to only allow SSH in from addresses used to access your ASAv.

For information on how the security group controls the traffic, refer to AWS documentation - Control traffic to your AWS resources using security groups.

- Expand the Advanced Details section and in the User data field you can optionally enter a Day 0 configuration, which is text input that contains the ASAv configuration applied when the ASAv is launched. For more information on how to configure the Day 0 configuration with more information, such as Smart Licensing, see Prepare the Day 0 Configuration File.
  - Management interface If you choose to provide a Day 0 configuration, you must provide management interface details, which should be configured to use DHCP.
  - Data interfaces IP addresses for the data interfaces will be assigned and configured only if you provide that information as part of the Day 0 configuration. Data interfaces can be configured to use DHCP or, if the network interfaces to be attached are already created and the IP addresses are known, you can provide the IP details in the Day 0 configuration.
  - Without Day 0 Configuration If you deploy the ASAv without providing the Day 0 configuration, the ASAv applies the default ASAv configuration where it fetches the IPs of the attached interfaces from the AWS metadata server and allocates the IP addresses (the data interfaces will get the IPs assigned but the ENIs will be down). Management0/0 interface will be up and gets the IP configured with DHCP address. See IP Addressing in your VPC for information about Amazon EC2 and Amazon VPC IP addressing.
- Review your configuration and then click Launch.

```
Step 4 Create a Key Pair.
```

- **Caution** Give the key pair a name you will recognize and download the key to a safe place; the key can never be downloaded again. If you lose the key pair, you must destroy your instances and redeploy them again.
- **Step 5** Click Launch Instance to deploy your ASAv.
- **Step 6** Click My Account > AWS Management Console > EC2 > Launch an Instance > My AMIs.
- **Step 7** Make sure that the Source/Destination Check is disabled per interface for the ASAv.

AWS default settings only allow an instance to receive traffic for its IP address (IPv4) and only allow an instance to send traffic from its own IP address (IPv4). To enable the ASAv to act as a routed hop, you must disable the Source/Destination Check on each of the ASAv's traffic interfaces (inside, outside, and DMZ).

### **Performance Tuning**

### **VPN** Optimization

The AWS c5 instances offer much higher performance than the older c3, c4, and m4 instances. The approximate RA VPN throughput (DTLS using 450B TCP traffic with AES-CBC encryption) on the c5 instance family should be:

- 0.5Gbps on c5.large
- 1Gbps on c5.xlarge
- 2Gbps on c5.2xlarge

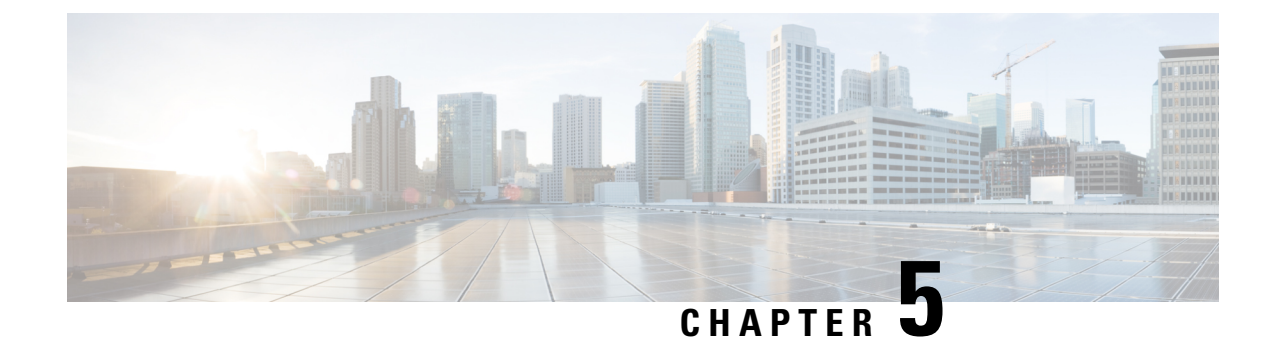

# **Deploy the ASAv On the Microsoft Azure Cloud**

You can deploy the ASAv on the Microsoft Azure cloud.

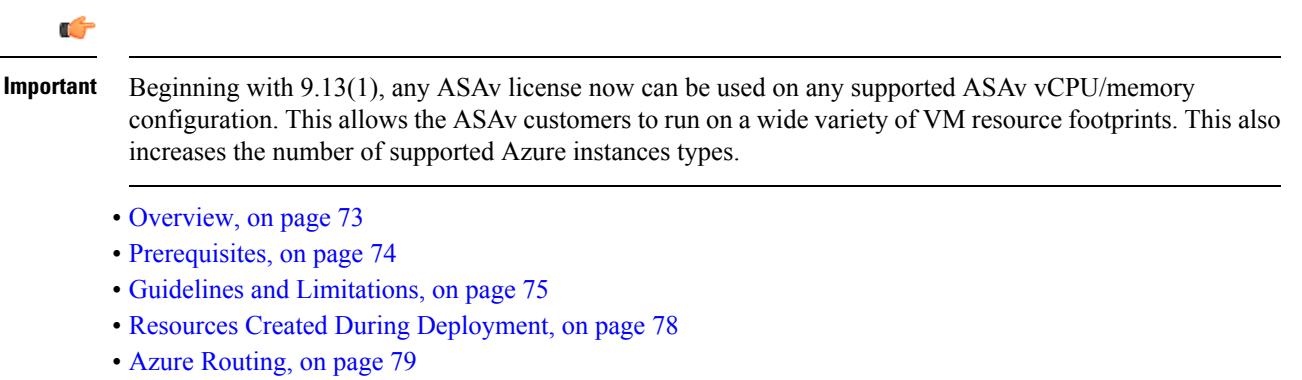

- Routing Configuration for VMs in the Virtual Network, on page 79
- IP Addresses, on page 80
- DNS, on page 80
- Deploy the ASAv, on page 80

### **Overview**

Select the Azure virtual machine tier and size to meet your ASAv needs. Any ASAv license can be used on any supported ASAv vCPU/memory configuration. This allows you to run the ASAv on a wide variety Azure instances types.

| Table | 15: | Azure | Supported | Instance | Types |
|-------|-----|-------|-----------|----------|-------|
|-------|-----|-------|-----------|----------|-------|

| Instance               | Attributes |             | Interfaces |  |
|------------------------|------------|-------------|------------|--|
|                        | vCPUs      | Memory (GB) |            |  |
| D3, D3_v2, DS3, DS3_v2 | 4          | 14          | 4          |  |
| D4, D4_v2, DS4, DS4_v2 | 8          | 28          | 8          |  |
| D8_v3                  | 8          | 32          | 4          |  |
| F4, F4s                | 4          | 8           | 4          |  |

| Instance | Attributes |             | Interfaces |
|----------|------------|-------------|------------|
|          | vCPUs      | Memory (GB) |            |
| F8, F8s  | 8          | 16          | 8          |

Table 16: ASAv Licensed Feature Limits Based on Entitlement

| Performance Tier | Instance Type (Core/RAM) | Rate Limit | <b>RA VPN Session Limit</b> |
|------------------|--------------------------|------------|-----------------------------|
| ASAv5            | D3_v2                    | 100 Mbps   | 50                          |
|                  | 4 core/14 GB             |            |                             |
| ASAv10           | D3_v2                    | 1 Gbps     | 250                         |
|                  | 4 core/14 GB             |            |                             |
| ASAv30           | D3_v2                    | 2 Gbps     | 750                         |
|                  | 4 core/14 GB             |            |                             |
| ASAv50           | D4_v2                    | 5.5 Gbps   | 10,000                      |
|                  | 8 core/28 GB             |            |                             |
| ASAv100          | D5_v2                    | 11 Gbps    | 20,000                      |
|                  | 16 core/56 GB            |            |                             |

You can deploy the ASAv on Microsoft Azure:

- As a stand-alone firewall using the Azure Resource Manager on the standard Azure public cloud and the Azure Government environments
- As an integrated partner solution using the Azure Security Center
- As a high availability (HA) pair using the Azure Resource Manager on the standard Azure public cloud and the Azure Government environments

See Deploy the ASAv from Azure Resource Manager, on page 81. Note that you can deploy the ASAv HA configuration on the standard Azure public cloud and the Azure Government environments.

### **Prerequisites**

• Create an account on Azure.com.

After you create an account on Microsoft Azure, you can log in, choose the ASAv in the Microsoft Azure Marketplace, and deploy the ASAv.

• License the ASAv.

Until you license the ASAv, it will run in degraded mode, which allows only 100 connections and throughput of 100 Kbps. See Smart Software Licensing for the ASAv.

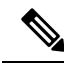

Note The ASAv defaults to the 2Gbps entitlement when deployed on Azure. The use of the 100Mbps and 1Gbps entitlement is allowed. However, the throughput level must be explicitly configured to use the 100Mbps or 1Gbps entitlement.

• Interface requirements:

You must deploy the ASAv with four interfaces on four networks. You can assign a public IP address to any interface; see Public IP addresses for Azure's guidelines regarding public IPs, including how to create, change, or delete a public IP address.

• Management interface:

In Azure, the first defined interface is always the Management interface.

- Communications paths:
  - Management interface—Used for SSH access and to connect the ASAv to the ASDM.
  - Inside interface (required)—Used to connect the ASAv to inside hosts.
  - Outside interface (required)—Used to connect the ASAv to the public network.
  - DMZ interface (optional)—Used to connect the ASAv to the DMZ network when using the Standard D3 interface.
- For ASAv hypervisor and virtual platform support information, see Cisco ASA Compatibility.

### **Guidelines and Limitations**

#### **Supported Features**

- Deployment from Microsoft Azure Cloud
- Maximum of 16 vCPUs, based on the selected instance type

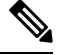

Note

Azure does not provide configurable L2 vSwitch capability.

· Public IP address on any interface

You can assign a public IP address to any interface; see Public IP addresses for Azure's guidelines regarding public IPs, including how to create, change, or delete a public IP address.

• Routed firewall mode (default)

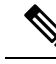

**Note** In routed firewall mode the ASAv is a traditional Layer 3 boundary in the network. This mode requires an IP address for each interface. Because Azure does not support VLAN tagged interfaces, the IP addresses must be configured on non-tagged, non-trunk interfaces.

#### **Azure DDoS Protection Feature**

Azure DDoS Protection in Microsoft Azure is an additional feature implemented at the forefront of ASAv. In a virtual network, when this feature is enabled it helps to defend applications against common network layer attacks depending on the packet per second of a network's expected traffic. You can customize this feature based on the network traffic pattern.

For more information about the Azure DDoS Protection feature, see Azure DDoS Protection Standard overview.

#### Password Setup

Ensure that the password you set complies with the guidelines given below. The password must:

- Be an alphanumeric string with a minimum of 12 characters and a maximum of 72 characters
- Comprise of lowercase and uppercase characters, numbers, and special characters that are not '\' or '-'
- Have no more than 2 repeating or sequential ASCII characters
- Not be a word that can be found in the dictionary

If you see an error such as the one given below or any other password-related errors in the boot logs, check if the password that has been set up satisfies the password complexity guidelines.

```
OS Provisioning failed for VM 'TEST-FW-NCSA-QC' due to an internal error. (Code: OSProvisioningInternal Error)
```

#### **Known Issues**

#### **Idle Timeout**

The ASAv on Azure has a configurable *idle timeout* on the VM. The minimum setting is 4 minutes and the maximum setting is 30 minutes. However, for SSH sessions the minimum setting is 5 minutes and the maximum setting is 60 minutes.

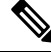

**Note** Be aware that the ASAv's idle timeout always overrides the SSH timeout and disconnects the session. You can choose to match the VM's idle timeout to the SSH timeout so that the session does not timeout from either side.

#### Failover from Primary ASAv to Standby ASAv

When an Azure upgrade occurs on an ASAv HA in Azure deployment, a failover may occur from the primary ASAv to the standby ASAv. An Azure upgrade causes the primary ASAv to enter a pause state. The standby ASAv does not receive any hello packets when the primary ASAv is paused. If the standby ASAv does not receive any hello packets beyond the failover hold time, a failover to the standby ASAv occurs.

There is also the possibility of a failover occurring even if the failover hold time has not been exceeded. Consider a scenario in which the primary ASAv resumes 19 seconds after entering the pause state. The failover hold time is 30 seconds. But, the standby ASAv does not receive hello packets with the right timestamp because the clock is synchronized every  $\sim 2$  minutes. This causes a failover from the primary ASAv to the standby ASAv.

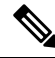

Note This feature supports IPv4 only, ASA Virtual HA is not supported for IPv6 configuration.

#### **Unsupported Features**

- · Console access (management is performed using SSH or ASDM over network interfaces)
- VLAN tagging on user instance interfaces
- · Jumbo frames
- Proxy ARP for an IP address that the device does not own from an Azure perspective
- Promiscuous mode (no sniffing or transparent mode firewall support)

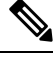

Note Azure policy prevents the ASAv from operating in transparent firewall mode because it doesn't allow interfaces to operate in promiscuous mode.

- Multi-context mode
- Clustering
- ASAv native HA.

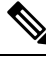

Note You can deploy ASAv on Azure in a stateless Active/Backup high availability (HA) configuration.

- VM import/export
- By default, FIPS mode is not enabled on the ASAv running in the Azure cloud.

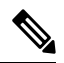

Note

If you enable FIPS mode, you must change the Diffie-Helman key exchange group to a stronger key by using the ssh key-exchange group dh-group14-sha1 command. If you don't change the Diffie-Helman group, you will no longer be able to SSH to the ASAv, and that is the only way to initially manage the ASAv.

- IPv6
- Gen 2 VM generation on Azure
- · Re-sizing the VM after deployment

• Migration or update of the Azure Storage SKU for the OS Disk of the VM from premium to standard SKU and vice versa

### **Resources Created During Deployment**

When you deploy the ASAv in Azure the following resources are created:

- The ASAv machine
- A resource group (unless you chose an existing resource group)

The ASAv resource group must be the same resource group used by the Virtual Network and the Storage Account.

Four NICS named vm name-Nic0, vm name-Nic1, vm name-Nic2, vm name-Nic3

These NICs map to the ASAv interfaces Management 0/0, GigabitEthernet 0/0, GigabitEthernet 0/1, and GigabitEthernet 0/2 respectively.

**Note** Based on the requirement, you can create Vnet with IPv4 only.

A security group named vm name-SSH-SecurityGroup

The security group will be attached to the VM's Nic0, which maps to ASAv Management 0/0.

The security group includes rules to allow SSH and UDP ports 500 and UDP 4500 for VPN purposes. You can modify these values after deployment.

• Public IP addresses (named according to the value you chose during deployment)

You can assign a public IP address (IPv4 only ).

to any interface; see Public IP addresses for Azure's guidelines regarding public IPs, including how to create, change, or delete a public IP address.

- A Virtual Network with four subnets (unless you chose an existing network)
- A Routing Table for each subnet (updated if it already exists)

The tables are named subnet name-ASAv-RouteTable.

Each routing table includes routes to the other three subnets with the ASAv IP address as the next hop. You may chose to add a default route if traffic needs to reach other subnets or the Internet.

A boot diagnostics file in the selected storage account

The boot diagnostics file will be in Blobs (binary large objects).

- Two files in the selected storage account under Blobs and container VHDs named vm name-disk.vhd and vm name-<uuid>.status
- A Storage account (unless you chose an existing storage account)

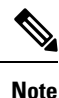

When you delete a VM, you must delete each of these resources individually, except for any resources you want to keep.

### **Azure Routing**

Routing in an Azure Virtual Network is determined by the Virtual Network's Effective Routing Table. The Effective Routing Table is a combination of an existing System Routing Table and the User Defined Routing Table.

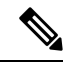

**Note** The ASAv cannot use dynamic interior routing protocols like EIGRP and OSPF due to the nature of Azure cloud routing. The Effective Routing Table determines the next hop, regardless of whether a virtual client has any static/dynamic route configured.

Currently you cannot view either the Effective Routing Table or the System Routing Table.

You can view and edit the User Defined Routing table. When the System table and the User Defined tables are combined to form the Effective Routing Table, the most specific route wins and ties go to the User Defined Routing table. The System Routing Table includes a default route (0.0.0/0) pointing to Azure's Virtual Network Internet Gateway. The System Routing Table also includes specific routes to the other defined subnets with the next-hop pointing to Azure's Virtual Network infrastructure gateway.

To route traffic through the ASAv, the ASAv deployment process adds routes on each subnet to the other three subnets using the ASAv as the next hop. You may also want to add a default route (0.0.0/0) that points to the ASAv interface on the subnet. This will send all traffic from the subnet through the ASAv, which may require that ASAv policies be configured in advance to handle that traffic (perhaps using NAT/PAT).

Because of the existing specific routes in the System Routing Table, you must add specific routes to the User Defined Routing table to point to the ASAv as the next-hop. Otherwise, a default route in the User Defined table would lose to the more specific route in the System Routing Table and traffic would bypass the ASAv.

### Routing Configuration for VMs in the Virtual Network

Routing in the Azure Virtual Network depends on the Effective Routing Table and not the particular gateway settings on the clients. Clients running in a Virtual Network may be given routes by DHCP that are the .1 address on their respective subnets. This is a place holder and serves only to get the packet to the Virtual Network's infrastructure virtual gateway. Once a packet leaves the VM it is routed according to the Effective Routing Table (as modified by the User Defined Table). The Effective Routing Table determines the next hop regardless of whether a client has a gateway configured as .1 or as the ASAv address.

Azure VM ARP tables will show the same MAC address (1234.5678.9abc) for all known hosts. This ensures that all packets leaving an Azure VM will reach the Azure gateway where the Effective Routing Table will be used to determine the path of the packet.

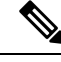

Note

The ASAv cannot use dynamic interior routing protocols like EIGRP and OSPF due to the nature of Azure cloud routing. The Effective Routing Table determines the next hop, regardless of whether a virtual client has any static/dynamic route configured.

### **IP Addresses**

The following information applies to IP addresses in Azure:

· You should use DHCP to set the IP addresses of ASAv interfaces.

The Azure infrastructure ensures that the ASAv interfaces are assigned the IP addresses set in Azure.

• Management 0/0 is given a private IP address in the subnet to which it is attached.

A public IP address may be associated with this private IP address and the Azure Internet gateway will handle the NAT translations.

- · You can assign a public IP address to any interface.
- Public IP addresses that are dynamic may change during an Azure stop/start cycle. However, they are
  persistent during Azure restart and during ASAv reload.
- Public IP addresses that are static won't change until you change them in Azure.

# DNS

All Azure virtual networks have access to a built-in DNS server at 168.63.129.16 that you can use as follows:

```
configure terminal
dns domain-lookup management
dns server-group DefaultDNS
name-server 168.63.129.16
end
```

You can use this configuration when you configure Smart Licensing and you don't have your own DNS Server set up.

### **Deploy the ASAv**

You can deploy the ASAv on Microsoft Azure.

- Deploy the ASAv as a stand-alone firewall using the Azure Resource Manager on the standard Azure public cloud and the Azure Government environments. See Deploy the ASAv from Azure Resource Manager.
- Deploy the ASAv as an integrated partner solution within Azure using the Azure Security Center. Security-conscious customers are offered the ASAv as a firewall option to protect Azure workloads. Security and health events are monitored from a single integrated dashboard. See Deploy the ASAv from Azure Security Center.

Deploy an ASAv High Availability pair using the Azure Resource Manager. To ensure redundancy, you
can deploy the ASAv in an Active/Backup high availability (HA) configuration. HA in the public cloud
implements a stateless Active/Backup solution that allows for a failure of the active ASAv to trigger an
automatic failover of the system to the backup ASAv. See Deploy the ASAv for High Availability from
Azure Resource Manager, on page 84.

### **Deploy the ASAv from Azure Resource Manager**

The following procedure is a top-level list of steps to set up Microsoft Azure on the ASAv. For detailed steps for Azure setup, see Getting Started with Azure.

When you deploy the ASAv in Azure it automatically generates various configurations, such as resources, public IP addresses, and route tables. You can further manage these configurations after deployment. For example, you may want to change the Idle Timeout value from the default, which is a low timeout.

**Step 1** Log into the Azure Resource Manager (ARM) portal.

The Azure portal shows virtual elements associated with the current account and subscription regardless of data center location.

- **Step 2** Search Marketplace for Cisco ASAv, and then click on the ASAv you would like to deploy.
- **Step 3** Configure the basic settings.
  - a) Enter a name for the virtual machine. This name should be unique within your Azure subscription.

**Important** If your name is not unique and you reuse an existing name, the deployment will fail.

- b) Enter your username.
- c) Choose an authentication type, either **Password** or **SSH public key**.

If you choose **Password**, enter a password and confirm. See Password Setup for guidelines on password complexity.

- d) Choose your subscription type.
- e) Choose a **Resource group**.

The resource group should be the same as the virtual network's resource group.

f) Choose your location.

The location should be the same as for your network and resource group.

- g) Click OK.
- **Step 4** Configure the ASAv settings.
  - a) Choose the virtual machine size.
  - b) Choose a storage account.

You can use an existing storage account or create a new one. The location of the storage account should be the same as for the network and virtual machine.

c) Request a public IP address by entering a label for the IP address in the Name field, and then click **OK**.

Azure creates a dynamic public IP by default, which may change when the VM is stopped and restarted. If you prefer a fixed IP address, you can open the public-ip in the portal and change it from a dynamic to a static address.

d) Add a DNS label if desired.

The fully qualified domain name will be your DNS label plus the Azure URL: <*dnslabel>.<location>.cloupapp.azure.com* 

- e) Choose an existing virtual network or create a new one.
- f) Configure the four subnets that the ASAv will deploy to, and then click **OK**.

Important Each interface must be attached to a unique subnet.

- g) Click OK.
- **Step 5** View the configuration summary, and then click **OK**.
- **Step 6** View the terms of use and then click **Create**.

#### What to do next

 Continue configuration using CLI commands available for input via SSH or use ASDM. See Start ASDM for instructions for accessing the ASDM.

### Deploy the ASAv from Azure Security Center

The Microsoft Azure Security Center is a security solution for Azure that enables customers to protect, detect, and mitigate security risks for their cloud deployments. From the Security Center dashboard, customers can set security policies, monitor security configurations, and view security alerts.

Security Center analyzes the security state of Azure resources to identify potential security vulnerabilities. A list of recommendations guides customers through the process of configuring needed controls, which can include deployment of the ASAv as a firewall solution to Azure customers.

As an integrated solution in Security Center, you can rapidly deploy the ASAv in just a few clicks and then monitor security and health events from a single dashboard. The following procedure is a top-level list of steps to deploy the ASAv from Security Center. For more detailed information, see Azure Security Center.

**Step 1** Log into the Azure portal.

The Azure portal shows virtual elements associated with the current account and subscription regardless of data center location.

**Step 2** From the Microsoft Azure menu, choose **Security Center**.

If you are accessing Security Center for the first time, the **Welcome** blade opens. Choose **Yes! I want to Launch Azure Security Center** to open the **Security Center** blade and to enable data collection.

- **Step 3** On the **Security Center** blade, choose the **Policy** tile.
- **Step 4** On the **Security policy** blade, choose **Prevention policy**.
- **Step 5** On the **Prevention policy** blade, turn on the recommendations that you want to see as part of your security policy.
  - a) Set Next generation firewall to On. This ensures that the ASAv is a recommended solution in Security Center.
  - b) Set any other recommendations as needed.
- **Step 6** Return to the **Security Center** blade and the **Recommendations** tile.

Security Center periodically analyzes the security state of your Azure resources. When Security Center identifies potential security vulnerabilities, it shows recommendations on the **Recommendations** blade.

| Step 7  | Sel                                                                                                    | Select the <b>Add a Next Generation Firewall</b> recommendation on the <b>Recommendations</b> blade to view more information and/or to take action to resolve the issue.                                                          |  |  |  |  |
|---------|----------------------------------------------------------------------------------------------------|----------------------------------------------------------------------------------------------------|--|--|--|--|
| Step 8  | Ch                                                                                                    | ose Create New or Use existing solution, and then click on the ASAv you would like to deploy.                                                                                                    |  |  |  |  |
| Step 9  | Co                                                                                                    | Configure the basic settings.                                                                                                    |  |  |  |  |
|         | a)                                                                                                    | Enter a name for the virtual machine. This name should be unique within your Azure subscription.                                                                                                    |  |  |  |  |
|         |                                                                                                    | Important If your name is not unique and you reuse an existing name, the deployment will fail.                                                                                                    |  |  |  |  |
|         | b)                                                                                                    | Enter your username.                                                                                                    |  |  |  |  |
|         | c)                                                                                                    | Choose an authorization type, either password or SSH key.                                                                                                    |  |  |  |  |
|         |                                                                                                    | If you choose password, enter a password and confirm. See Password Setup for guidelines on password complexity.                                                                                                    |  |  |  |  |
|         | d)                                                                                                    | d) Choose your subscription type.                                                                                                    |  |  |  |  |
|         | e)                                                                                                    | Choose a resource group.                                                                                                    |  |  |  |  |
|         |                                                                                                    | The resource group should be the same as the virtual network's resource group.                                                                                                    |  |  |  |  |
|         | f)                                                                                                    | Choose your location.                                                                                                    |  |  |  |  |
|         |                                                                                                    | The location should be the same as for your network and resource group.                                                                                                    |  |  |  |  |
|         | g)                                                                                                    | Click <b>OK</b> .                                                                                                    |  |  |  |  |
| Step 10 | Co                                                                                                    | figure the ASAv settings.                                                                                                    |  |  |  |  |
|         | a)                                                                                                    | Choose the virtual machine size.                                                                                                    |  |  |  |  |
|         |                                                                                                    | The ASAv supports Standard D3 and Standard D3_v2.                                                                                                    |  |  |  |  |
|         | b)                                                                                                    | Choose a storage account.                                                                                                    |  |  |  |  |
|         |                                                                                                    | You can use an existing storage account or create a new one. The location of the storage account should be the same as for the network and virtual machine.                                                                       |  |  |  |  |
|         | c)                                                                                                    | Request a public IP address by entering a label for the IP address in the Name field, and then click OK.                                                                                                    |  |  |  |  |
|         | Azure creates a dynamic public IP by default, which may chapter a fixed IP address, you can open the public-ip in the po | Azure creates a dynamic public IP by default, which may change when the VM is stopped and restarted. If you prefer a fixed IP address, you can open the public-ip in the portal and change it from a dynamic to a static address. |  |  |  |  |
|         | d)                                                                                                    | Add a DNS label if desired.                                                                                                    |  |  |  |  |
|         |                                                                                                    | The fully qualified domain name will be your DNS label plus the Azure URL:<br>< <i>dnslabel</i> >.< <i>location</i> >. <i>cloupapp.azure.com</i>                                                                                  |  |  |  |  |
|         | e)                                                                                                    | Choose an existing virtual network or create a new one.                                                                                                    |  |  |  |  |
|         | f)                                                                                                    | Configure the four subnets that the ASAv will deploy to, and then click <b>OK</b> .                                                                                                    |  |  |  |  |
|         |                                                                                                    | <b>Important</b> Each interface must be attached to a unique subnet.                                                                                                    |  |  |  |  |
|         | g)                                                                                                    | Click <b>OK</b> .                                                                                                    |  |  |  |  |
| Step 11 | Vie                                                                                                    | w the configuration summary, and then click <b>OK</b> .                                                                                                    |  |  |  |  |
| • •     |                                                                                                    |                                                                                                    |  |  |  |  |

**Step 12** View the terms of use and then click **Create**.

#### What to do next

- Continue configuration using CLI commands available for input via SSH or use ASDM. See Start ASDM for instructions for accessing the ASDM.
- If you need more information on how the recommendations in Security Center help you protect your Azure resources, see the documentation available from Security Center.

### Deploy the ASAv for High Availability from Azure Resource Manager

The following procedure is a top-level list of steps to set up a High Availability (HA) ASAv pair on Microsoft Azure. For detailed steps for Azure setup, see Getting Started with Azure.

ASAv HA in Azure deploys two ASAvs into an Availability Set, and automatically generates various configurations, such as resources, public IP addresses, and route tables. You can further manage these configurations after deployment.

**Step 1** Log into the Azure portal.

The Azure portal shows virtual elements associated with the current account and subscription regardless of data center location.

- **Step 2** Search Marketplace for **Cisco ASAv**, and then click on the **ASAv 4 NIC HA** to deploy a failover ASAv configuration.
- **Step 3** Configure the **Basics** settings.
  - a) Enter a prefix for the ASAv machine names. The ASAv names will be 'prefix'-A and 'prefix'-B.

**Important** Make sure you do not use an existing prefix or the deployment will fail.

b) Enter a Username.

This will be the administrative username for both Virtual Machines.

**Important** The username **admin** is not allowed in Azure.

c) Choose an authentication type for both Virtual Machines, either **Password** or **SSH public key**.

If you choose **Password**, enter a password and confirm. See Password Setup for guidelines on password complexity.

- d) Choose your subscription type.
- e) Choose a **Resource group**.

Choose **Create new** to create a new resource group, or **Use existing** to select an existing resource group. If you use an existing resource group, it must be empty. Otherwise you should create a new resource group.

f) Choose your Location.

The location should be the same as for your network and resource group.

- g) Click **OK**.
- **Step 4** Configure the **Cisco ASAv settings**.
  - a) Choose the Virtual Machine size.
  - b) Choose Managed or Unmanaged OS disk storage.

Important ASA HA mode always uses Managed.

| Step 5 Configure the ASAv-A | settings. |
|-----------------------------|-----------|
|-----------------------------|-----------|

- a) (Optional) Choose **Create new** to request a public IP address by entering a label for the IP address in the Name field, and then click **OK**. Choose **None** if you do not want a public IP address.
  - **Note** Azure creates a dynamic public IP by default, which may change when the VM is stopped and restarted. If you prefer a fixed IP address, you can open the public-ip in the portal and change it from a dynamic to a static address.
- b) Add a DNS label if desired.

The fully qualified domain name will be your DNS label plus the Azure URL: <*dnslabel>.<location>.cloupapp.azure.com* 

- c) Configure the required settings for the storage account for the ASAv-A boot diagnostics.
- **Step 6** Repeat the previous steps for the **ASAv-B** settings.
- **Step 7** Choose an existing virtual network or create a new one.
  - a) Configure the four subnets that the ASAv will deploy to, and then click OK.

**Important** Each interface must be attached to a unique subnet.

- b) Click OK.
- **Step 8** View the **Summary** configuration, and then click **OK**.
- **Step 9** View the terms of use and then click **Create**.

#### What to do next

- Continue configuration using CLI commands available for input via SSH or use ASDM. See Start ASDM for instructions for accessing the ASDM.
- See the 'Failover for High Availability in the Public Cloud' chapter in the ASA Series General Operations Configuration Guide for more information about ASAv HA configuration in Azure.

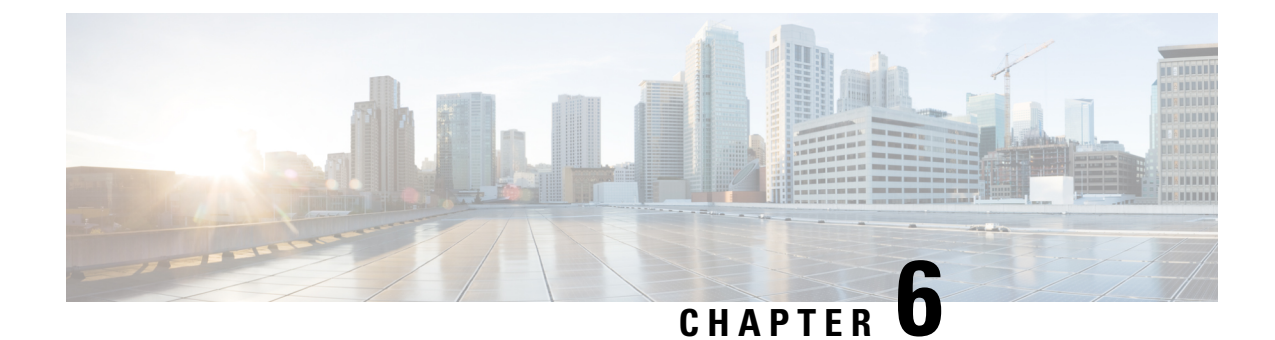

# **Deploy the ASAv On the Rackspace Cloud**

You can deploy the ASAv on the Rackspace cloud.

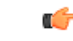

Important

Beginning with 9.13(1), any ASAv license now can be used on any supported ASAv vCPU/memory configuration. This allows ASAv customers to run on a wide variety of VM resource footprints.

- Overview, on page 87
- Prerequisites, on page 88
- Rackspace Cloud Network, on page 89
- Rackspace Day 0 Configuration, on page 90
- Deploy the ASAv, on page 92
- CPU Usage and Reporting, on page 93

### **Overview**

Rackspace is a leading provider of expertise and managed services across all the major public and private cloud technologies. The Rackspace Cloud is a set of cloud computing products and services billed on a utility computing basis.

You can deploy the ASAv for Rackspace as a virtual appliance in the Rackspace cloud. This chapter explains how to install and configure a single instance ASAv appliance.

Instance types in the Rackspace Cloud are referred to as *flavors*. The term flavor refers to a server's combination of RAM size, vCPUs, network throughput (RXTX factor), and disk space. The following table lists Rackspace flavors suitable for ASAv deployment.

| Flavor      | Attributes |             | Aggregate Bandwidth |
|-------------|------------|-------------|---------------------|
|             | vCPUs      | Memory (GB) |                     |
| general 1-2 | 2          | 2           | 400 Mbps            |
| general 1-4 | 4          | 4           | 800 Mbps            |
| general 1-8 | 8          | 8           | 1.6 Gbps            |

#### **Table 17: Rackspace Supported Flavors**

| Flavor       | Attributes |             | Aggregate Bandwidth |
|--------------|------------|-------------|---------------------|
|              | vCPUs      | Memory (GB) |                     |
| compute 1-4  | 2          | 3.75        | 312.5 Mbps          |
| compute 1-8  | 4          | 7.5         | 625 Mbps            |
| compute 1-15 | 8          | 15          | 1.3 Gbps            |
| memory 1-15  | 2          | 15          | 625 Mbps            |
| memory 1-15  | 4          | 30          | 1.3 Gbps            |
| memory 1-15  | 8          | 60          | 2.5 Gbps            |

#### **About Rackspace Flavors**

Rackspace Virtual Cloud Server Flavors fall into the following classes:

- General Purpose v1
  - Useful for a range of use cases, from general-purpose workloads to high performance websites.
  - The vCPUs are oversubscribed and "burstable"; in other words, there are more vCPUs allocated to the Cloud Servers on a physical host than there are physical CPU threads.

#### Compute v1

- Optimized for web servers, application servers, and other CPU-intensive workloads.
- The vCPUs are "reserved"; in other words, there are never more vCPUs allocated to the Cloud Servers on a physical host than there are physical CPU threads on that host.

#### Memory v1

- Recommended for memory-intensive workloads.
- I/O v1
  - Ideal for high performance applications and databases that benefit from fast disk I/O.

### **Prerequisites**

• Create a Rackspace account.

All Rackspace Public Cloud accounts are set to the Managed Infrastructure service level by default. You can upgrade to the Managed Operations service level inside the Cloud Control Panel. At the top of the Cloud Control Panel, click your account username and then select Upgrade Service Level.

- License the ASAv. Until you license the ASAv, it will run in degraded mode, which allows only 100 connections and throughput of 100 Kbps. See Licensing for the ASAv, on page 1.
- Interface requirements:

- Management interface
- Inside and outside interfaces
- (Optional) Additional subnet (DMZ)
- Communications paths:
  - Management interface—Used to connect the ASAv to the ASDM; can't be used for through traffic.
  - Inside interface (required)—Used to connect the ASAv to inside hosts.
  - Outside interface (required)—Used to connect the ASAv to the public network.
  - DMZ interface (optional)—Used to connect the ASAv to the DMZ network.
- For ASA and ASAv system compatibility and requirements, see Cisco ASA Compatibility.

### **Rackspace Cloud Network**

Your cloud configuration can include several kinds of networks, connected as appropriate for your needs. You can manage the networking capabilities of your cloud servers in many of the same ways you manage your other networks. Your ASAv deployment will interact primarily with three types of virtual networks in the Rackspace Cloud:

- PublicNet—Connects cloud infrastructure components such as cloud servers, cloud load balancers, and network appliances to the Internet.
  - Use PublicNet to connect the ASAv to the Internet.
  - The ASAv attaches to this network via the Management0/0 interface.
  - PublicNet is dual-stacked for IPv4 and IPv6. When you create a server with PublicNet, your server receives an IPv4 address and an IPv6 address by default.
- ServiceNet—An internal, IPv4-only multi-tenant network within each Rackspace cloud region.
  - ServiceNet is optimized to carry traffic across servers within your configuration (east-west traffic).
  - It provides servers with no-cost access to regionalized services such as Cloud Files, Cloud Load Balancers, Cloud Databases, and Cloud Backup.
  - The networks 10.176.0.0/12 and 10.208.0.0/12 are reserved for ServiceNet. Any servers that have ServiceNet connectivity will be provisioned with an IP address from one of these networks.
  - The ASAv attaches to this network via the Gigabit0/0 interface.
- Private Cloud Networks—Cloud Networks lets you create and manage secure, isolated networks in the cloud.
  - These networks are fully single tenant, and you have complete control over the network topology, IP addressing (IPv4 or IPv6), and which Cloud Servers are attached.
  - Cloud Networks are regional in scope, and you can attach them to any of your Cloud Servers in a given region.

• You can create and manage Cloud Networks via an API or by using the Rackspace Cloud Control Panel.

The ASAv attaches to these networks via Gigabit0/1 through Gigabit0/8 interfaces.

### **Rackspace Day 0 Configuration**

When a VM is deployed in the Rackspace Cloud, a CD-ROM device containing files with Rackspace provisioning information is attached to the VM. The provisioning information includes:

- · The hostname
- · IP addresses for required interfaces
- Static IP routes
- Username and password (Optional SSH public key)
- DNS servers
- NTP servers

These files are read during the initial deployment and ASA configuration is generated.

#### **ASAv Hostname**

By default, the ASAv hostname is the name you assign to your cloud server when you begin to build your ASAv.

hostname rackspace-asav

The ASA hostname configuration will only accept a hostname that complies with RFCs 1034 and 1101:

- Must start and end with a letter or digit.
- Interior characters must be a letter, a digit or a hyphen.

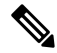

**Note** The ASAv will alter the cloud server name to comply with these rules while making it as close as possible to the original cloud server name. It will drop special characters from the beginning and end of the cloud server name, and replace non-compliant interior characters with a hyphen.

For example, a cloud server named ASAv-9.13.1.200 will have hostname ASAv-9-13-1-200.

#### Interfaces

Interfaces are configured in the following manner:

- Management0/0
  - Named 'outside' because it is connected to the PublicNet.
  - Rackspace assigns both IPv4 and IPv6 public addresses to the PublicNet interface.

- Gigabit0/0
  - Named 'management' since it is connected to the ServiceNet.
  - Rackspace assigns an IPv4 address from the ServiceNet subnet for the Rackspace region.
- Gigabit0/1 through Gigabit0/8
  - Named 'inside', 'inside02', 'inside03', etc. because they are connected to private Cloud Networks.
  - Rackspace assigns an IP address from the Cloud Network subnet.

The interface configuration for an ASAv with 3 interfaces would look something like this:

```
interface GigabitEthernet0/0
nameif management
security-level 0
ip address 10.176.5.71 255.255.192.0
!
interface GigabitEthernet0/1
nameif inside
security-level 100
ip address 172.19.219.7 255.255.255.0
!
interface Management0/0
nameif outside
security-level 0
ip address 162.209.103.109 255.255.255.0
ipv6 address 2001:4802:7800:1:be76:4eff:fe20:1763/64
```

#### **Static Routes**

Rackspace provisions the following static IP routes:

- Default IPv4 route via PublicNet interface (outside).
- Default IPv6 route via PublicNet interface.
- Infrastructure subnet routes on ServiceNet interface (management).

```
route outside 0.0.0.0 0.0.0.0 104.130.24.1 1
ipv6 route outside ::/0 fe80::def
route management 10.176.0.0 255.240.0.0 10.176.0.1 1
route management 10.208.0.0 255.240.0.0 10.176.0.1 1
```

#### **Login Credentials**

A username 'admin' is created with a password created by Rackspace. A public key for user 'admin' is created if the cloud server is deployed with a Rackspace Public Key.

```
username admin password <admin_password> privilege 15
username admin attributes
ssh authentication publickey <public_key>
```

The Day0 SSH configuration:

- SSH via PublicNet interface (outside) is enabled for IPv4 and IPv6.
- SSH via ServiceNet interface (management) is enabled for IPv4 .
- Configure stronger key exchange group at request of Rackspace.

```
aaa authentication ssh console LOCAL
ssh 0 0 management
ssh 0 0 outside
ssh ::0/0 outside
ssh version 2
ssh key-exchange group dh-group14-sha1
```

#### DNS and NTP

Rackspace provides two IPv4 service addresses to be used for DNS and NTP.

```
dns domain-lookup outside
dns server-group DefaultDNS
name-server 69.20.0.164
name-server 69.20.0.196
ntp server 69.20.0.164
ntp server 69.20.0.196
```

### **Deploy the ASAv**

You can deploy the ASAv as a virtual appliance in the Rackspace Cloud. This procedure shows you how to install a single instance ASAv appliance.

#### Before you begin

Review the Rackspace Day 0 Configuration, on page 90 topic for a description of the configuration parameters that the Rackspace Cloud enables for a successful ASAv deployment, including hostname requirement, interface provisioning, and networking information.

```
    Step 1 On the Rackspace mycloud portal, go to SERVERS > CREATE RESOURCES > Cloud Server.
    Step 2 On the Create Server page, enter your Server Details:

            a) Enter the name for your ASAv machine in the Server Name field.
            b) Choose your region from the Region drop-down list.

    Step 3 Under Image, choose Linux/Appliances > ASAv > Version.
Note You would typically choose the most recent supported version when deploying a new ASAv.
    Step 4 Under Flavor, choose a Flavor Class that fits your resource needs; see Table 17: Rackspace Supported Flavors, on page 87 for a list of suitable VMs.
Important Beginning with 9.13(1), the minimum memory requirement for the ASAv is 2GB. When deploying an ASAv
```

with more than 1 vCPU, the minimum memory requirement for the ASAv is 4GB.

# Step 5 (Optional) Under Advanced Options, configure an SSH key. See Managing access with SSH keys for complete information on SSH keys in the Rackspace Cloud. Step 6 Review any applicable Recommended Installs and Itemized Charges for your ASAv, then click Create Server.

- The root admin password displays. Copy the password, then dismiss the dialog.
- **Step 7** After you create the server, the server details page displays. Wait for the server to show an active status. This usually takes a few minutes.

#### What to do next

- Connect to the ASAv.
- Continue configuration using CLI commands available for input via SSH or use ASDM. See Start ASDM, on page 117 for instructions for accessing the ASDM.

### **CPU Usage and Reporting**

The CPU Utilization report summarizes the percentage of the CPU used within the time specified. Typically, the Core operates on approximately 30 to 40 percent of total CPU capacity during nonpeak hours and approximately 60 to 70 percent capacity during peak hours.

### vCPU Usage in the ASA Virtual

The ASA virtual vCPU usage shows the amount of vCPUs used for the data path, control point, and external processes.

The Rackspace reported vCPU usage includes the ASA virtual usage as described plus:

- ASA virtual idle time
- %SYS overhead used for the ASA virtual machine
- Overhead of moving packets between vSwitches, vNICs, and pNICs. This overhead can be quite significant.

### **CPU Usage Example**

The show cpu usage command can be used to display CPU utilization statistics.

#### Example

Ciscoasa#show cpu usage

CPU utilization for 5 seconds = 1%; 1 minute: 2%; 5 minutes: 1%

The following is an example in which the reported vCPU usage is substantially different:

• ASA Virtual reports: 40%

- DP: 35%
- External Processes: 5%
- ASA (as ASA Virtual reports): 40%
- ASA idle polling: 10%
- Overhead: 45%

The overhead is used to perform hypervisor functions and to move packets between NICs and vNICs using the vSwitch.

### **Rackspace CPU Usage Reporting**

In addition to viewing CPU, RAM, and disk space configuration information for available Cloud Servers, you can also view disk, I/O, and networking information. Use this information to help you decide which Cloud Server is right for your needs. You can view the available servers through either the command-line nova client or the **Cloud Control Panel** interface.

On the command line, run the following command:

nova flavor-list

All available server configurations are displayed. The list contains the following information:

- ID The server configuration ID
- Name The configuration name, labeled by RAM size and performance type
- Memory\_MB The amount of RAM for the configuration
- Disk The size of the disk in GB (for general purpose Cloud Servers, the size of the system disk)
- Ephemeral The size of the data disk
- Swap The size of the swap space
- VCPUs The number of virtual CPUs associated with the configuration
- RXTX\_Factor The amount of bandwidth, in Mbps, allocated to the PublicNet ports, ServiceNet ports, and isolated networks (cloud networks) attached to a server
- Is\_Public Not used

### **ASA Virtual and Rackspace Graphs**

There are differences in the CPU % numbers between the ASA Virtual and Rackspace:

- The Rackspace graph numbers are always higher than the ASA Virtual numbers.
- Rackspace calls it %CPU usage; the ASA Virtual calls it %CPU utilization.

The terms "%CPU utilization" and "%CPU usage" mean different things:

• CPU utilization provides statistics for physical CPUs.

• CPU usage provides statistics for logical CPUs, which is based on CPU hyperthreading. But because only one vCPU is used, hyperthreading is not turned on.

Rackspace calculates the CPU % usage as follows:

Amount of actively used virtual CPUs, specified as a percentage of the total available CPUs

This calculation is the host view of the CPU usage, not the guest operating system view, and is the average CPU utilization over all available virtual CPUs in the virtual machine.

For example, if a virtual machine with one virtual CPU is running on a host that has four physical CPUs and the CPU usage is 100%, the virtual machine is using one physical CPU completely. The virtual CPU usage calculation is Usage in MHz / number of virtual CPUs x core frequency

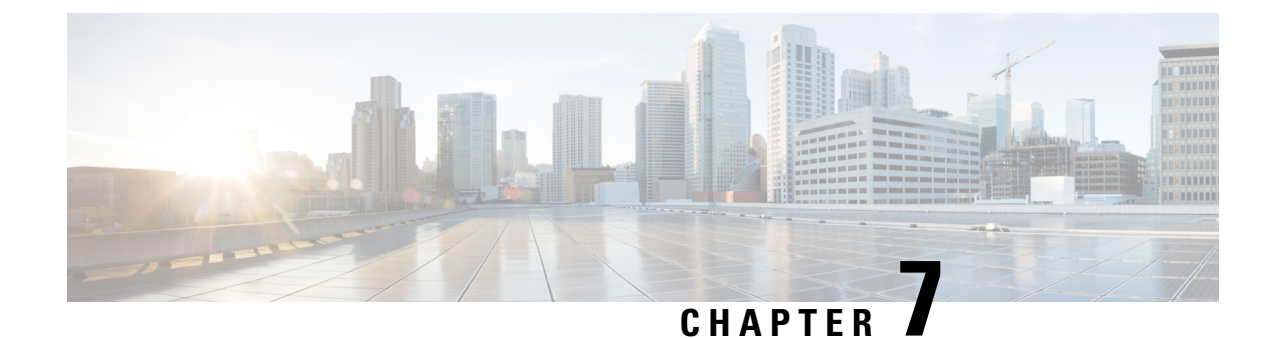

# **Deploy the ASAv Using Hyper-V**

You can deploy the ASAv using Microsoft Hyper-V.

#### (

#### Important

Beginning with 9.13(1), the minimum memory requirement for the ASAv is 2GB. If your current ASAv runs with less than 2GB of memory, you cannot upgrade to 9.13(1) from an earlier version without increasing the memory of your ASAv machine. You can also redeploy a new ASAv machine with version 9.13(1).

- Overview, on page 97
- Guidelines and Limitations, on page 98
- Prerequisites, on page 99
- Prepare the Day 0 Configuration File, on page 100
- Deploy the ASAv with the Day 0 Configuration File Using the Hyper-V Manager, on page 101
- Deploy the ASAv on Hyper-V Using the Command Line, on page 102
- Deploy the ASAv on Hyper-V Using the Hyper-V Manager, on page 103
- Add a Network Adapter from the Hyper-V Manager, on page 110
- Modify the Network Adapter Name, on page 112
- MAC Address Spoofing, on page 113
- Configure SSH, on page 114
- CPU Usage and Reporting, on page 114

### **Overview**

You can deploy Hyper-V on a standalone Hyper-V server or through the Hyper-V Manager. For instructions to install using the Powershell CLI commands, see Install the ASAv on Hyper-V Using the Command Line, page 46. For instructions to install using the Hyper-V Manager, see Install the ASAv on Hyper-V Using the Hyper-V Manager, page 46. Hyper-V does not provide a serial console option. You can manage Hyper-V through SSH or ASDM over the management interface. See Configuring SSH, page 54 for information to set up SSH.

The following figure shows the recommended topology for the ASAv in Routed Firewall Mode. There are three subnets set up in Hyper-V for the ASAv—management, inside, and outside.

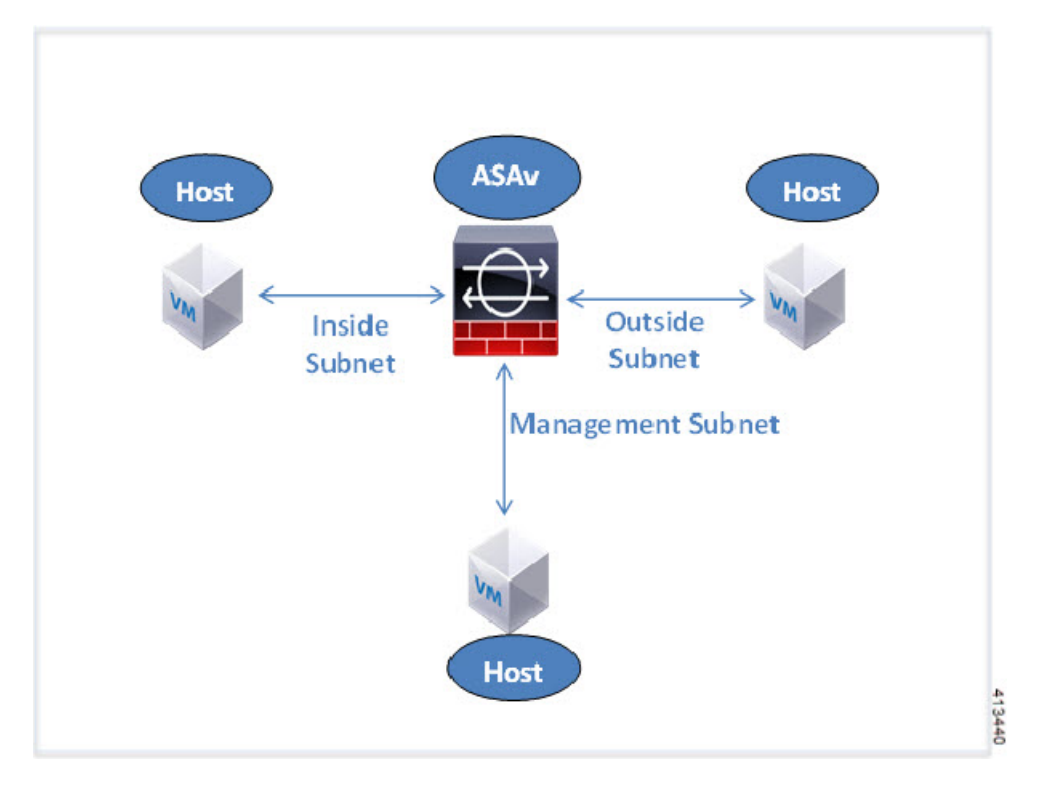

Figure 11: Recommended Topology for the ASAv in Routed Firewall Mode

### **Guidelines and Limitations**

#### • Platform Support

- Cisco UCS B-Series servers
- Cisco UCS C-Series servers
- Hewlett Packard Proliant DL160 Gen8
- OS Support
  - Windows Server 2019
  - Native Hyper-V

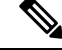

**Note** The ASAv should run on most modern, 64-bit high-powered platforms used for virtualization today.

• File format

Supports the VHDX format for initial deployment of the ASAv on Hyper-V.

• Day 0 configuration

You create a text file that contains the ASA CLI configuration commands that you need. See Prepare the Day 0 Configuration File for the procedure.

• Firewall Transparent Mode with Day 0 configuration

The configuration line 'firewall transparent' must be at the top of the day 0 configuration file; if is appears anywhere else in the file, you could experience erratic behavior. See Prepare the Day 0 Configuration File for the procedure.

· Failover

The ASAv on Hyper-V supports Active/Standby failover. For Active/Standby failover in both routed mode and transparent mode you must enable MAC Address spoofing on all the virtual network adapters. See Configure MAC Address Spoofing Using the Hyper-V Manager. For transparent mode in the standalone ASAv, the management interface should not have the MAC address spoofing enabled because the Active/Standby failover is not supported.

- Hyper-V supports up to eight interfaces. Management 0/0 and GigabitEthernet 0/0 through 0/6. You can use GigabitEthernet as a failover link.
- VLANs

Use the **Set-VMNetworkAdapterVLan** Hyper-V Powershell command to set VLANs on an interface in trunk mode. You can set the NativeVlanID for the management interface as a particular VLAN or '0' for no VLAN. Trunk mode is not persistent across Hyper-V host reboots. You must reconfigure trunk mode after every reboot.

- Legacy network adapters are not supported.
- Generation 2 virtual machines are not supported.
- Microsoft Azure is not supported.

### Prerequisites

- Install Hyper-V on MS Windows 2012.
- Create the Day 0 configuration text file if you are using one.

You must add the Day 0 configuration before the ASAv is deployed for the first time; otherwise, you must perform a write erase from the ASAv to use the Day 0 configuration. See Prepare the Day 0 Configuration File for the procedure.

• Download the ASAv VHDX file from Cisco.com.

http://www.cisco.com/go/asa-software

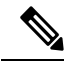

**Note** A Cisco.com login and Cisco service contract are required.

- Hyper-V switch configured with at least three subnets/VLANs.
- For Hyper-V system requirements, see Cisco ASA Compatibility.

### Prepare the Day 0 Configuration File

You can prepare a Day 0 configuration file before you launch the ASAv. This file is a text file that contains the ASAv configuration that will be applied when the ASAv is launched. This initial configuration is placed into a text file named "day0-config" in a working directory you chose, and is manipulated into a day0.iso file that is mounted and read on first boot. At the minimum, the Day 0 configuration file must contain commands that will activate the management interface and set up the SSH server for public key authentication, but it can also contain a complete ASA configuration. The day0.iso file (either your custom day0.iso or the default day0.iso) must be available during first boot.

#### Before you begin

We are using Linux in this example, but there are similar utilities for Windows.

- To automatically license the ASAv during initial deployment, place the Smart Licensing Identity (ID) Token that you downloaded from the Cisco Smart Software Manager in a text file named 'idtoken' in the same directory as the Day 0 configuration file.
- If you want to deploy the ASAv in transparent mode, you must use a known running ASA config file in transparent mode as the Day 0 configuration file. This does not apply to a Day 0 configuration file for a routed firewall.
- You must add the Day 0 configuration file before you boot the ASAv for the first time. If you decide you want to use a Day 0 configuration after you have initially booted the ASAv, you must execute a **write erase** command, apply the day 0 configuration file, and then boot the ASAv.

**Step 1** Enter the CLI configuration for the ASAv in a text file called "day0-config". Add interface configurations for the three interfaces and any other configuration you want.

The fist line should begin with the ASA version. The day0-config should be a valid ASA configuration. The best way to generate the day0-config is to copy the desired parts of a running config from an existing ASA or ASAv. The order of the lines in the day0-config is important and should match the order seen in an existing show run command output.

#### Example:

```
ASA Version 9.5.1
interface management0/0
nameif management
security-level 100
ip address 192.168.1.2 255.255.255.0
no shutdown
interface gigabitethernet0/0
nameif inside
security-level 100
ip address 10.1.1.2 255.255.255.0
no shutdown
interface gigabitethernet0/1
nameif outside
security-level 0
ip address 198.51.100.2 255.255.255.0
no shutdown
http server enable
http 192.168.1.0 255.255.255.0 management
crypto key generate rsa modulus 1024
username AdminUser password paSSw0rd
```
ssh 192.168.1.0 255.255.255.0 management aaa authentication ssh console LOCAL

- **Step 2** (Optional) Download the Smart License identity token file issued by the Cisco Smart Software Manager to your computer.
- **Step 3** (Optional) Copy the ID token from the download file and put it a text file that only contains the ID token.
- **Step 4** (Optional) For automated licensing during initial ASAv deployment, make sure the following information is in the day0-config file:
  - Management interface IP address
  - (Optional) HTTP proxy to use for Smart Licensing
  - A route command that enables connectivity to the HTTP proxy (if specified) or to tools.cisco.com
  - A DNS server that resolves tools.cisco.com to an IP address
  - · Smart Licensing configuration specifying the ASAv license you are requesting
  - (Optional) A unique host name to make the ASAv easier to find in CSSM

```
Step 5 Generate the virtual CD-ROM by converting the text file to an ISO file:
```

```
stack@user-ubuntu:-/KvmAsa$ sudo genisoimage -r -o day0.iso day0-config idtoken
I: input-charset not specified, using utf-8 (detected in locale settings)
Total translation table size: 0
Total rockridge attributes bytes: 252
Total directory bytes: 0
Path table size (byptes): 10
Max brk space used 0
176 extents written (0 MB)
stack@user-ubuntu:-/KvmAsa$
```

The Identity Token automatically registers the ASAv with the Smart Licensing server.

**Step 6** Repeat Steps 1 through 5 to create separate default configuration files with the appropriate IP addresses for each ASAv you want to deploy.

# Deploy the ASAv with the Day 0 Configuration File Using the Hyper-V Manager

After you set up the Day 0 configuration file (Prepare the Day 0 Configuration File), you can deploy it using the Hyper-V Manager.

- **Step 1** Go to Server Manager > Tools > Hyper-V Manager.
- Step 2 Click Settings on the right side of the Hyper-V Manager. The Settings dialog box opens. Under Hardware on the left, click IDE Controller 1.

#### Figure 12: Hyper-V Manager

| * Hardware       *         ** Hardware       **         ************************************                                                                                                    | ASAv5-100-10-14-22-new                                                                                                    | ~ | 4 ) Q                                                                                      |                                                                                                    |                                                      |            |        |
|----------------------------------------------------------------------------------------------------|----------------------------------------------------------------------------------------------------|---|--------------------------------------------------------------------------------------------|----------------------------------------------------------------------------------------------------|------------------------------------------------------|------------|--------|
| <ul> <li>Meda</li> <li>Specify the media to use with your virtual CD/DVD drive.</li> <li>IDE Controller 0</li> <li>AsAvthyperV.vhdx</li> <li>DVD Drive<br/>ASAvthyperVday0.iso</li> <li>IDE Controller 1</li> <li>DVD Drive<br/>day0-v30.iso</li> <li>SCSI Controller</li> <li>None</li> <li>None</li> <li>Physical CD/DVD drive:</li> <li>Common the location</li> <li>C:ProgramData Microsoft/Win</li> <li>Smert Paging File Location</li> </ul> | Hardware     Add Hardware     BIOS     Boot from CD     Memory     1024 MB                                                                                                    | ^ | DVD Drive                                                                                  | on the cont                                                                                        | roller to attach the CD/t<br>Location:<br>0 (in use) | DVD drive. |        |
| Browse      Diskette Drive     None     SAvs-100-10-14-22 new     Integration Services     Some services offered     Checkpoint file Location     CiProgramData Microsoft/Win     Some the control of the conting                                                                                                    | Processor     I Virtual processor     IVirtual processor     IDE Controller 0     Arad Drive     ASAvHyperV.vhdx     ASAVHyperV.vhdx                                                                                            |   | Media<br>Specify the media to use with y<br>None<br>Image file:<br>C:\Users\dhensel.CISCOV | our virtual (                                                                                      | CD/DVD drive.                                        |            |        |
| Interpretervit     Name     ASAV5-100-10-14-22-new     Integration Services     Some services offered     Checkpoint File Location     C:\ProgramData\Microsoft\Win     Same receives a services                                                                                                    | ASAVHyperVday0.lso<br>SAVHyperVday0.lso<br>DE Controller 1<br>DVD Drive<br>day0-v30.lso<br>SCSI Controller<br>SCSI Controller<br>Not connected<br>COM 1<br>None<br>COM 2<br>None<br>Diskette Drive<br>None                      | H | Ш                                                                                          | Physical CD/DVD drive:      To remove the virtual CD/DVD drive from this virtual machine, dick Rem |                                                      |            | Browse |
| C: ProgramData (Microsoft (Win 🗸                                                                                                    | Pranagement     Name     ASAv5-100-10-14-22-new     Integration Services     Some services offered     Checkpoint File Location     C:ProgramData[Microsoft[Win     C:ProgramData[Microsoft[Win     C:ProgramData[Microsoft[Win |   |                                                                                            |                                                                                                    |                                                      |            |        |

**Step 3** Under **Media** in the right pane, select the **Image file** radio button, and then browse to the directory where you keep your Day 0 ISO configuration file, and then click **Apply**. When you boot up your ASAv for the first time, it will be configured based on what is in the Day 0 configuration file.

# **Deploy the ASAv on Hyper-V Using the Command Line**

You can install the ASAv on Hyper-V through the Windows Powershell command line. If you are on a standalone Hyper-V server, you must use the command line to install Hyper-V.

- **Step 1** Open a Windows Powershell.
- **Step 2** Deploy the ASAv:

#### Example:

new-vm -name \$fullVMName -MemoryStartupBytes \$memorysize -Generation 1 -vhdpath C:\Users\jsmith.CISCO\ASAvHyperV\\$ImageName.vhdx -Verbose

**Step 3** Depending on your ASAv model, change the CPU count from the default of 1.

#### Example:

set-vm -Name \$fullVMName -ProcessorCount 4

**Step 4** (Optional) Change the interface name to something that makes sense to you.

#### Example:

Get-VMNetworkAdapter -VMName \$fullVMName -Name "Network Adapter" | Rename-vmNetworkAdapter -NewName mgmt

**Step 5** (Optional) Change the VLAN ID if your network requires it.

#### Example:

Set-VMNetworkAdapterVlan -VMName \$fullVMName -VlanId 1151 -Access -VMNetworkAdapterName "mgmt"

**Step 6** Refresh the interface so that Hyper-V picks up the changes.

#### Example:

Connect-VMNetworkAdapter -VMName \$fullVMName -Name "mgmt" -SwitchName 1151mgmtswitch

**Step 7** Add the inside interface.

#### Example:

Add-VMNetworkAdapter -VMName \$fullVMName -name "inside" -SwitchName 1151mgmtswitch Set-VMNetworkAdapterVlan -VMName \$fullVMName -VlanId 1552 -Access -VMNetworkAdapterName "inside"

#### **Step 8** Add the outside interface.

#### **Example:**

Add-VMNetworkAdapter -VMName \$fullVMName -name "outside" -SwitchName 1151mgmtswitch Set-VMNetworkAdapterVlan -VMName \$fullVMName -VlanId 1553 -Access -VMNetworkAdapterName "outside"

### **Deploy the ASAv on Hyper-V Using the Hyper-V Manager**

You can use the Hyper-V Manager to install the ASAv on Hyper-V.

**Step 1** Go to Server Manager > Tools > Hyper-V Manager.

#### Figure 13: Server Manager

| Server Manager                            |                                                                         |                                                                                                    |
|-------------------------------------------|-------------------------------------------------------------------------|----------------------------------------------------------------------------------------------------|
|                                           | • 🇊   🚩 Manage 👖                                                        | ools View Help                                                                                                    |
|                                           | Last installed under                                                    | Bitvise SSH Server Control Panel<br>Component Services<br>Computer Management<br>Connection Manager Administration Kit |
| prime.cisco.com                           | Windows Update<br>Last checked for upd                                  | Defragment and Optimize Drives<br>Embedded Lockdown Manager<br>Event Viewer<br>Group Policy Management                 |
| Domain: Off, Public<br>Enabled<br>Enabled | : Off Windows Error Repo<br>Customer Experience<br>IE Enhanced Security | Health Registration Authority<br>Hyper-V Manager<br>Internet Information Services (IIS) Manager                        |

#### **Step 2** The Hyper-V Manager appears.

#### Figure 14: Hyper-V Manager

| ĝa -                   |                                                                                                    | Hyper-V                                                                                        | Manager                                    |                                                                                                |                                                                                                    | × |
|------------------------|----------------------------------------------------------------------------------------------------|------------------------------------------------------------------------------------------------|--------------------------------------------|------------------------------------------------------------------------------------------------|----------------------------------------------------------------------------------------------------|---|
| File Action View Help  |                                                                                                    |                                                                                                |                                            |                                                                                                |                                                                                                    |   |
| ► => 🔼 🔟 🔟 🛄           |                                                                                                    |                                                                                                |                                            |                                                                                                |                                                                                                    |   |
| Hyper-V Manager        | Victual Machines                                                                                                    |                                                                                                |                                            |                                                                                                | Actions                                                                                                    |   |
| UC1C01HPV0307          | Virtual Machines                                                                                                    | 1                                                                                              |                                            |                                                                                                | U71C01HPV0307                                                                                                    | - |
| 0 011C03H8A0308        | Name<br>EDSTINGCSR<br>ASM/510014-1015byhand<br>ASM/510014-1015byhand<br>ASM/510014-1015byhand<br>ASM/510015154220mm<br>ASM/50015154220mm<br>ASM/5001514-1015byhand<br>ASM/5001514-1015byhand<br>ASM/5001515-1015byhand<br>ASM/5001515-1015byhand<br>ASM/500155-1015byhand<br>ASM/500155-1015byhand<br>ASM/500155-1015byhand<br>ASM/500155-1015byhand<br>ASM/500155-1015byhand<br>ASM/500155-1015byhand<br>ASM/500155-1015byhand<br>ASM/500155-1005byhand<br>ASM/500155-1005byhand<br>ASM/500155-1005byhand<br>ASM/500155-1005byhand<br>ASM/500155-1005byhand<br>ASM/500155-1005byhand<br>ASM/50005-1005byhand<br>ASM/50005-1005byhand<br>ASM/5005-1005byhand<br>ASM/5005-1005byhand | State CPU U<br>Running 0 %<br>Running 0 %<br>Off<br>Off<br>Off<br>selected vitus machine has r | sage Assigned Memory<br>2048 MB<br>1024 MB | Uptime =<br>1.1948<br>1953 55<br>8<br>8<br>8<br>8<br>8<br>8<br>8<br>8<br>8<br>8<br>8<br>8<br>8 | New  Import Virtual Machine  Hyper-V Settings Virtual Switch Manager  Kit Virtual SAN Manager  Edit Disk Edit Disk Stop Service  Remove Server  Refresh View | , |
| ASAv5-100-10-14-22-new |                                                                                                    | Help     ASAv5-100-10-14-22-new     Gonnect     Settings     Start                             |                                            |                                                                                                |                                                                                                    |   |
|                        | Created:<br>Version:<br>Generation:<br>Notes:                                                                                                    | 5/2/2015 10:23:56 PM<br>50<br>1<br>None                                                        | Oustered: No                               |                                                                                                | Checkpoint  Move  Export  Rename  Celete  Frable Replication                                                                                                 |   |
|                        | Summary Memory Networking                                                                                                    | Replication                                                                                    |                                            |                                                                                                | 12 Help                                                                                                    |   |
|                        | <                                                                                                    |                                                                                                |                                            | >                                                                                              | La rich                                                                                                    |   |

**Step 3** From the list of hypervisors on the right, right-click the desired Hypervisor in the list and choose New > Virtual Machine.

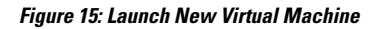

| iia -              |                                          |   | Hyper-V I                          |
|--------------------|------------------------------------------|---|------------------------------------|
| File Action View H | elp                                      |   |                                    |
| 🗢 🔿 🞽 🖬 🛛          |                                          |   |                                    |
| Hyper-V Manager    | Mintural Marchi                          |   |                                    |
| U71C01HPV030       | New                                      | • | Virtual Machine                    |
| U71C01HPV030       | Import Virtual Machine                   |   | J.<br>Hard Disk                    |
| 071C02HPV060       | Hyper-V Settings                         |   | Floppy Disk                        |
|                    | Virtual Switch Manager                   |   | hand Off<br>Off                    |
|                    | wirtual SAW Manager                      |   | w Off                              |
|                    | Edit Disk<br>Inspect Disk                |   | yhand Off                          |
|                    |                                          |   | <u> </u>                           |
|                    | Stop Service<br>Remove Server<br>Refresh |   | The selected vitual machine has a  |
|                    | View                                     |   | The selected virtual machine has n |
|                    | Help                                     |   |                                    |

**Step 4** The New Virtual Machine Wizard appears.

#### Figure 16: New Virtual Machine Wizard

| 3 <b>.</b>                                                                                                    | New Virtual Machine Wizard                                                                                                    |
|----------------------------------------------------------------------------------------------------|----------------------------------------------------------------------------------------------------|
| Before You                                                                                                    | Begin                                                                                                    |
| Before You Begin<br>Specify Name and Location<br>Specify Generation<br>Assign Memory<br>Configure Networking<br>Connect Virtual Hard Disk<br>Installation Options<br>Summary | This wizard helps you create a virtual machine. You can use virtual machines in place of physical computers for a variety of uses. You can use this wizard to configure the virtual machine now, and you can change the configuration later using Hyper-V Manager.         To create a virtual machine, do one of the following:         • Click Finish to create a virtual machine that is configured with default values.         • Click Next to create a virtual machine with a custom configuration. |
|                                                                                                    | < Previous Next > Finish Cancel                                                                                                    |

**Step 5** Working through the wizard, specify the following information:

- Name and location of your ASAv
- Generation of your ASAv

The only Generation supported for the ASAv is Generation 1.

- Amount of memory for your ASAv (1024 MB for 100Mbps, 2048 MB for 1Gbps, 8192 MB for 2Gbps)
- Network adapter (connect to the virtual switch you have already set up)
- · Virtual hard disk and location

Choose Use an existing virtual hard disk and browse to the location of your VHDX file.

**Step 6** Click Finish and a dialog box appears showing your ASAv configuration.

| Figure 17: New Virtual Machine S | Summary |
|----------------------------------|---------|
|----------------------------------|---------|

| <b>1</b>                                                                      | New Virtual Machine Wizard                                                                                                    | x           |
|-------------------------------------------------------------------------------|----------------------------------------------------------------------------------------------------|-------------|
| Completing                                                                    | the New Virtual Machine Wizard                                                                                                    |             |
| Before You Begin<br>Specify Name and Location<br>Specify Generation           | You have successfully completed the New Virtual Machine Wizard. You are about to create t<br>following virtual machine.<br>Description:                                                                                                 | he          |
| Assign Memory<br>Configure Networking<br>Connect Virtual Hard Disk<br>Summary | Name:       ASAv30-100-14-10-22         Generation:       Generation 1         Memory:       8 192 MB         Network:       1151mgmtswitch         Hard Disk:       C:\Users\dhensel.CISCO\ASAvHyperV\asav100-14-10-22-v30.vhdx (VHDX, | dynamically |
|                                                                               | < III                                                                                                    | >           |
|                                                                               | To create the virtual machine and close the wizard, click Finish.                                                                                                    |             |
|                                                                               | < Previous Next > Finish                                                                                                    | Cancel      |

Step 7 If your ASAv has four vCPUs, you must modify the vCPU value before starting up your ASAv. Click Settings on the right side of the Hyper-V Manager. The Settings dialog box opens. Under the Hardware menu on the left, click Processor to get to the Processor pane. Change the Number of virtual processors to 4.

The 100Mbps and 1Gbps entitlements have one vCPU, and the 2Gbps entitlement has four vCPUs. The default is 1.

#### Figure 18: Virtual Machine Processor Settings

| ASAv30-100-14-10-22                                                                                                    |                                                                                                    |
|----------------------------------------------------------------------------------------------------|----------------------------------------------------------------------------------------------------|
| <ul> <li>Add Hardware</li> <li>Add Hardware</li> <li>BIOS<br/>Boot from CD</li> <li>Memory<br/>8192 MB</li> <li>■ Processor<br/>4 Virtual processors</li> <li>■ IDE Controller 0</li> <li>■ Hard Drive<br/>asav 100-14-10-22-v30.vhdx</li> <li>■ IDE Controller 1</li> <li>● DVD Drive<br/>None</li> <li>SCSI Controller</li> <li>● Network Adapter<br/>115 Imgmtswitch</li> <li>♥ COM 1<br/>None</li> <li>♥ COM 2<br/>None</li> <li>■ Diskette Drive<br/>None</li> <li>★ Management</li> <li>Î Name<br/>ASAv30-100-14-10-22</li> <li>♥ Integration Services<br/>Some services offered</li> <li>♥ Checkpoint File Location<br/>C:\ProgramData\Wicrosoft\Win</li> </ul> | Processor         You can modify the number of virtual processors based on the number of processors or the physical computer. You can also modify other resource control settings.         Number of virtual processors:         Resource control         You can use resource controls to balance resources among virtual machines.         Virtual machine reserve (percentage):       0         Percent of total system resources:       0         Virtual machine limit (percentage):       100         Percent of total system resources:       12         Relative weight:       100 |

**Step 8** In the Virtual Machines menu, connect to your ASAv by right-clicking on the name of the ASAv in the list and clicking **Connect**. The console opens with the stopped ASAv.

#### Figure 19: Connect to the Virtual Machine

| Name *                                                                     | State                              | CPU Usage | Assigned Memory | Uptime |
|----------------------------------------------------------------------------|------------------------------------|-----------|-----------------|--------|
| ASAv5-100-14-10-16<br>ASAv5-100-10-14-22-new<br>ASAv30-100-14-10-16-byhand | Off<br>Off<br>Off                  |           |                 |        |
| ASAv30-100-14-10-22<br>ASAv30-100-14-10-16                                 | Connect                            |           |                 |        |
| ASAv10-100-14-10-16-byha                                                   | Settings                           |           |                 | -      |
| <                                                                          | Start                              | 1         |                 | >      |
| Checkpoints                                                                | Checkpoint                         |           |                 | (      |
|                                                                            | Move<br>Export<br>Rename<br>Delete | łoc       | cpoints.        |        |
|                                                                            | Enable Replication                 | on        |                 |        |
|                                                                            | Help                               |           |                 |        |

 Step 9
 In the Virtual Machine Connection console window, click the turquoise Start button to start the ASAv.

 Figure 20: Start the Virtual Machine

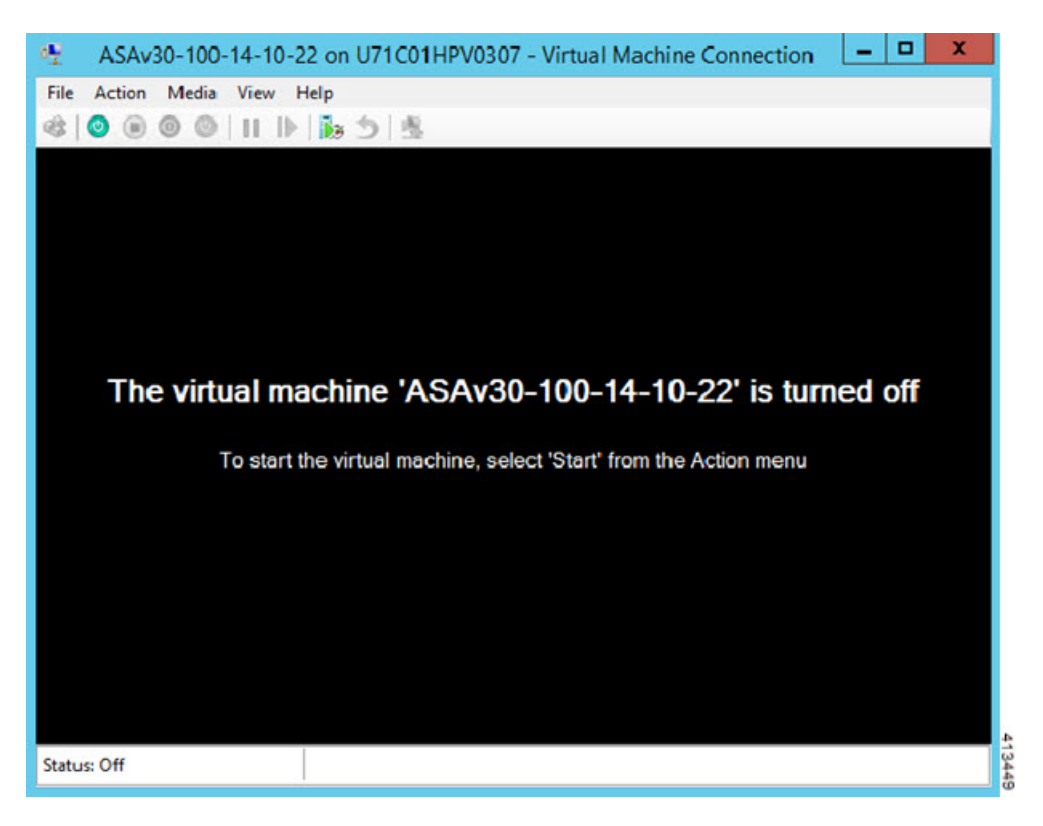

**Step 10** The boot progress of the ASAv is shown in the console.

#### Figure 21: Virtual Machine Boot Progress

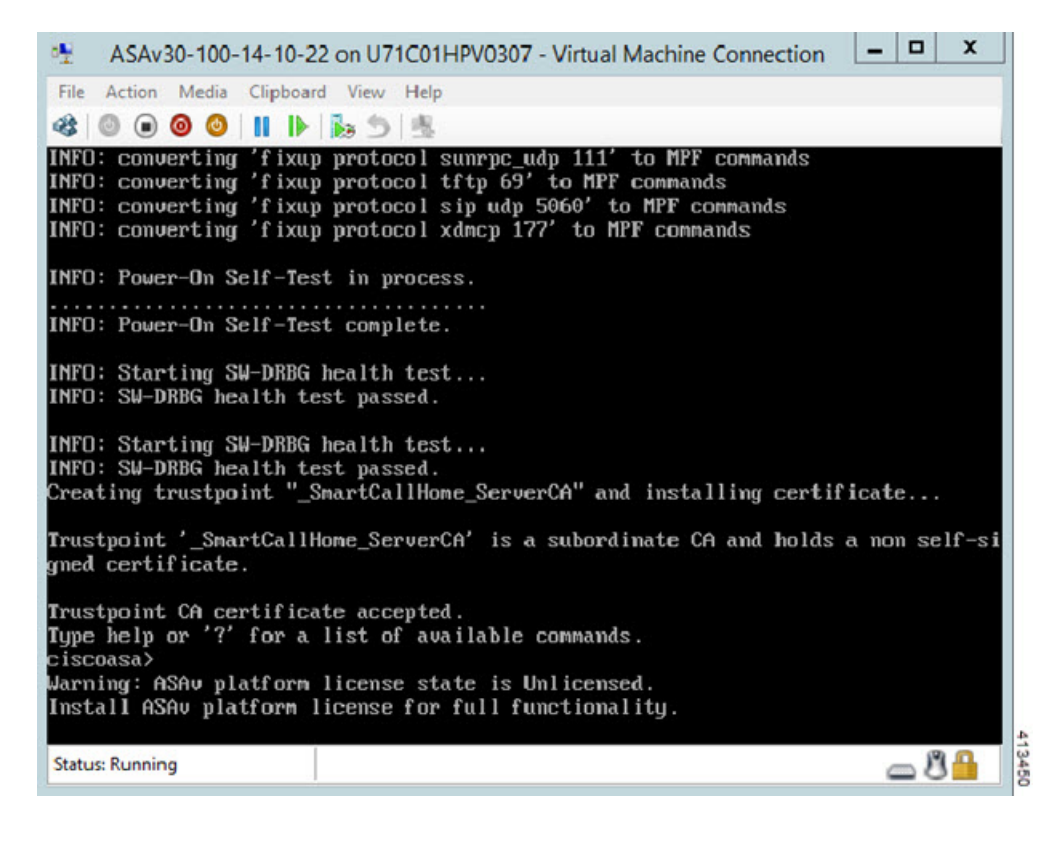

## Add a Network Adapter from the Hyper-V Manager

A newly deployed ASAv has only one network adapter. You need to add at least two more network adapters. In this example, we are adding the inside network adapter.

#### Before you begin

- The ASAv must be in the off state.
- Step 1 Click Settings on the right side of the Hyper-V Manager. The Settings dialog box opens. Under the Hardware menu on the left, click Add Hardware, and then click Network Adapter.

Note Do NOT use the Legacy Network Adapter.

| 🖸 Setting                                                                                                    | gs fo | r ASAv30-100-14-10-22 on U71C01HPV0307                                                                                                    |
|----------------------------------------------------------------------------------------------------|-------|----------------------------------------------------------------------------------------------------|
| <ul> <li>★ Hardware</li> <li>★ BIOS<br/>Boot from CD</li> <li>■ Memory<br/>8192 MB</li> <li>● Processor<br/>1 Virtual processor</li> <li>■ IDE Controller 0</li> </ul>                                                                                                    | ^     | Add Hardware         You can use this setting to add devices to your virtual machine.         Select the devices you want to add and click the Add button.         SCSI Controller         Network Adapter         Fibre Channel Adapter         Fibre Channel Adapter         RemoteFX 3D Video Adapter |
| <ul> <li>Hard Drive<br/>asav 100-14-10-22-v30.vhdx</li> <li>IDE Controller 1</li> <li>DVD Drive<br/>None</li> <li>SCSI Controller</li> <li>Network Adapter<br/>115Ingmtswitch</li> <li>COM 1<br/>None</li> <li>COM 2<br/>None</li> <li>Diskette Drive<br/>None</li> <li>Management</li> <li>Name<br/>ASAv30-100-14-10-22</li> <li>Integration Services<br/>Some services offered</li> <li>Checkpoint File Location<br/>C: \ProgramData \Vicrosoft\Vin</li> <li>Smart Paging File Location<br/>C: \ProgramData \Vicrosoft\Vin</li> <li>Automatic Start Action<br/>Restart if previously running</li> </ul> | Ш     | Add<br>A network adapter requires drivers that are installed when you install integration<br>services in the guest operating system.                                                                                                    |
| Automatic Stop Action                                                                                                    | v     | OK Cancel Apply                                                                                                    |

#### Figure 22: Add Network Adapter

**Step 2** After the network adapter has been added, you can modify the virtual switch and other features. You can also set the VLAN ID here if needed.

#### Figure 23: Modify Network Adapter Settings

| : H | Hardware                     | ^ | Network Adapter                                                                            |
|-----|------------------------------|---|--------------------------------------------------------------------------------------------|
| 1   | 🖞 Add Hardware               |   |                                                                                            |
| 1   | EIOS                         |   | Specify the configuration of the network adapter or remove the network adapter.            |
|     | Boot from CD                 |   | Virtual switch:                                                                            |
|     | B102 MB                      |   | 1151mgmtswitch V                                                                           |
| i E | Processor                    |   | VLAN ID                                                                                    |
|     | 1 Virtual processor          |   | Enable virtual LAN identification                                                          |
|     | IDE Controller 0             |   | The VI AN identifier exections the victual I AN that this victual machine will use for all |
| 8   | 🗄 🥽 Hard Drive               |   | network communications through this network adapter.                                       |
|     | asav100-14-10-22-v30.vhdx    |   | 1552                                                                                       |
|     | IDE Controller 1             |   | 100                                                                                        |
|     | None DVD Drive               |   | Bandwidth Management                                                                       |
| -0  | SCSI Controller              |   | Enable bandwidth management                                                                |
| 1   | Network Adapter              |   | Crasify how this natural adaptas utilize natural handwidth. Both Minimum                   |
|     | 1151mgmtswitch               | = | Bandwidth and Maximum Bandwidth are measured in Megabits per second.                       |
|     | Vetwork Adapter              |   | Minimum bandwidth: 0 Mhos                                                                  |
| 13  | © COM 1                      |   |                                                                                            |
|     | None                         |   | Maximum bandwidth: 0 Mbps                                                                  |
| Ń   | COM 2<br>None                |   | To leave the minimum or maximum unrestricted, specify 0 as the value.                      |
| Ŀ   | Diskette Drive               |   | To remove the network adapter from this virtual machine, dick Remove.                      |
|     | Management                   |   | Remove                                                                                     |
| 1   | I) Name                      |   | Use a legacy network adapter instead of this network adapter to perform a                  |
|     | ASAv30-100-14-10-22          |   | network-based installation of the guest operating system or when integration               |
| -   | Integration Services         |   | services are not installed in the guest operating system.                                  |
|     | Checkmoint Ele Location      |   |                                                                                            |
| ۲   | C:\ProgramData\Microsoft\Win |   |                                                                                            |
| 1   | Smart Paging File Location   |   |                                                                                            |
|     | C:\ProgramData\Microsoft\Win |   |                                                                                            |
| (   | Automatic Start Action       | ~ |                                                                                            |
|     |                              |   |                                                                                            |
|     |                              |   | OK Cancel Apply                                                                            |

# **Modify the Network Adapter Name**

In Hyper-V, a generic network interface name is used, 'Network Adapter.' This can be confusing if the network interfaces all have the same name. You cannot modify the name using the Hyper-V Manager. You must modify it using the Windows Powershell commands.

- **Step 1** Open a Windows Powershell.
- **Step 2** Modify the network adapters as needed.

#### **Example:**

```
$NICRENAME= Get-VMNetworkAdapter -VMName 'ASAvVM' -Name "Network Adapter"
rename-VMNetworkAdapter -VMNetworkAdapter $NICRENAME[0] -newname inside
rename-VMNetworkAdapter -VMNetworkAdapter $NICRENAME[1] -newname outside
```

# **MAC Address Spoofing**

For the ASAv to pass packets in transparent mode and for HA Active/Standby failover, you must turn on MAC address spoofing for ALL interfaces. You can do this in the Hyper-V Manager or using Powershell commands.

### Configure MAC Address Spoofing Using the Hyper-V Manager

You can use the Hyper-V Manager to configure MAC spoofing on Hyper-V.

```
Step 1 Go to Server Manager > Tools > Hyper-V Manager.
```

The Hyper-V Manager appears.

- Step 2 Click Settings on the right side of the Hyper-V Manager to open the settings dialog box.
- **Step 3** Under the **Hardware** menu on the left:
  - a. Click Inside and expand the menu.
  - b. Click Advanced Features to get to the MAC address option.
  - c. Click the Enable MAC address spoofing radio button.
- **Step 4** Repeat for the Outside interface.

### **Configure MAC Address Spoofing Using the Command Line**

You can use the Windows Powershell command line to configure MAC spoofing on Hyper-V.

```
Step 1 Open a Windows Powershell.
```

```
Step 2 Configure MAC address spoofing.
```

#### Example:

```
Set-VMNetworkAdapter -VMName $vm_name\
-ComputerName $computer_name -MacAddressSpoofing On\
-VMNetworkAdapterName $network_adapter\r"
```

# **Configure SSH**

You can configure the ASAv for SSH access over the management interface from the Virtual Machine Connection in the Hyper-V Manager. If you are using a Day 0 configuration file, you can add SSH access to it. See Prepare the Day 0 Configuration File for more information.

Step 1Verify that the RSA key pair is present:Example:

asav# show crypto key mypubkey rsa

**Step 2** If there is no RSA key pair, generate the RSA key pair:

#### Example:

asav(conf t) # crypto key generate rsa modulus 2048

username test password test123 privilege 15 aaa authentication ssh console LOCAL ssh 10.7.24.0 255.255.255.0 management ssh version 2

**Step 3** Verify that you can access the ASAv using SSH from another PC.

# **CPU Usage and Reporting**

The CPU Utilization report summarizes the percentage of the CPU used within the time specified. Typically, the Core operates on approximately 30 to 40 percent of total CPU capacity during nonpeak hours and approximately 60 to 70 percent capacity during peak hours.

### vCPU Usage in the ASA Virtual

The ASA virtual vCPU usage shows the amount of vCPUs used for the data path, control point, and external processes.

The Hyper-V reported vCPU usage includes the ASA virtual usage as described plus:

- ASA Virtual idle time
- %SYS overhead used for the ASA virtual machine

### **CPU Usage Example**

The show cpu usage command can be used to display CPU utilization statistics.

Example

#### Ciscoasa#show cpu usage

CPU utilization for 5 seconds = 1%; 1 minute: 2%; 5 minutes: 1%

The following is an example in which the reported vCPU usage is substantially different:

- ASA Virtual reports: 40%
- DP: 35%
- External Processes: 5%
- ASA (as ASA Virtual reports): 40%
- ASA idle polling: 10%
- Overhead: 45%

I

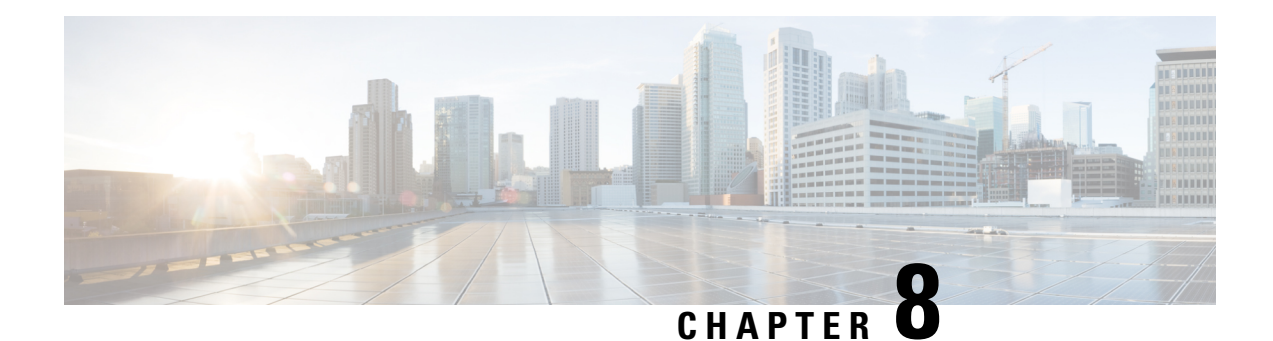

# **Configure the ASAv**

The ASAv deployment preconfigures ASDM access. From the client IP address you specified during deployment, you can connect to the ASAv management IP address with a web browser. This chapter also describes how to allow other clients to access ASDM and also how to allow CLI access (SSH or Telnet). Other essential configuration tasks covered in this chapter include the license installation and common configuration tasks provided by wizards in ASDM.

- Start ASDM, on page 117
- Perform Initial Configuration Using ASDM, on page 118
- Advanced Configuration, on page 119

# Start ASDM

**Step 1** On the PC that you specified as the ASDM client, enter the following URL:

#### https://asa\_ip\_address/admin

The ASDM launch window appears with the following buttons:

- Install ASDM Launcher and Run ASDM
- Run ASDM
- Run Startup Wizard
- **Step 2** To download the Launcher:
  - a) Click Install ASDM Launcher and Run ASDM.
  - b) Leave the username and password fields empty (for a new installation), and click OK. With no HTTPS authentication configured, you can gain access to ASDM with no username and the enable password, which is blank by default. If you enabled HTTPS authentication, enter your username and associated password.
  - c) Save the installer to your PC, and then start the installer. The ASDM-IDM Launcher opens automatically after installation is complete.
  - d) Enter the management IP address, leave the username and password blank (for a new installation), and then click **OK**. If you enabled HTTPS authentication, enter your username and associated password.
- **Step 3** To use Java Web Start:
  - a) Click Run ASDM or Run Startup Wizard.
  - b) Save the shortcut to your computer when prompted. You can optionally open it instead of saving it.

- c) Start Java Web Start from the shortcut.
- d) Accept any certificates according to the dialog boxes that appear. The Cisco ASDM-IDM Launcher appears.
- e) Leave the username and password blank (for a new installation), and then click **OK**. If you enabled HTTPS authentication, enter your username and associated password.

### **Perform Initial Configuration Using ASDM**

You can perform initial configuration using the following ASDM wizards and procedures.

- Run the Startup Wizard
- · (Optional) Allow Access to Public Servers Behind the ASAv
- (Optional) Run VPN Wizards
- (Optional) Run Other Wizards in ASDM

For CLI configuration, see the Cisco ASA Series CLI configuration guides.

### **Run the Startup Wizard**

Run the **Startup Wizard** to customize the security policy to suit your deployment.

#### Step 1 Choose Wizards > Startup Wizard.

**Step 2** Customize the security policy to suit your deployment. You can set the following:

- Hostname
- Domain name
- Administrative passwords
- Interfaces
- IP addresses
- Static routes
- DHCP server
- · Network address translation rules
- and more ...

### (Optional) Allow Access to Public Servers Behind the ASAv

The **Configuration** > **Firewall** > **Public Servers** pane automatically configures the security policy to make an inside server accessible from the Internet. As a business owner, you might have internal network services,

such as a web and FTP server, that need to be available to an outside user. You can place these services on a separate network behind the ASAv, called a demilitarized zone (DMZ). By placing the public servers on the DMZ, any attacks launched against the public servers do not affect your inside networks.

### (Optional) Run VPN Wizards

You can configure VPN using the following wizards (Wizards > VPN Wizards):

- Site-to-Site VPN Wizard—Creates an IPsec site-to-site tunnel between the ASAv and another VPN-capable device.
- AnyConnect VPN Wizard—Configures SSL VPN remote access for the Cisco AnyConnect VPN client. AnyConnect Client provides secure SSL connections to the ASA for remote users with full VPN tunneling to corporate resources. You can configure the ASA policy to download the AnyConnect Client to remote users when they initially connect through a browser. With AnyConnect Client 3.0 and later, the client can run either the SSL or IPsec IKEv2 VPN protocol.
- Clientless SSL VPN Wizard—Configures clientless SSL VPN remote access for a browser. Clientless, browser-based SSL VPN lets users establish a secure, remote-access VPN tunnel to the ASA using a web browser. After authentication, users access a portal page and can access specific, supported internal resources. The network administrator provides access to resources by users on a group basis. ACLs can be applied to restrict or allow access to specific corporate resources.
- IPsec (IKEv1 or IKEv2) Remote Access VPN Wizard—Configures IPsec VPN remote access for the Cisco IPsec client.

For information on how to configure an ASAv IPsec Virtual Tunnel Interface (VTI) connection to Azure, see Configure ASA IPsec VTI Connection to Azure.

### (Optional) Run Other Wizards in ASDM

You can run other wizards in ASDM to configure failover with high availability, VPN cluster load balancing, and packet capture.

- High Availability and Scalability Wizard—Configure failover or VPN load balancing.
- Packet Capture Wizard—Configure and run packet capture. The wizard runs one packet capture on each of the ingress and egress interfaces. After capturing packets, you can save the packet captures to your PC for examination and replay in the packet analyzer.

### **Advanced Configuration**

To continue configuring your ASAv, see Navigating the Cisco ASA Series Documentation.